# **MAPOVÉ SERVERY**

# DATA PRO GIS NA INTERNETU

Map data © OpenStreetMap contributors. Data is available under the Open Database License.

### Mapové servery – GIS data v prostředí internetu

K práci s GIS potřebujete data (ať již někde získaná nebo "vlastnoručně pořízená"). Možnosti jak se k nim dostat poskytují mimo jiné i mapové servery, které často provozují různé organizace, které nějaká data vlastní a spravují a umožňují k nim právě pomocí mapových serverů nim on-line přístup.

Mapový server je "obyčejný" počítač, na kterém jsou nahrána data a spuštěn program, který tyto data poskytuje prostřednictvím sítě (např. internetu) ostatním uživatelům.

Prostřednictvím mapových serverů lze pracovat s daty, která nemáme sami k dispozici, stačí když je někdo (nějaká organizace) pomocí mapového serveru "nasdílí" na internetu. GIS si z mapového serveru průběžně načítá jen nezbytná data dle aktuální potřeby (podle toho jak uživatel s GISem pracuje).

V GISech tak můžeme mít svoje data a ty můžeme kombinovat s daty z některého z mapových serverů (fotomapy, topo atd.).

Pozn: mapový server samozřejmě není úplně obyčejný počítač, je to počítač který je zejména hardwarově přizpůsoben tomu aby byl v rozumné době odezvy schopen reagovat na žádosti uživatelů o data a další příkazy, ale jedná se prostě o "kus železa", na kterém jsou data a nějaký program (který zajiš'tuje vlastní provoz mapového serveru), kterému se řekne kde ty data jsou a jak se mají zobrazovat a on pak ty data poskytuje uživatelům. Pak už stačí jen dát uživatelům adresu tohoto serveru (případně přihlašovací údaje pokud nastaví, že některá data mohou být zpřístupněna jen po zadání hesla, např. jen pro zaměstnance).

# **WEBOVÉ STRÁNKY**

## **S MAPOVÝMI APLIKACEMI**

## "mapové servery" pro běžné uživatele

Map data © OpenStreetMap contributors. Data is available under the Open Database License.

## WEBOVÉ STRÁNKY (WWW APLIKACE)

S mapami ale často pracují i běžní uživatelé, kteří nikdy slovo GIS neslyšeli ale vlastníci dat (často státní organizace) mají zájem data z mapových serverů zpřístupnit i těmto uživatelům, proto vytváří méně či více složité www stránky, které umožňují práci s mapovými daty z mapového serveru přímo v internetovém prohlížeči – ty umožňují jen takové úkony jaké jsou tvůrci těchto www stránek předem naprogramovány.

Pro běžné uživatele internetu jsou ideální právě takové www stránky s mapami, které lze otevřít v běžném internetovém prohlížeči (Firefox, Chrome, Opera, Internet explorer apod.) a které lze tak nějak ovládat bez předchozích zkušeností s GIS.

Takové www stránky (www aplikace) zobrazují mapový výřez, kterým lze posouvat, zoomovat, zapínat a vypínat různé druhy map - vrstvy a třeba i další různě více či méně pokročilé nástroje (s nimiž si budou už někteří z uživatelů muset pohrát aby pochopili jejich smysl a účel).

Mohou být vytvořeny různé www stránky, které třeba mírně odlišným způsobem nebo s různou mírou komplikovanosti obsluhy zobrazují stejná data (verze pro více či méně pokročilé uživatele). Dnes se vytváří takové aplikace také i pro dnešní chytrá mobilní zařízení.

Protože se mapy zobrazují v prohlížeči jako jiné www stránky stačí znát (případně vyhledat) a otevřít příslušnou adresu v internetovém prohlížeči a pak již začít pracovat – tyto aplikace mívají intuitivní obsluhu neboť jsou často určeny i pro méně zkušené uživatele (mapy pro všechny běžné uživatele internetu).

Přístup k datům na mapových serverech přes WWW aplikace

## PŘÍKLADY WWW GIS APLIKACÍ

http://geoportal.gov.cz/web/guest/map/ (Národní geoportál - široká nabídka map z různých zdrojů, vpravo místo záložky "vrstvy" zvolte "Mapy" a pak místo "základní" zvolte "INSPIRE")

http://geoportal.cuzk.cz/geoprohlizec/ (fotomapa, topografické mapy, katastr)

http://kontaminace.cenia.cz/ (staré fotomapy z 50. let, určitě se podívejte)

http://mapa.dopravniinfo.cz/

http://hydro.chmi.cz/hpps/index.php

http://www.geoportalpraha.cz/cs/mapove-aplikace

http://onegeology-europe.brgm.fr/geoportal/ (sjednocená geologická mapa Evorpy) http://mapy.geology.cz/geocr\_50/ (geomapy snadno a rychle – nová aplikace) http://www.geology.cz/app/ciselniky/lokalizace/ (geomapy snadno a rychle) http://mapy.geology.cz/website/new\_tisk/ (geomapy více funkcí trochu složitěji) (některé mohou fungovat jen v některých prohlížečích nebo např. vyžadovat Flash – kontaminace, nové geomapy atd.)

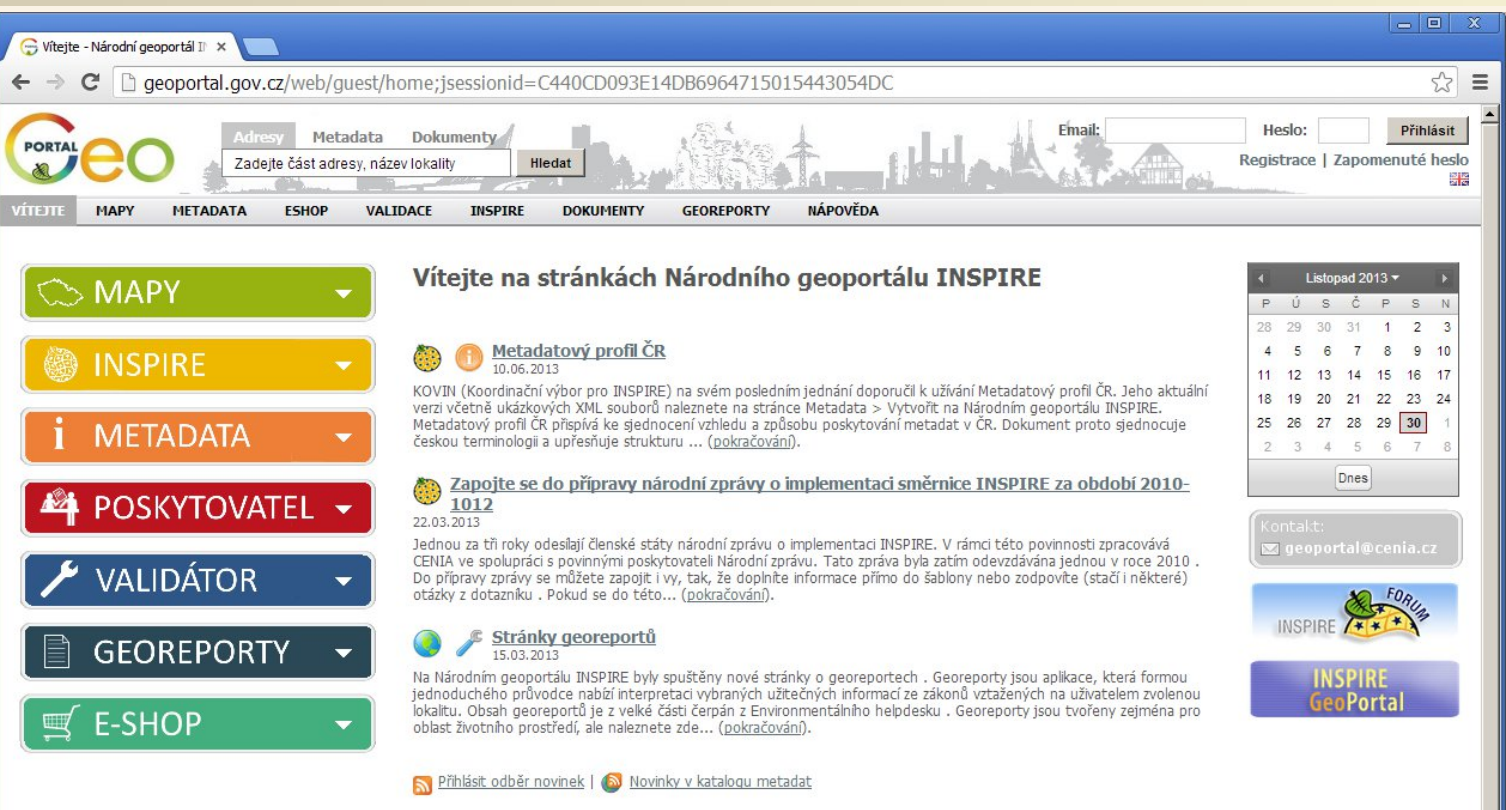

Tematické mapy (dle směrnice INSPIRE)

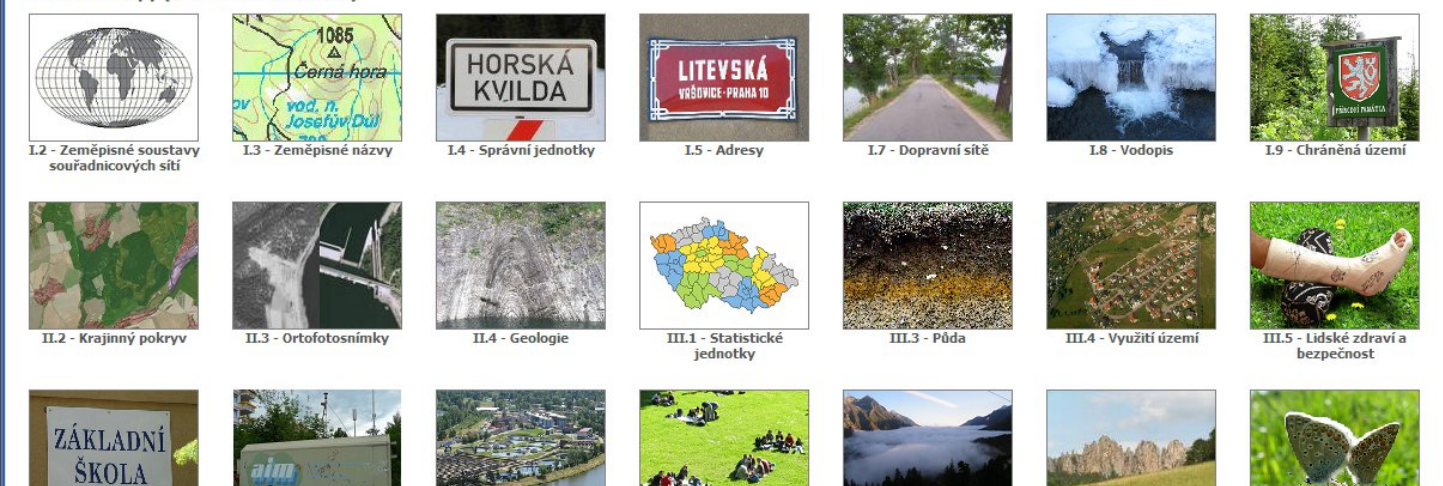

Link: http://geoportal.gov.cz/web/guest/map/

| - C X                                                                                                    |                                                                                                    |  |  |  |  |  |  |  |
|----------------------------------------------------------------------------------------------------|----------------------------------------------------------------------------------------------------|--|--|--|--|--|--|--|
| ← → C 🗋 geoportal.gov.cz/web/guest/map?wmc=http%3A//geoportal.gov.cz/php/wmc/data/501f896c-5218-4d14-b003-6670c0a80137.wmc&wmcaction=overw 😪 🚍 |                                                                                                    |  |  |  |  |  |  |  |
| Porrat CO Adresy Metadata Dokumenty<br>Zadejte část adresy, název lokality Hiedat                                                              | Email: Heslo: Přihlásit<br>Registrace   Zapomenuté heslo                                                                                                    |  |  |  |  |  |  |  |
| VITEJTE MAPY METADATA ESHOP VALIDACE INSPIRE DOKUMENTY GEOREPORTY NÁPOVĚDA                                                                     |                                                                                                    |  |  |  |  |  |  |  |
| Manavá kompazice: 🖸 🗍 🖨 📥 Stratanická bluková many                                                                                             | 10010 v= 1034581   @                                                                                                    |  |  |  |  |  |  |  |
|                                                                                                    | Vrstvy ? = -                                                                                                    |  |  |  |  |  |  |  |
|                                                                                                    | afická       Letecká            • ● ♥ Strategická hluková mapa - železnice             • ● ♥ Železnice - hladiny hlukového ukazatele Ln             • ● ♥ Železnice - hladiny hlukového ukazatele Ldvn             • ● ♥ Železnice - hladiny hlukového ukazatele Ldvn             • ● ♥ Železnice - hladiny hlukového ukazatele Ldvn             • ● ♥ Železnice - hladiny hlukového ukazatele Ldvn             • ● ♥ Ø Železnice - hladiny hlukového ukazatele Ldvn - generalizován             • ● ♥ Ø Železnice - hladiny hlukového ukazatele Ldvn - generalizován             • ● ♥ Ø Železnice - hladiny hlukového ukazatele Ldvn - generalizován             • ● ♥ Ø Železnice - hladiny hlukového ukazatele Ldvn             • ● ♥ Ø Železnice - hladiny hlukového ukazatele Ldvn             • ● ♥ Ø Železnicé zahrnuté do výpočtu hlukových hladin             • ● ♥ Ø Šinice - hladiny hlukového ukazatele Ln             • ● ♥ Ø Šinice zahrnuté do výpočtu hlukových hladin             • ● ♥ Ø Šinice zahrnuté do výpočtu hlukových hladin             • ● ♥ Ø Šinice zahrnuté do výpočtu hlukových hladin             • ● ♥ Ø Šinice zahrnuté do výpočtu hlukových ukazatele Ln             • ● Ø Ø Šinice zahrnuté do výpočtu hlukových ukazatele Ln             • ● Ø Ø Šiniava zahladiny hlukového ukazatele Ln </td                                                                                                    |  |  |  |  |  |  |  |
| <image/>                                                                                                    | Pozenkový katastrání mapy     Pozenkový katastr     Pozenkový katastr     Pozenkový katastr     Definiční body parcel     Chatastr nemovitostí     Automapa     Vojenské mapy (rastrové)     Li vojenské mapvání     Ortofotomapa (20 K( aktuální))     Ortofotomapa (50. léta)     Ottofotomapa (50. léta)     Ottofotomapa (50. léta)     Digitální model území (DMÚ25)     Topografické mapy ČÚZK     Info     Teresřová struktura Pořadí vrstev     Info     Mapové kompozice     Pipojit službu     Pipojit službu     Pipojit s |  |  |  |  |  |  |  |

Link: http://geoportal.gov.cz/web/guest/map/

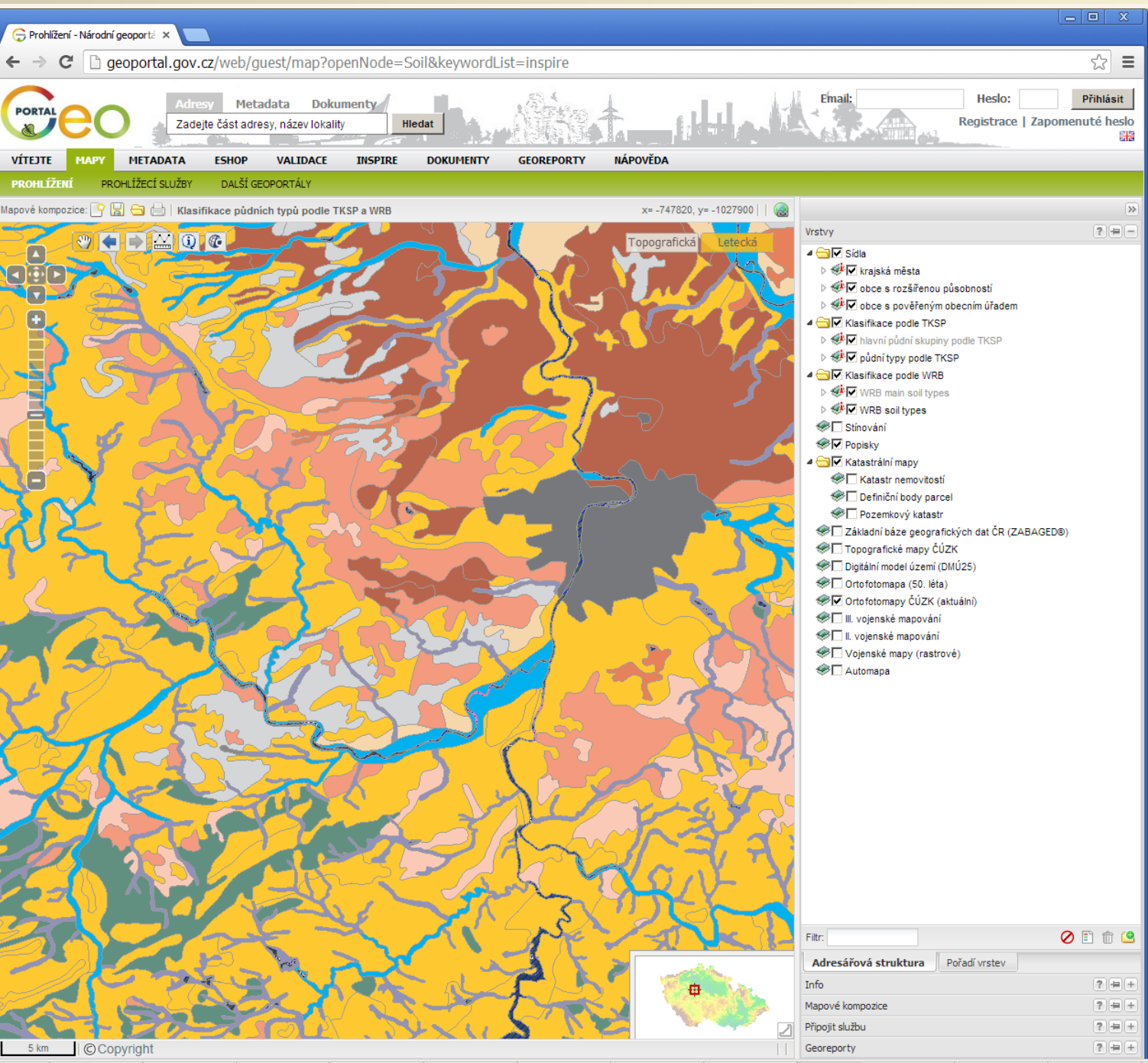

Link: http://geoportal.gov.cz/web/guest/map/

#### Nástroj dotaz do mapy funguje stejně jako v GIS, vpravo pak výsledek,

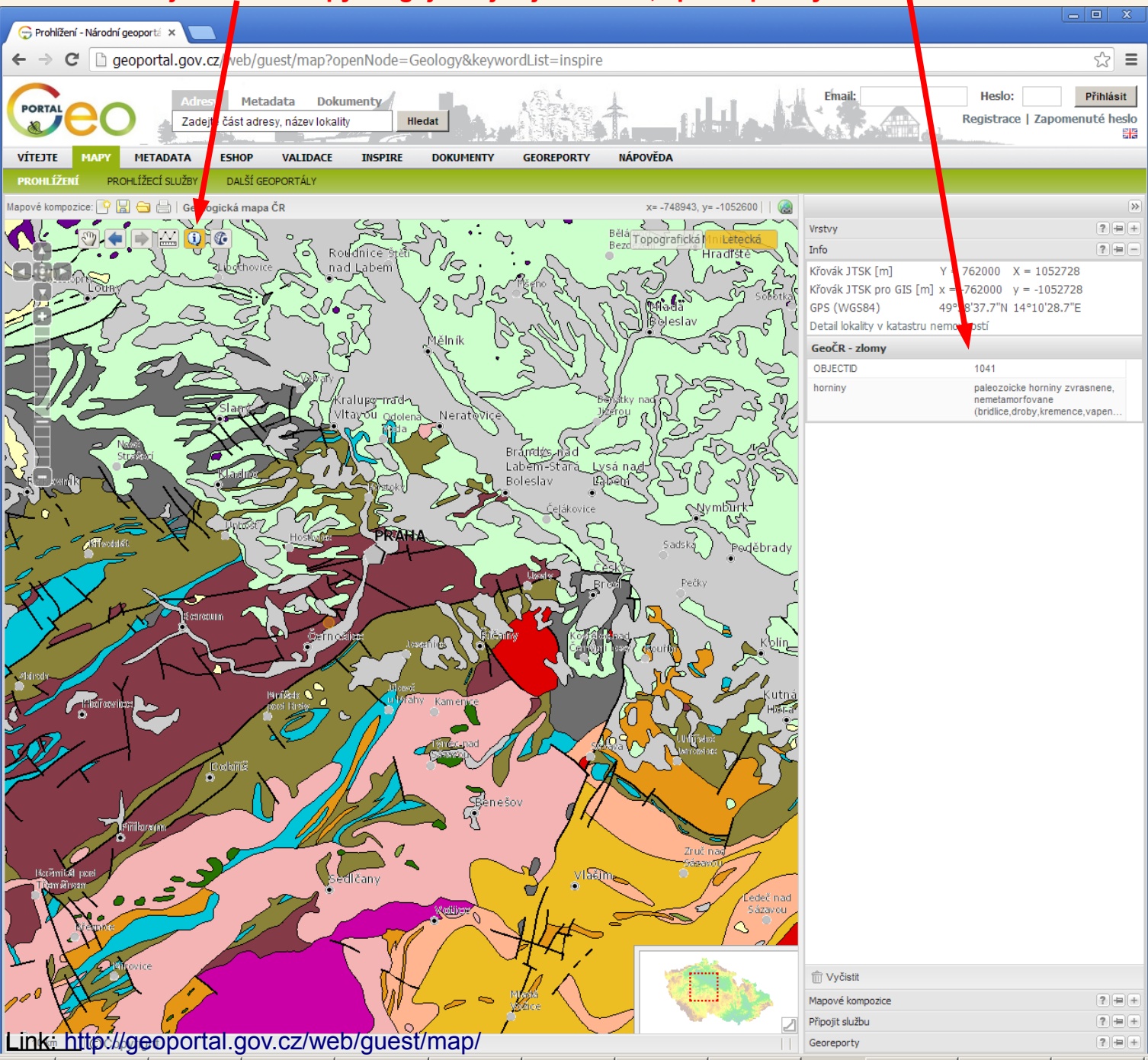

## WWW stránka/aplikace – Geoportál ČÚZK

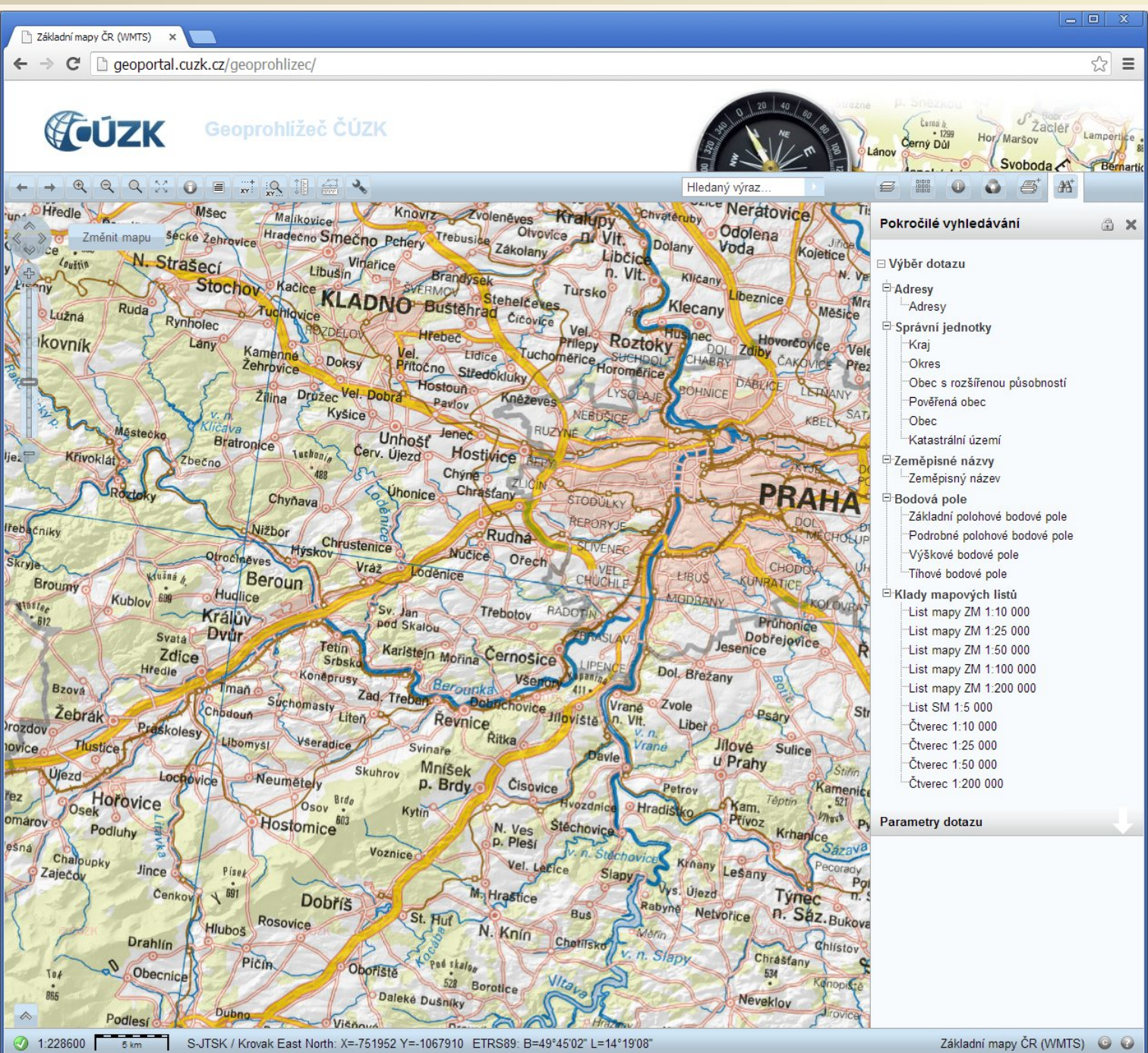

Link: http://geoportal.cuzk.cz/geoprohlizec/

## WWW stránka/aplikace – Geoportál ČÚZK

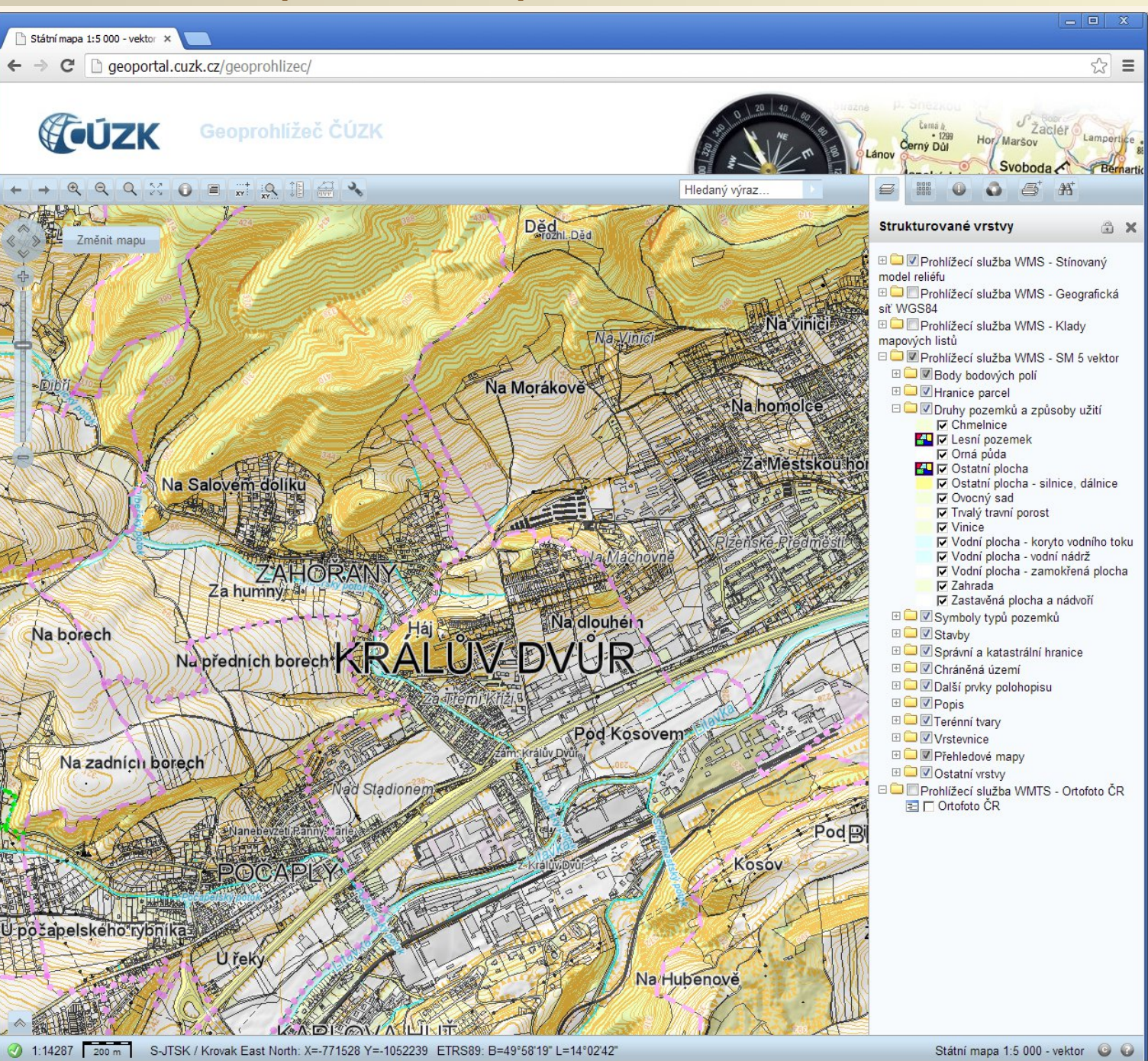

Link: http://geoportal.cuzk.cz/geoprohlizec/

## WWW stránka/aplikace – Geoportál ČÚZK

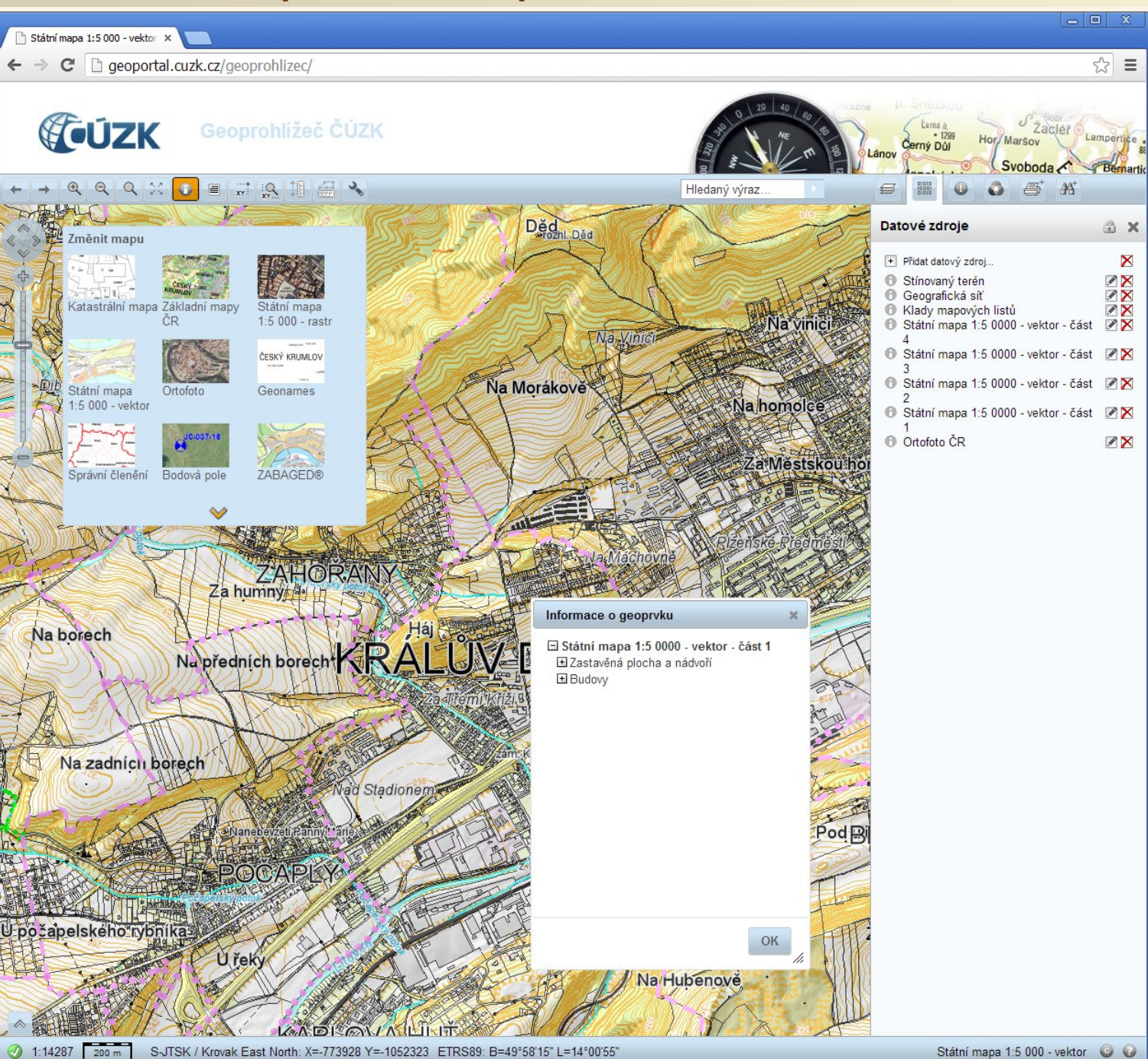

Link: http://geoportal.cuzk.cz/geoprohlizec/

### WWW stránka/aplikace – Dopravní info

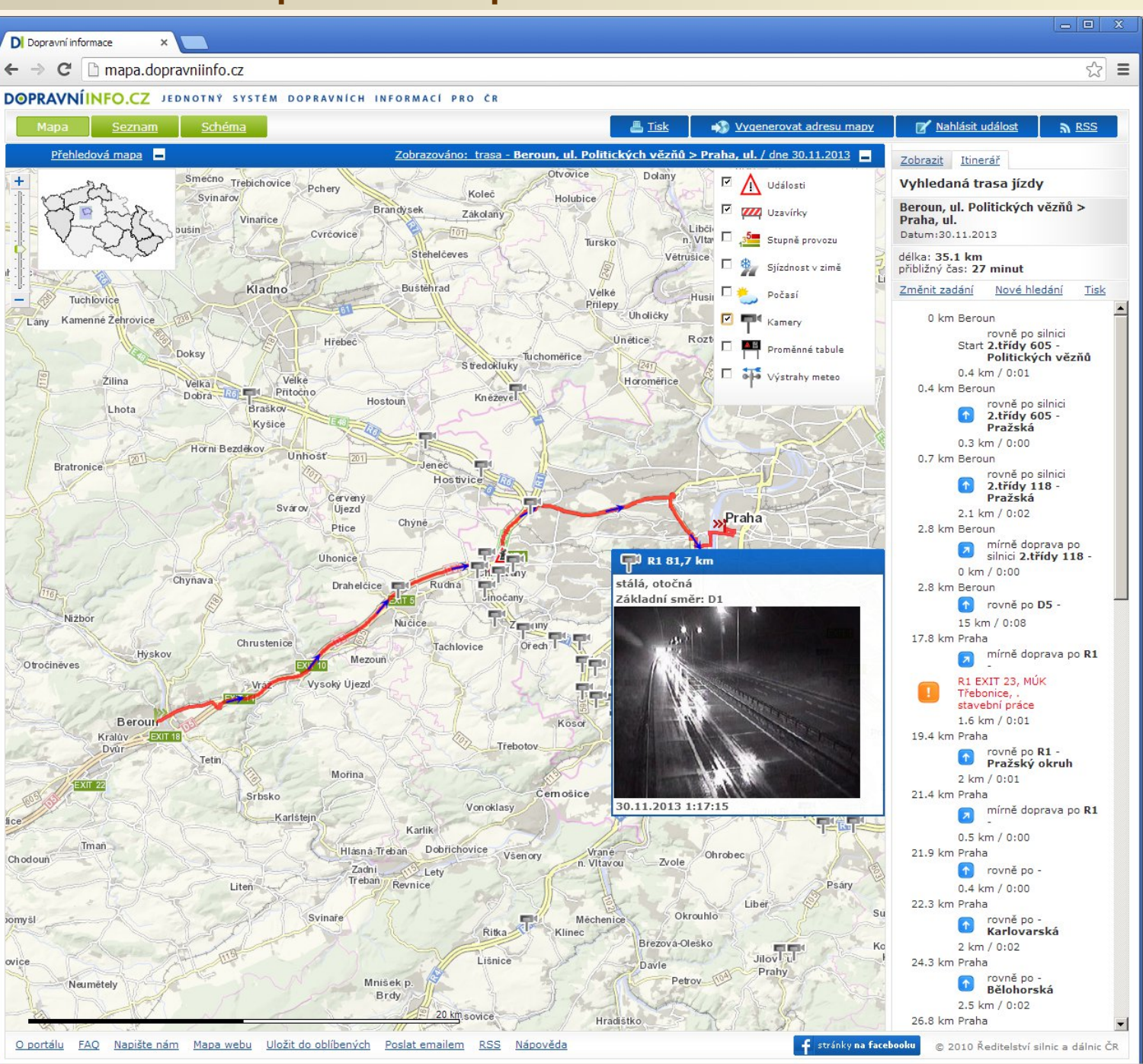

URL: http://mapa.dopravniinfo.cz/

### WWW stránka/aplikace – Ředitelství silnic a dálnic

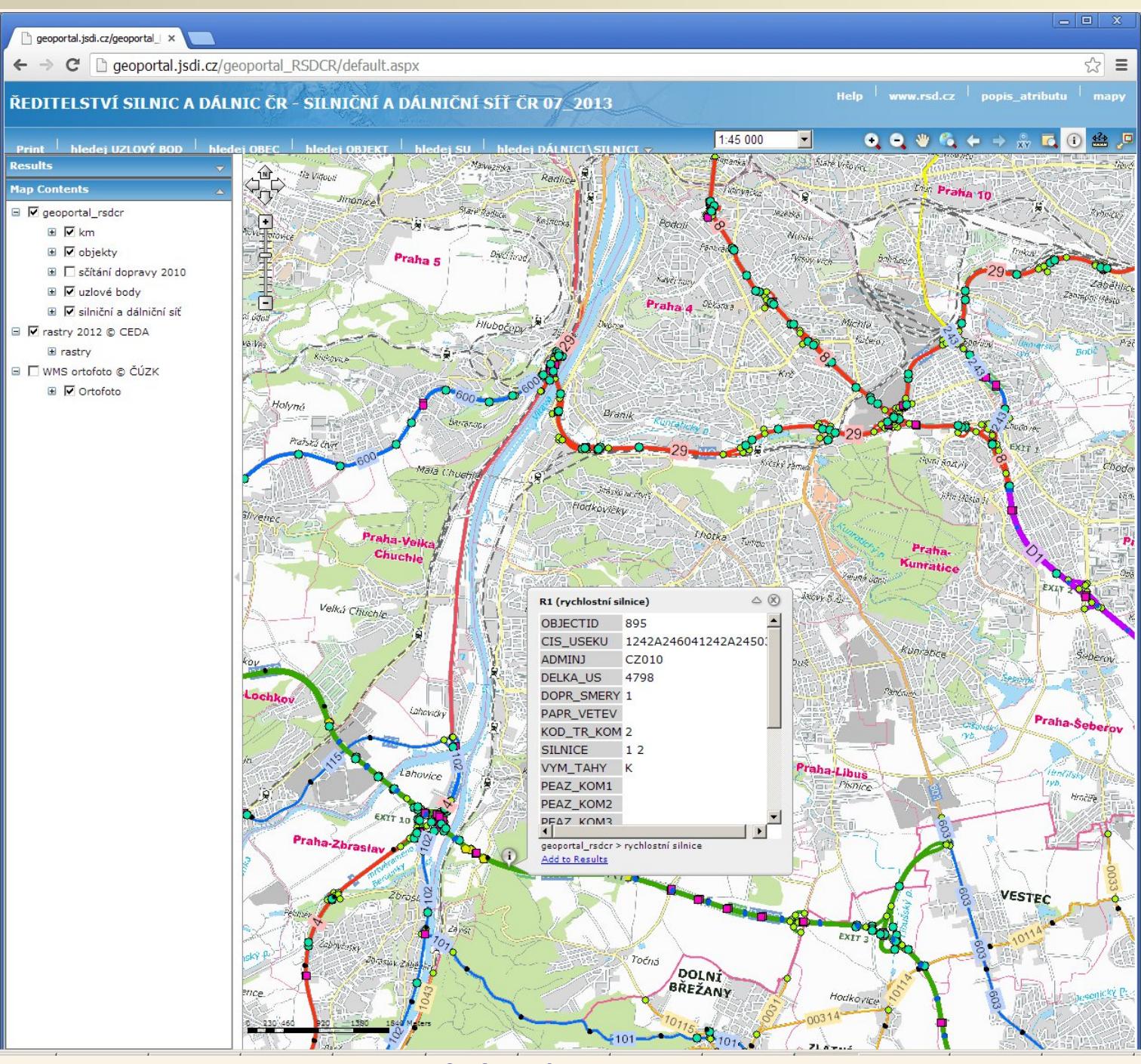

URL: http://geoportal.jsdi.cz/geoportal\_RSDCR/default.aspx

### WWW stránka/aplikace – Mapa kriminality

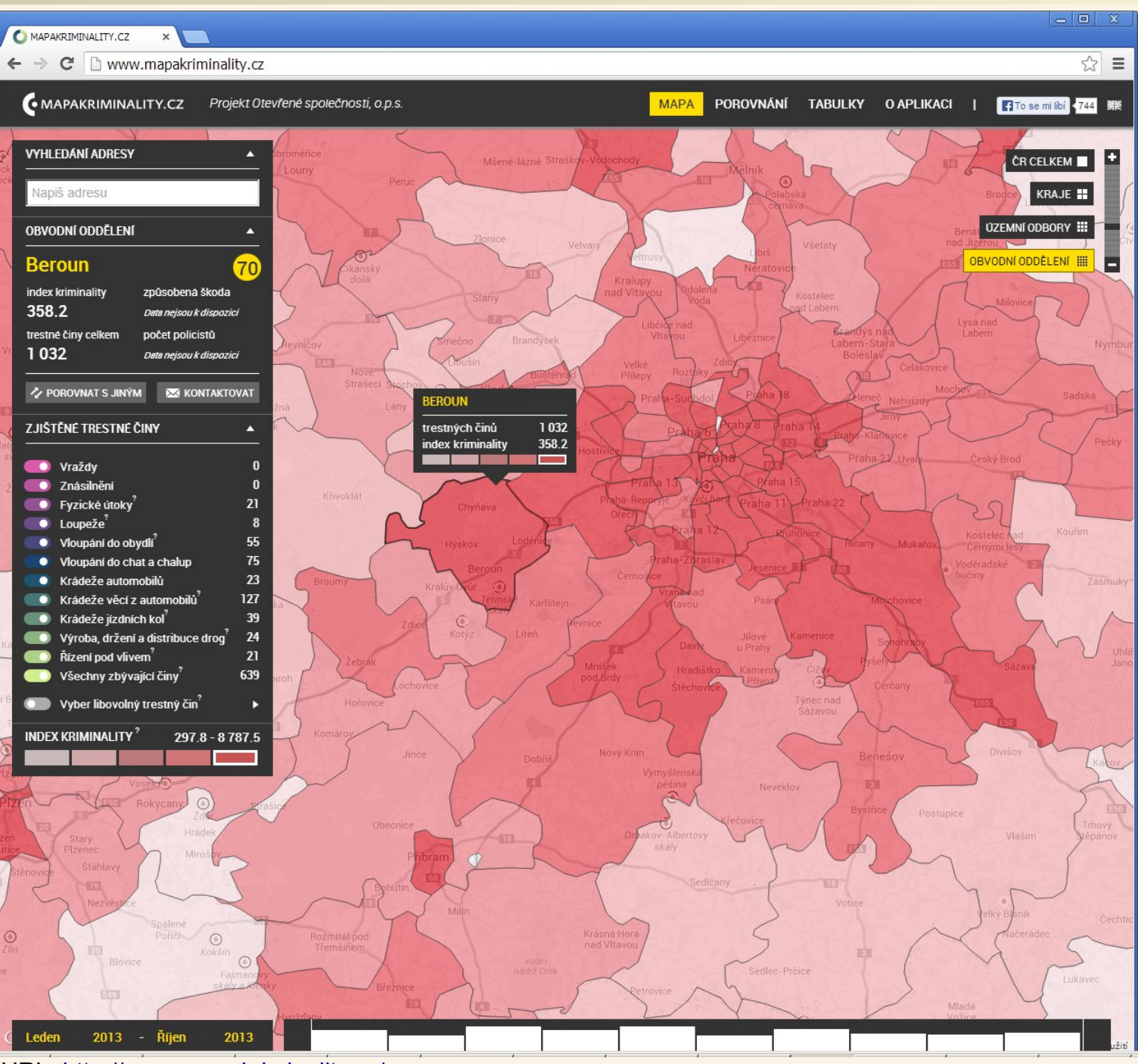

URL: http://www.mapakriminality.cz/

### WWW stránka/aplikace – kontaminace.cenia.cz

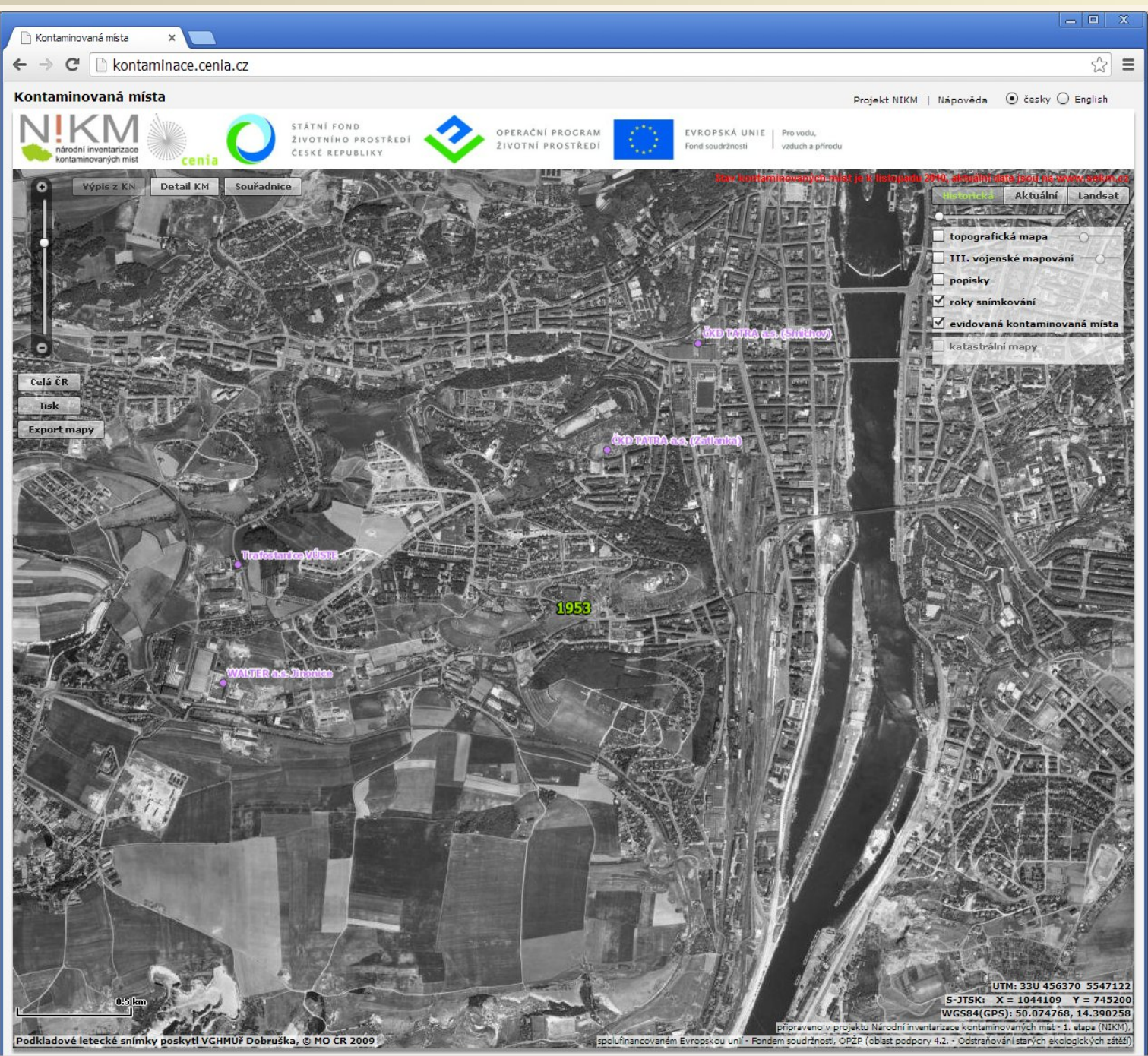

### WWW stránka/aplikace – Hlásná a předpovědní povodňová služba

| ředpovědní povod 🗙 💶                                                |                                                                                                |                                     |                             |                                         |  |  |  |
|---------------------------------------------------------------------|------------------------------------------------------------------------------------------------|-------------------------------------|-----------------------------|-----------------------------------------|--|--|--|
| hydro.chmi.cz/hpps/index.ph                                         | р                                                                                              |                                     |                             |                                         |  |  |  |
| HLÁSNÁ A PŘE                                                        | DPOVĚDNÍ POVO<br>gický ústav<br>Aktuální informace                                             | DŇOVÁ SLUŽBA                        | Okolní státy Počasí         | Odkazy                                  |  |  |  |
| Nové výstrahy a zpráv                                               | y                                                                                              |                                     |                             |                                         |  |  |  |
|                                                                     |                                                                                                | Přehler                             | výstražných zpráv ČHMÚ - Sy | ystém integrované výstražné služby      |  |  |  |
| (SIVS)                                                              |                                                                                                |                                     |                             |                                         |  |  |  |
|                                                                     | B Hydrologicke predpovedi                                                                      |                                     |                             |                                         |  |  |  |
| Aktuální informace - stav                                           | Aktuální informace - stavy a průtoky na tocích                                                 |                                     |                             |                                         |  |  |  |
| Legenda                                                             | Legenda Celá ČR   Zobrazit kraj :   Zobrazit povodí :   Zobrazit pobočku :   Tabulkový přehled |                                     |                             |                                         |  |  |  |
| Měrný profil                                                        | 2                                                                                              |                                     |                             | -                                       |  |  |  |
| Preapoveani protii                                                  |                                                                                                |                                     |                             | N. 1. 2. 2.                             |  |  |  |
| Normální stav                                                       | Berounka, B<br>30.11.20                                                                        | eroun                               | and the second              |                                         |  |  |  |
| 1.SPA (bdělost)                                                     | Stav : n                                                                                       | iormální                            | 600                         |                                         |  |  |  |
| 2.SPA (pohotovost)                                                  | Průtok                                                                                         | 27.3 m <sup>3</sup> e <sup>-1</sup> |                             | 0                                       |  |  |  |
| <ul> <li>3.SPA (ontozeni)</li> <li>3.SPA (extrémní povod</li> </ul> | eň)                                                                                            |                                     |                             | 0-0                                     |  |  |  |
| Údaje nejsou k dispozi                                              |                                                                                                | Coord (                             | C L L P C C                 |                                         |  |  |  |
| Měření ovlivněno                                                    | 00 00                                                                                          |                                     |                             |                                         |  |  |  |
| Iedovými jevy                                                       |                                                                                                | A Social Beround                    |                             | PO 000 0                                |  |  |  |
|                                                                     | 00                                                                                             | 8 0 0 0                             | 0 400 6800                  |                                         |  |  |  |
|                                                                     | J.                                                                                             |                                     | So G S                      |                                         |  |  |  |
|                                                                     | and the second second                                                                          | 8 6 6 6                             |                             | - P - D - D - D - D - D - D - D - D - D |  |  |  |
|                                                                     | MALE I                                                                                         | A BOOK B                            | 0 0000000000000             | Bo                                      |  |  |  |
|                                                                     |                                                                                                | 20 C 00                             | 0 0 0 0 0 0 0               |                                         |  |  |  |
|                                                                     |                                                                                                | Contr                               |                             |                                         |  |  |  |
|                                                                     |                                                                                                |                                     | and have been and have      | 8 2 413                                 |  |  |  |
|                                                                     |                                                                                                |                                     |                             |                                         |  |  |  |
|                                                                     | 1                                                                                              |                                     |                             |                                         |  |  |  |

#### ©Český hydrometeorologický ústav. Správce serveru : 🖂

Systém využívá informace z Odborných pokynů ČHMÚ pro hlásnou povodňovou službu a aktuální data z měřících stanic ČHMÚ a Povodí s.p.

Veškerá uváděná data jsou bez právní záruky.

Doporučované prohlížeče : IE7, IE8, Firefox, Opera

Aplikace byla vyrobena firmou Hydrosoft Veleslavín s.r.o.

#### URL: http://hydro.chmi.cz/hpps/index.php

#### WWW stránka/aplikace – Praha – povodně 2013

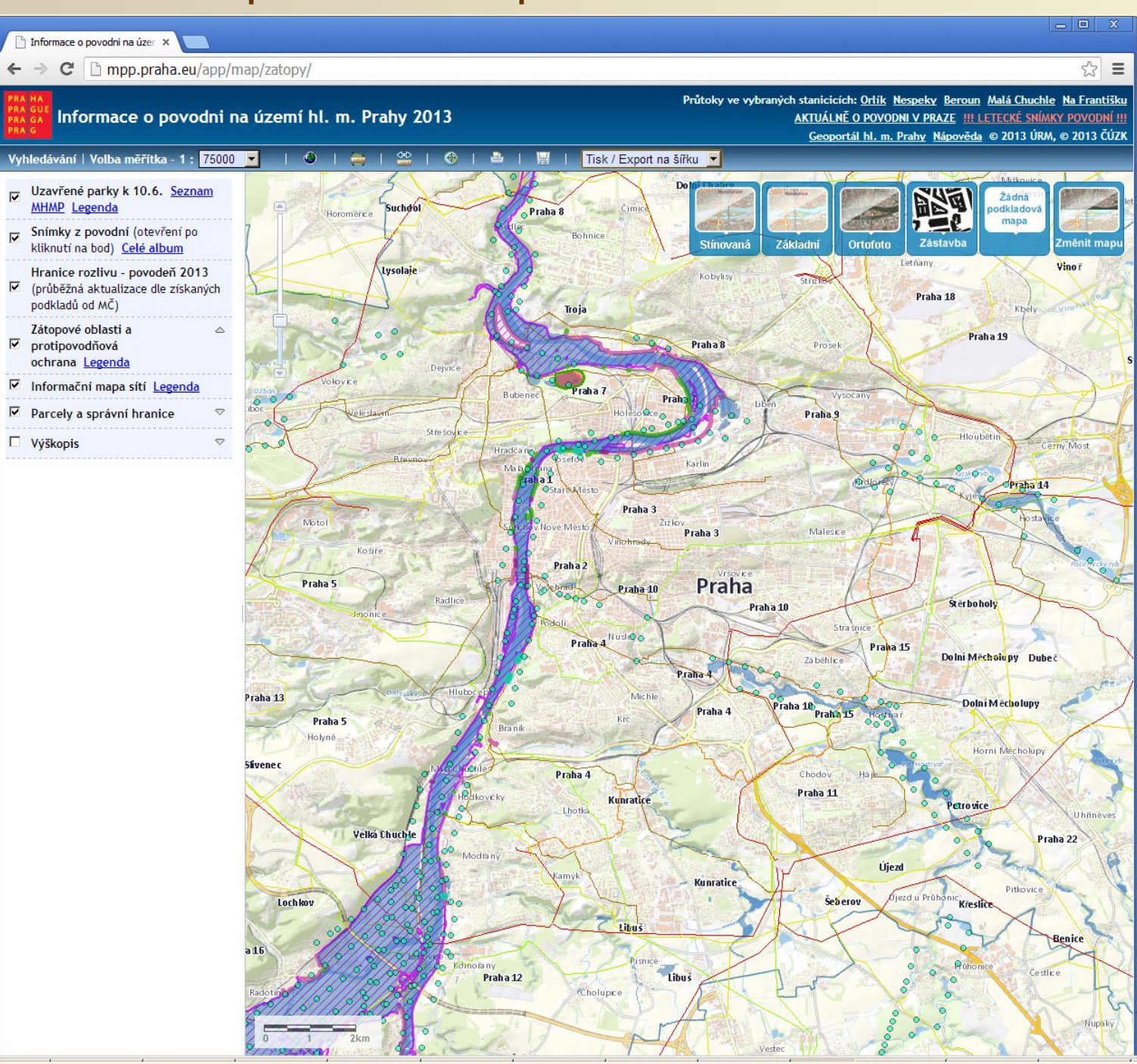

URL: http://mpp.praha.eu/app/map/zatopy/

### WWW stránka/aplikace – Praha – Digitální mapa Prahy

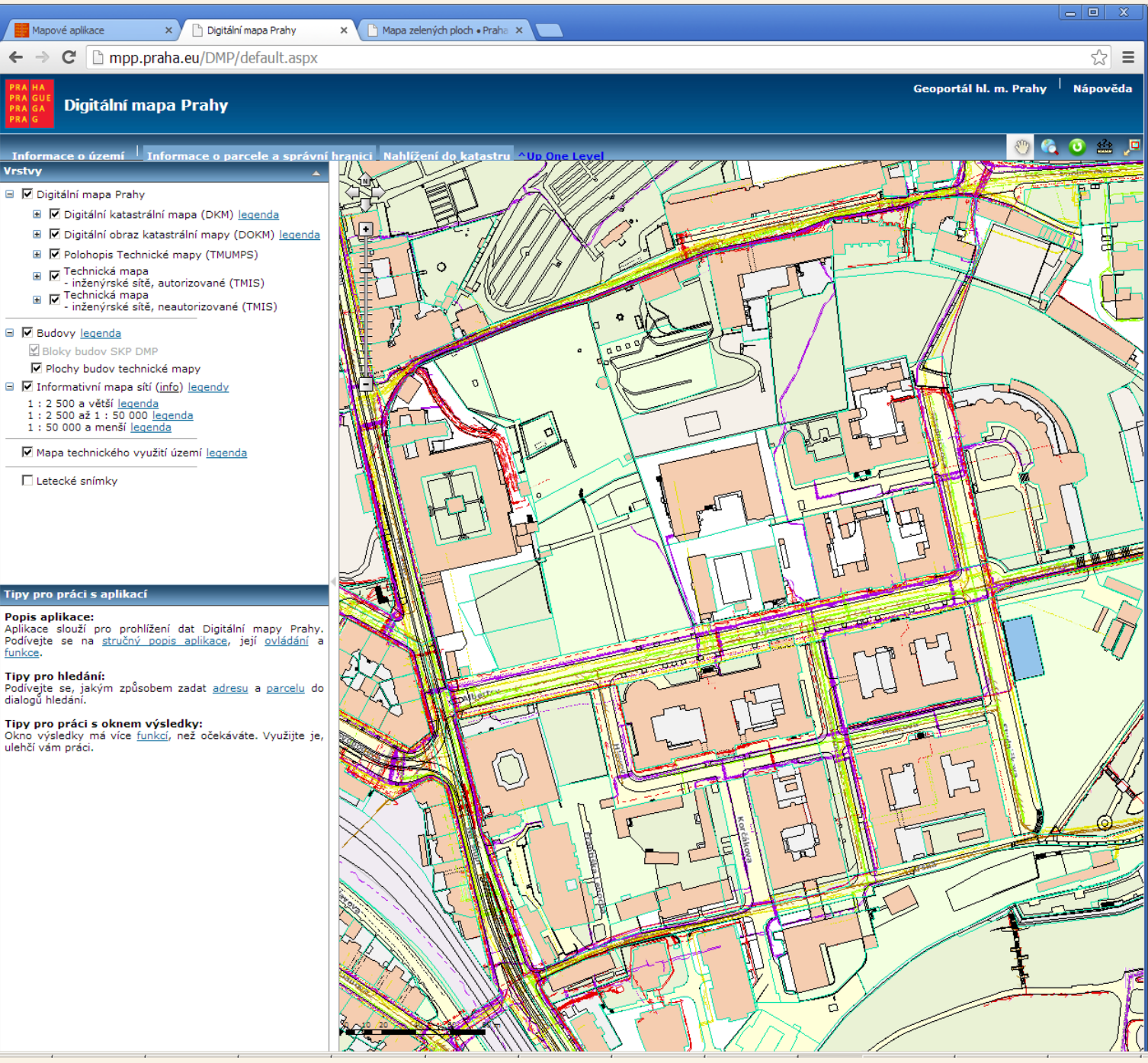

URL: http://mpp.praha.eu/DMP/default.aspx

#### WWW stránka/aplikace – Praha zelená

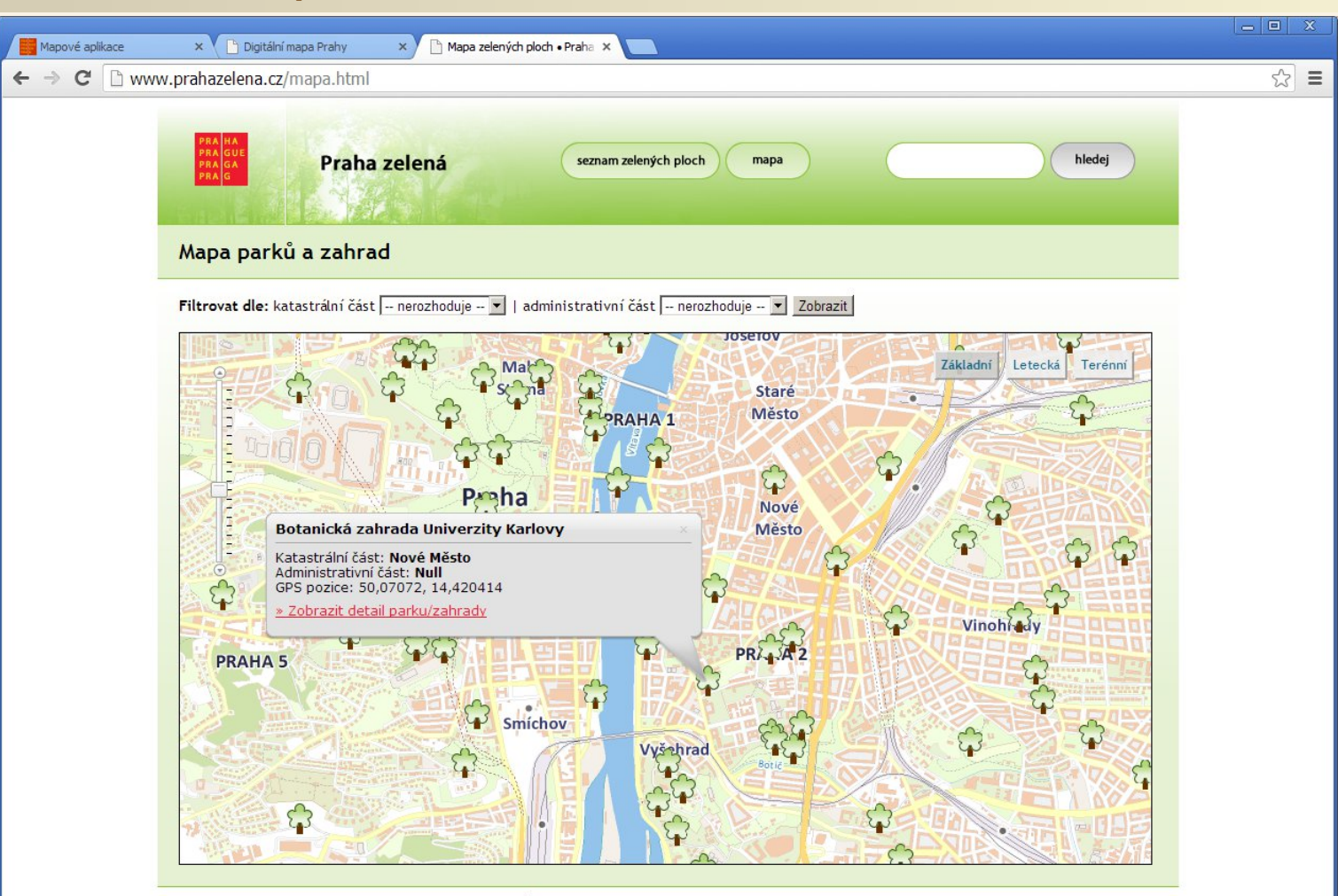

2013 © Útvar rozvoje hlavního města Prahy - www.urm.cz

### WWW stránka/aplikace – Sjednocená geologická mapa Evropy

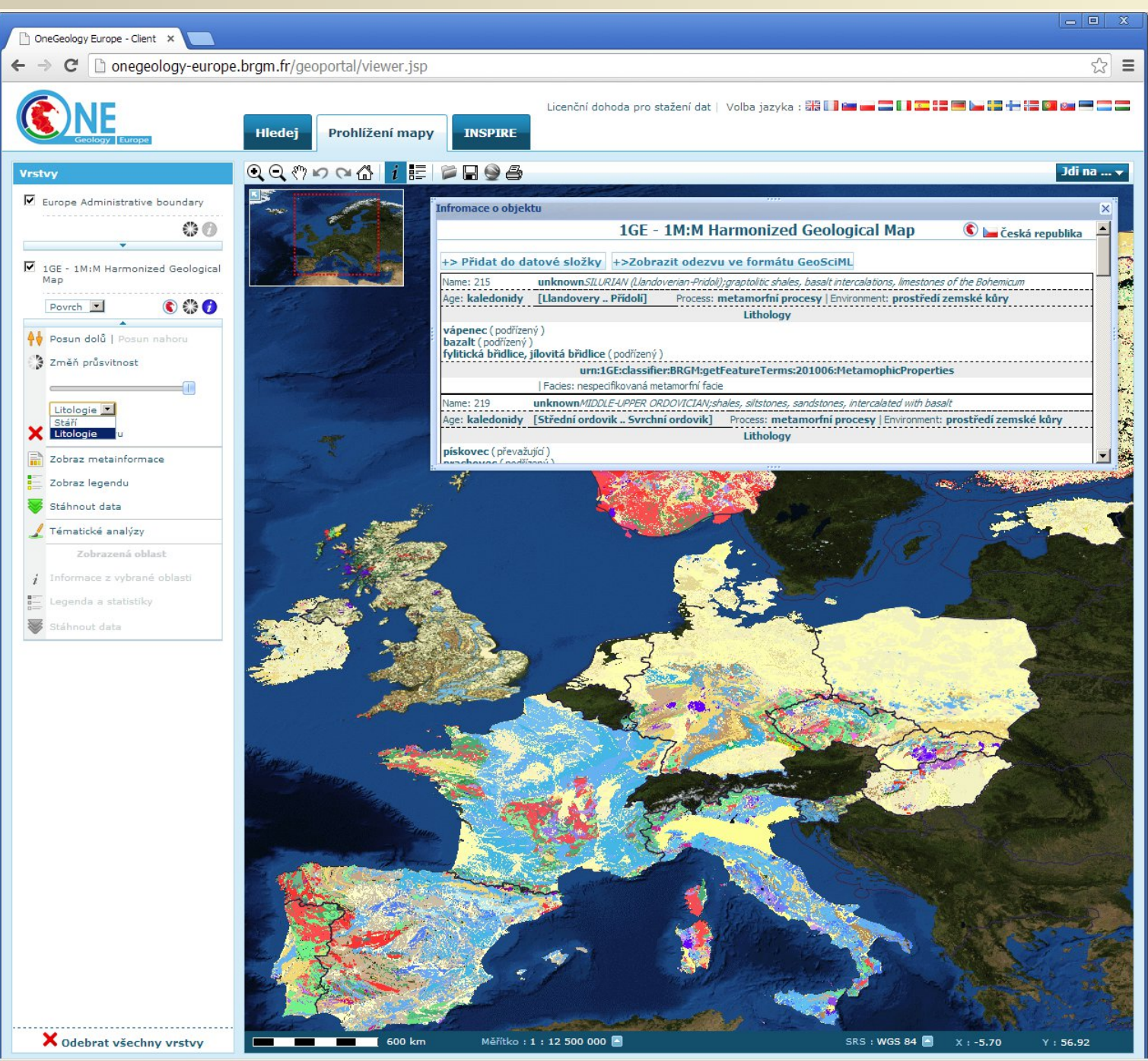

URL: http://onegeology-europe.brgm.fr/geoportal/viewer.jsp

#### WWW stránka/aplikace – Geologická mapa 1:50 000 – nová aplikace

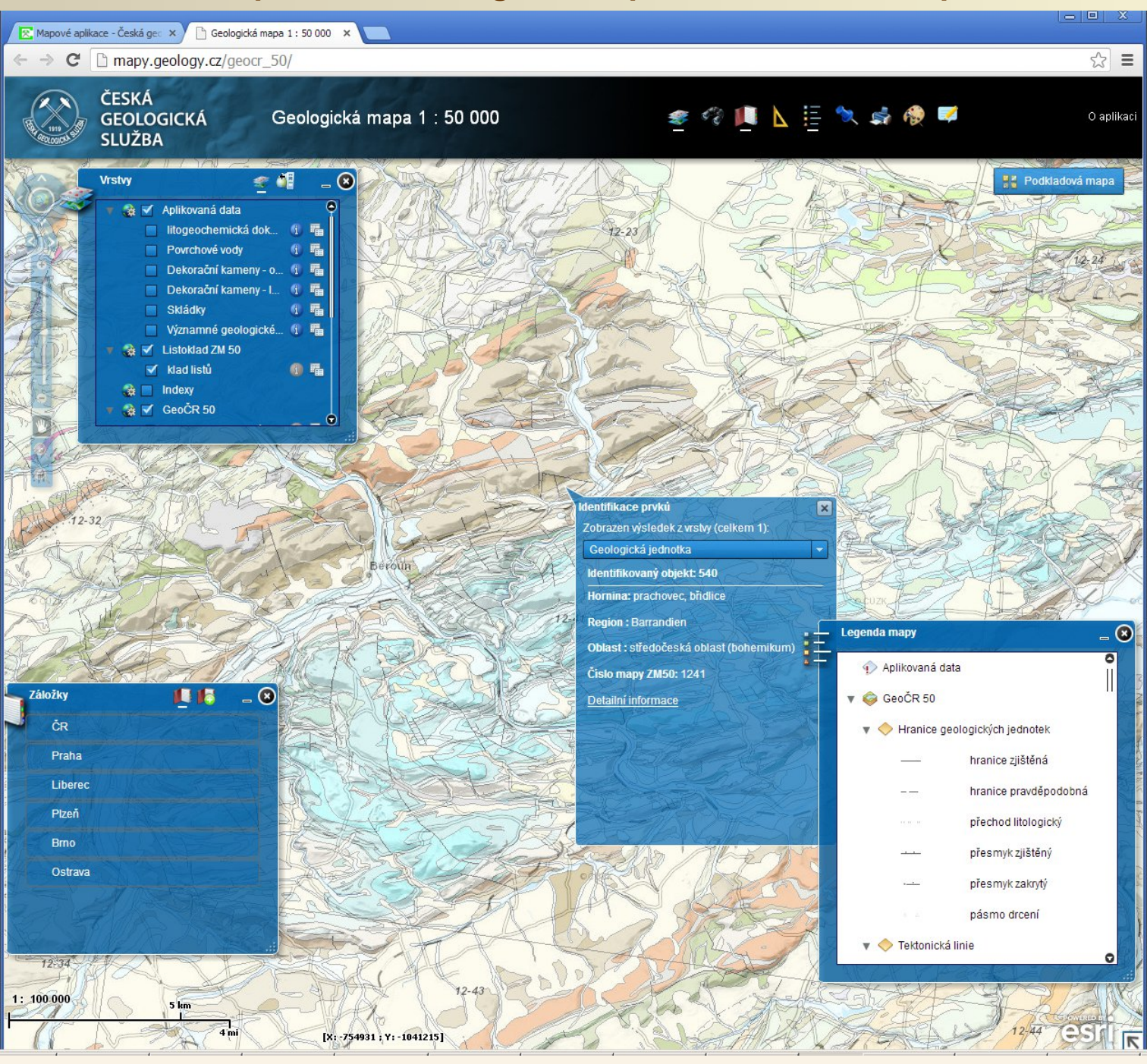

URL: http://mapy.geology.cz/geocr\_50/

#### WWW stránka/aplikace – Geologická mapa 1:50 000 – původní aplikace

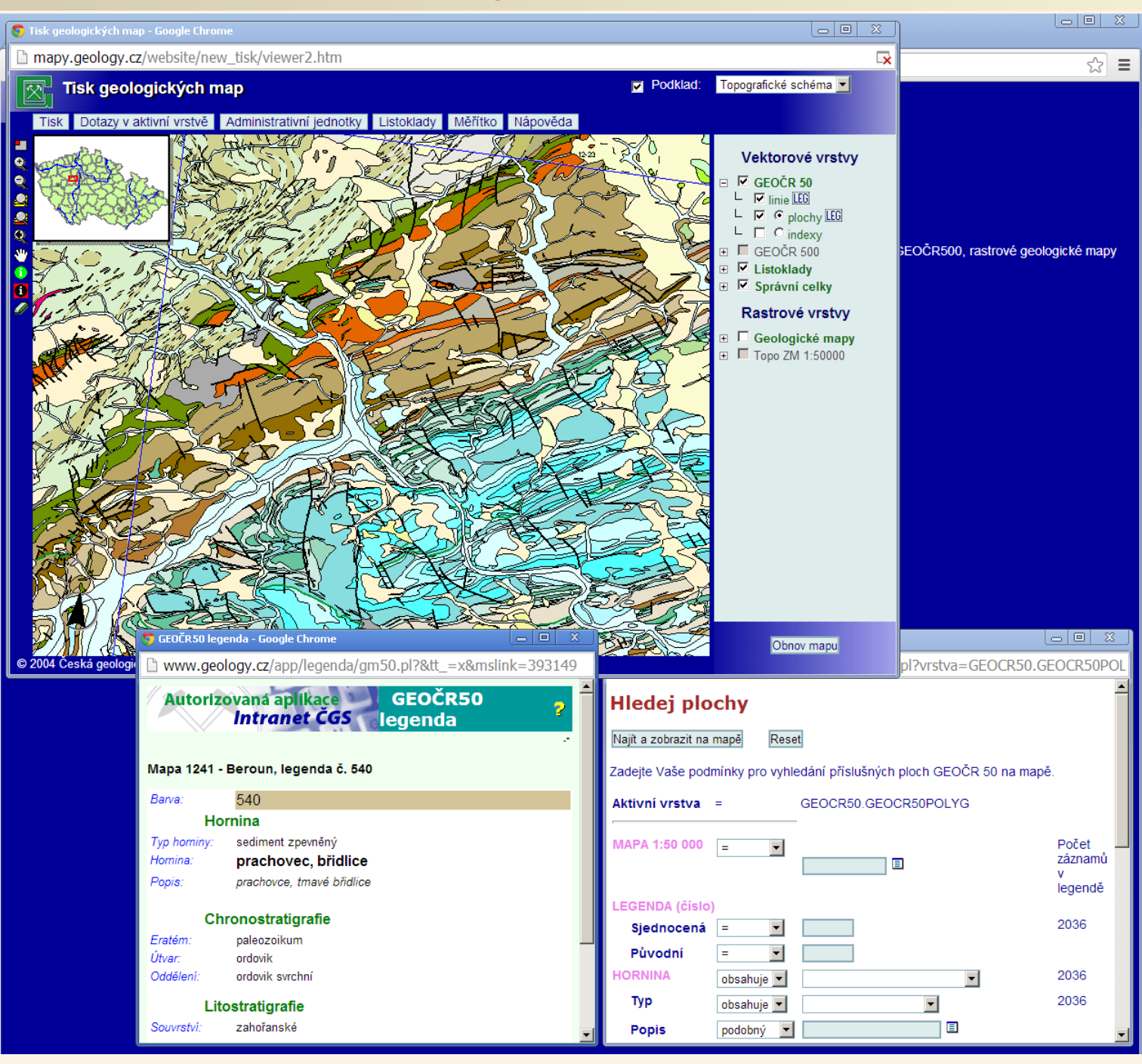

URL: http://mapy.geology.cz/website/new\_tisk/

#### WWW stránka/aplikace – Geologické mapy – rychlý přístup (původní)

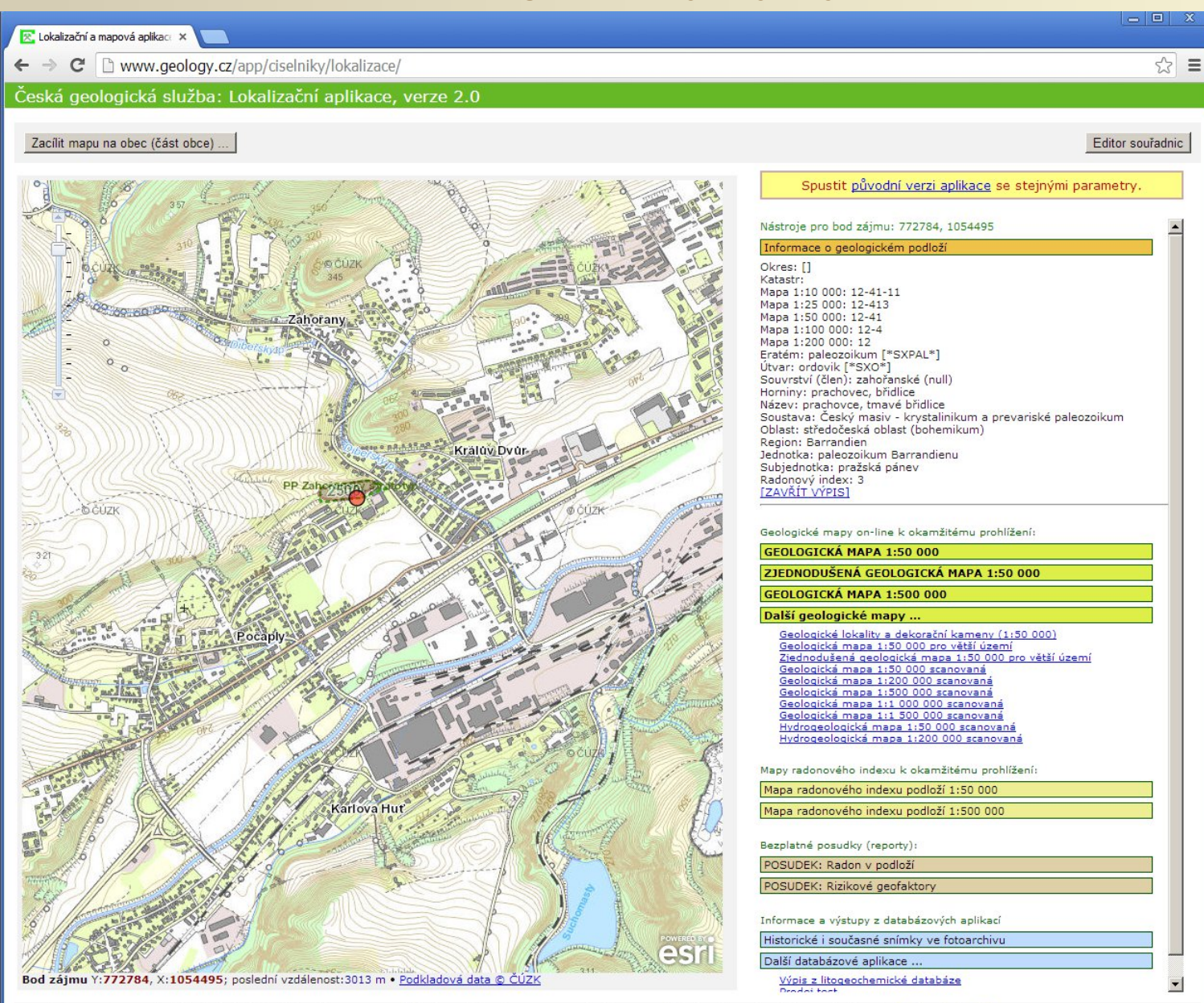

Stručné instrukce: Po každém jednoduchém kliknutí do mapy se váš bod označí ikonkou a pro tento bod se vpravé části stránky zobrazí dostupné nástroje. [Zobrazit návod]

Podkladová data (ZABAGED®, RZM 10, RZM 50, Správní hranice) ČÚZK (dále data) smí být používána pouze pro navigační a přehledové účely mapového portálu. Veškrá práva vyhrazena. K případnému jinému využití dat je nutný souhlas ČÚZK. Kontakt: podpora.zums zavináč cuzk.cz

© Česká geologická služba, Aplikace byla vytvořena v rámci projektu VaV DE08P04OMG002 "Tvorba informačního systému České geologické služby - revize a paleontologické zpracování vybraných starších fondů ze sbírek ČGS" Autor aplikace: Pavel Bokr (pavel tecka bokr zavinac geology.cz). <u>Starší verze lokalizační aplikace 1.3</u>

#### URL: http://www.geology.cz/app/ciselniky/lokalizace/

### WWW stránka/aplikace – Geologické mapy – rychlý přístup (původní)

| Česká g                                                                                                    | eologická služba: Mapová aplikace, verze 1.1<br>Sna lokalizos admilu mapok zobrazemi i Masový sever Česká osoborké sužbyl i rozech and Skyak osoborcel maci                                                                                                    |                                                          |                                                                                                    |
|----------------------------------------------------------------------------------------------------|----------------------------------------------------------------------------------------------------|----------------------------------------------------------|----------------------------------------------------------------------------------------------------|
| Geolo                                                                                                    | uická mapa 1:50 000                                                                                                    |                                                          |                                                                                                    |
| Volba přiblíž                                                                                                    | ni: Velké přiblížení (3 x 3 km)   Střední přiblížení (5 x 5 km)   Menší přiblížení (7 x 7 km)   Jestě menší přiblížení (10 x 10 km)   Nejmenší přiblížení (15 x 15 km)                                                                                                    |                                                          | 云<br>                                                                                                    |
| Cecebar and Cecebar and Ceceba | <text></text>                                                                                                    |                                                          | <text><text><text><text><text><text><text><text><text><text><text><text><text><text><text><text><text><text><text></text></text></text></text></text></text></text></text></text></text></text></text></text></text></text></text></text></text></text>                                                                                                    |
| Geolog     Mapa     a dalš                                                                                                    | ku maja redotoveto neozo podrož 1350.000<br>zdonového indexu podrož 1550.000<br>o nijem navu, nocekly či dubih na zvolit v biolizační části této anikce                                                                                                    |                                                          | bazałty a pyroklastika (granuláty a tufy) včetně izolovaných výskytů ve spodním a svrchním ordoviku [ID: 536]<br>Eratem: paleozolikum, Urvar: ordovik, Sourristvi komárovský vilikanický komplex, hornný: bazalt, pyroklastika, granulát, tuf, typ hornin: vulkanit, Poznámia: alterované,<br>zpravídla madňozovitě, Souristvi, český masie y krystilnikum a prevenské paleozolikum. Oblast: středočeska oblast, blohemikum), Region: Barrandien, Jadrotta:                                                                                                    |
|                                                                                                    | NIL IIIN IIINE I. DONONE M. HIMAELINA KANIK I. KOMINARAI KARA KANA APINNA                                                                                                    |                                                          | paleozolkum Barandlenu, Poznámka: komárovský vulkanický komplex a jeho ekvivalenty<br>(zobrazit tuto jednotku samostatně)                                                                                                    |
| Legenda                                                                                                    | ı                                                                                                    | E4                                                       | ktemenný piskovec [ID: 543]<br>Eratém paleozoikum, Uvar: ordovík, Odděleni: ordovík střední, ordovík svrchní, Stupeň: darrivil, Poznámka: dobrotiv, beroun, Souvrství: dobrotivské, libeňské, Poznámka:<br>Tack ktřemech skaleckých a tevnických, Hornov; ktemenný piskovec, typ horm: sediment zpevněný, Bava: bělošedá, Zultošedá, Soustava: Český masív - krystaliníkum                                                                                                    |
| KENOZOI                                                                                                    | KUM                                                                                                    |                                                          | a prevariské paleozoikum, Oblast: středočeská oblast (bohemikum), Region: Barrandien, Jednotka: paleozoikum Barrandienu, Subjednotka: pražská pánev<br>(Zobrazit tuto iednotku samostatně)                                                                                                    |
| KVARTÉR                                                                                                    |                                                                                                    | PROTERO                                                  | ZOIKUM                                                                                                    |
|                                                                                                    | nivni sediment (D: 6)<br>Erdésin, Kesszadkam, Utvar: kvartér, Oddéleni, biolocén, Hornny: Mina, pisek, Stêrk, Typ hornny: sediment nezpevnéný. Zmrtost: Mina, pisek, Stêrk, Poznámka: imundovaný za<br>Vzdarah Uniz sedostka samostania)<br>Mina, pisek, Stêrk, Cli 20<br>Erdésin, Kesszadkam, Utvar: kvartér, Hornny: Mina, pisek, Stêrk, Typ hornny: sediment nezpevnéný, Minaralogicé složeni: pestré. Zmrtost: Mina, pisek, Stêrk, Bava: rikznák<br>Prazimisk: mahorakou sedostka samostatia)<br>Erdésin: Kesszadkam, Utvar: kvartér, Hornny: Mina, pisek, Stêrk, Typ hornny: sediment nezpevnéný, Minaralogicé složeni: pestré. Zmrtost: Mina, pisek, Stêrk, Bava: rikznák<br>Prazimisk: mahorakou samostatia)<br>Ramenity z Minisk-Samenity Sediment (D: 13)<br>Erdésin: Kesszadkam, Utvar: Kvartér, Hornny: kamenitý az Minile kamenitý sediment, Typ hornny: sediment nezpevnéný, Minaralogicé složeni: pestré. Zmrtost: kamenitá az<br>Minile kvartéri (Jacovské, Hornny: Kamenitý az Minile kamenitý sediment, Typ hornny: sediment nezpevnéný, Minaralogicé složeni; pestré. Zmrtost: kamenitá az<br>Minile kvartéri (Jacovské, Hornny: Kamenitý az Minile kamenitý sediment, Typ hornny: sediment nezpevnéný, Minaralogicé složeni; pestré. Zmrtost: kvartér | NEOPROTER                                                | 200KWI prachovce, foldice, droby (JB: 743) prachovce, foldice, droby (JB: 743) prachovce, foldice, droby (JB: 743) prachovce, foldice, droby (JB: 743) prachovce, foldice, droby (JB: 743) prachovce, foldice, droby (JB: 743) prachovce, foldice, droby (JB: 743) droby prachovce, foldice (JB: 743) foldiard, their droby amountainst foldiard, their droby amountainst foldiard, their dr |
|                                                                                                    | Lacenzat. Loss wondows. Jampiana Law Law Law Law Law Law Law Law Law La                                                                                                    | Legenda lin<br>3<br>4<br>5<br>12<br>17<br>16<br>14<br>14 | bit         Second production of the second production of the se                                 |
| PALEOZO                                                                                                    | іким                                                                                                    | 15 .<br>13 .                                             | zben gibley's sold, breau 31 , dien sklauser jedelpakiskieg B , die y titee beerstey - take<br>dien gibley's sold, bread A , dien sklauser gible gible beerstey - beerg<br>B , die gible beerstey B , die y titee beerstey - beerg                                                                                                    |
| KARBON                                                                                                    |                                                                                                    | 22 .<br>27 .                                             | Dem phelopolitikany —20 , pheno zijikiny —153 , junito postani Skiletvy<br>zem phelopolitikany ve skileten —30 , pikroz phelopolitedný —00 , "nepop jest 1: 53 600<br>more skiletviletviletviletviletviletviletviletv                                                                                                    |
|                                                                                                    | valounové pískovce, slepence, pískovce, prachovce, jilovce, uhelné sloje,brekcie, tudy a tufity [ID: 435]<br>Eratém palezozikum, Utvar: knathon, Oddieni: kanhon svrchul, Stupetir vestphal, Podstupetir vestphal D. Sourstvi: kladenské, Pozrámka: nerozlíšené, Hornivy:<br>piskovce, slepence, prachovce, jilovce, uhelná sloj, brekcie, ku (Juli, Ti), Proimira: Stellemiet zvenémik, kustobálit, Pozrámka: (koje radinčkých, lubenských a nýranských<br>soudbal), Soutstva: Český matoř - pokryvně útvary a postvařské magmatity. Oblast: svrchní karbon a perm. Region: středočeské a západočeské mladší palezolikum<br>(Zdoratz Utuř debidu samostanie)                                                                                                    | 24 .                                                     | amer produktionsky s mylenik. — 18. "promyk ujiškený mylenik. — 62. "ktoristva k medna mella<br>date priosplátkány s pušik kou — 19. "dvomyk ujiškený mylenik. — 62. "ktoristva k medna mella                                                                                                    |
| DEVON                                                                                                    |                                                                                                    | Aplikace byla<br>ze sbirek ČGS<br>Autor aplikac          | vytvorena v ramci projektu VaV DE08P040MG002 "Tvorba informačniho systému Ceské geologické služby - revize a paleontologické zpracování vybraných starších fondů<br>"<br>• Pavel Bokr (pavel tecka bokr zavinac peology tecka cezet)                                                                                                    |

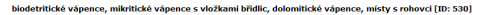

Erztém: paleozoikum, útvar: deven, Oddileni: deven spodní, Stupeň: lochkov, prog. Sourství: lochkovské, Horniny: vápenec, dolomitický vápenec, rohovec, břidlice, Typ hornis: sediment zpevněný. Soustava: Ceský masív - krystalinikum a prevariské paleozoikum, Oblast: středočeská oblast (bohemikum), Region: Barrandien, Jednotka: paleozoikum Barrandiena, Suljednicka: pražská predv

#### URL: http://www.geology.cz/app/ciselniky/lokalizace/

## MAPOVÉ SERVERY A SLUŽBY PRO

# PŘIDÁNÍ DO GIS PROGRAMŮ

## mapové servery pro GIS uživatele

Map data © OpenStreetMap contributors. Data is available under the Open Database License.

## PŘÍSTUP K DATŮM PROSTŘEDNICTVÍM GIS SOFTWARE

Internetové stránky jejíž prostřednictvím se zpřístupňují GISová data běžným uživatelům internetu se sice postupem času zdokonalují, některé obsahují i pokročilejší analytické funkce, ale pro uživatele GISů není tato jednodušší a "blbuvzdorná" forma dostačující.

GIS uživatelé pracují v prostředí GIS již s nějakými daty a pokud potřebují tyto data zkombinovat s daty z mapových serverů je třeba aby se GISový program připojil k mapovému serveru, postahoval si z něj příslušná data, zobrazil je a případně dále zpracovával dle příkazů uživatele.

Pokud data z mapového serveru načteme do GISu tak máme možnost tyto data kombinovat s jinými (například vlastními daty) a v závislosti na mapovém serveru a jeho nastavení co nám dovolí můžeme provádět případně i různé analýzy, které nám příslušné internetové stránky nedovolí (případně třeba i dovolí pokud jsou k tomu naprogramovány, ale nemusíme zkoumat jak a co dovolují jednotlivé www stránky, ale operace můžeme provádět jednotným způsobem v GIS programu, kde je můžeme kombinovat s dalšími daty).

Ukázkovým příkladem použití může být získání topografického podkladu z mapových serverů. Můžeme mít například vlastní data – například polohu nějakých terénních pozorování ale již nevlastníme topografický podklad. V takovém případě využijeme mapových serverů a do GISového projektu si například přidáme nějakou z mnoha topografických nebo leteckých map, nad kterou budeme zobrazovat a vizualizovat vlastní data z terénu.

#### Ukázka zobrazení vlastních dat (nemáme jiné vlastní podklady)

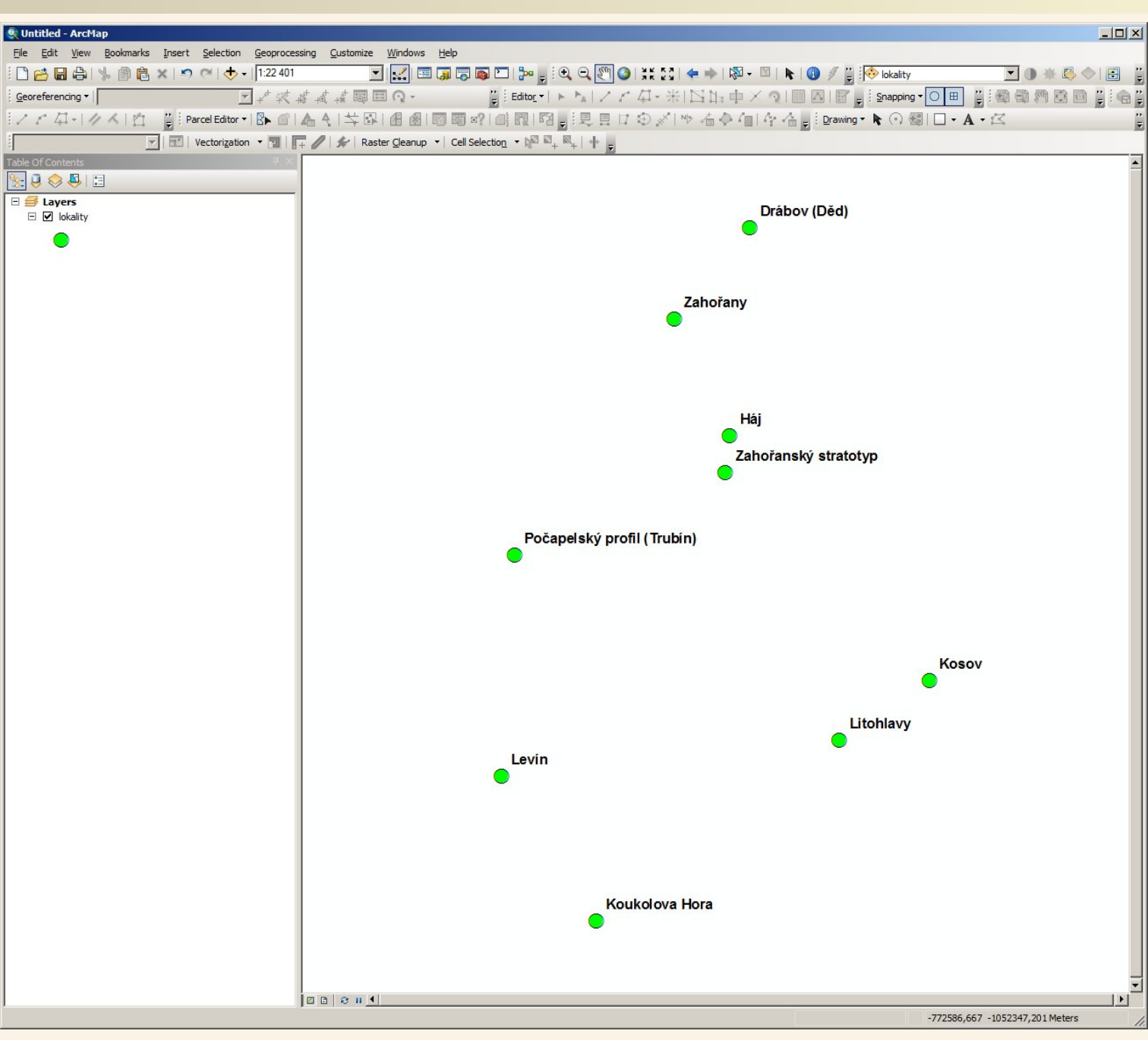

Vykreslení vlastních dat získaných v terénu – pokud nemáme mapový podklad je mapa prakticky nepoužitelná, topografický podklad však můžeme získat on-line právě z mapových serverů

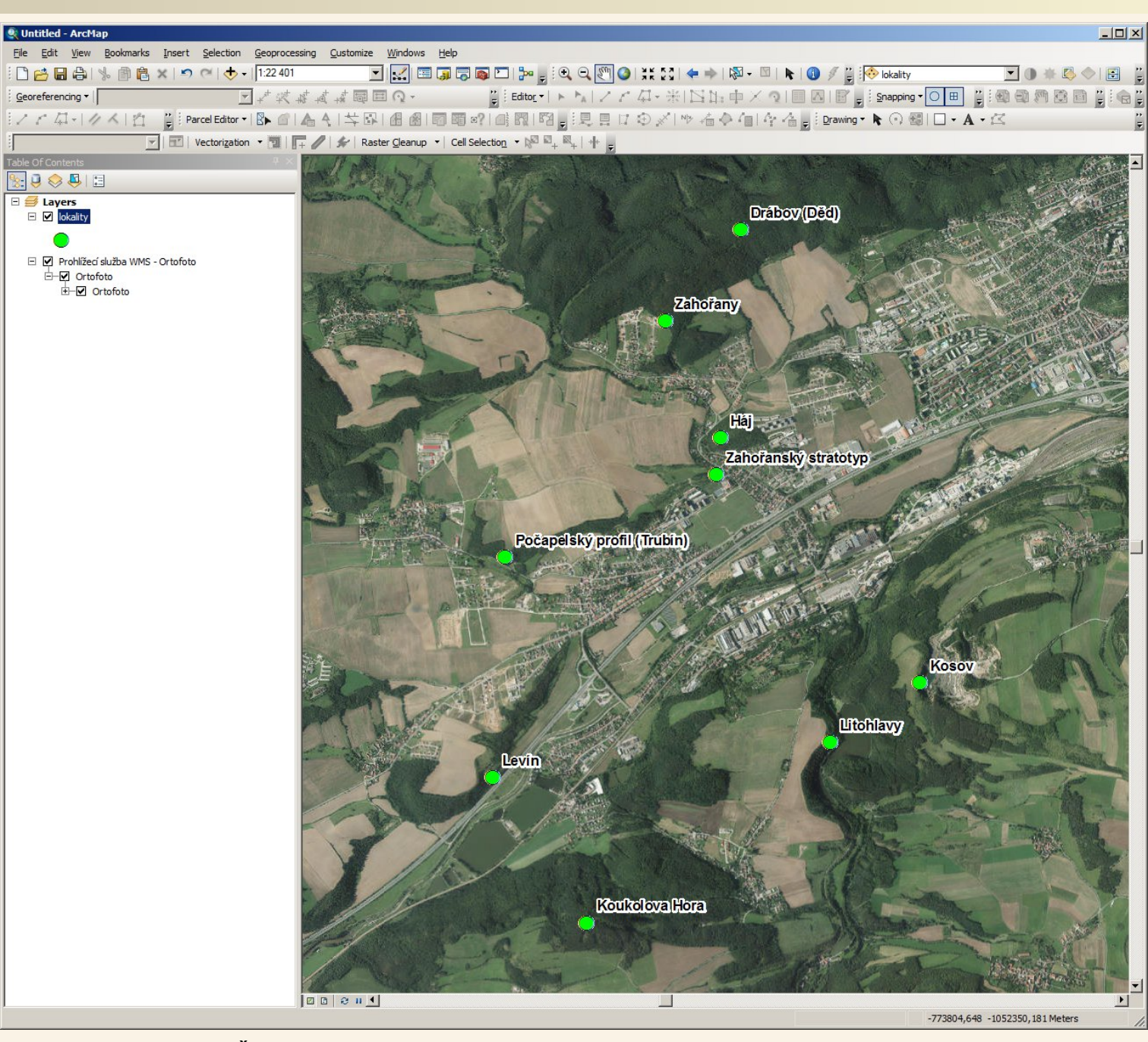

Použit WMS server: Český úřad zeměměřický a katastrální, ORTOFOTO: http://geoportal.cuzk.cz/WMS ORTOFOTO PUB/WMService.aspx

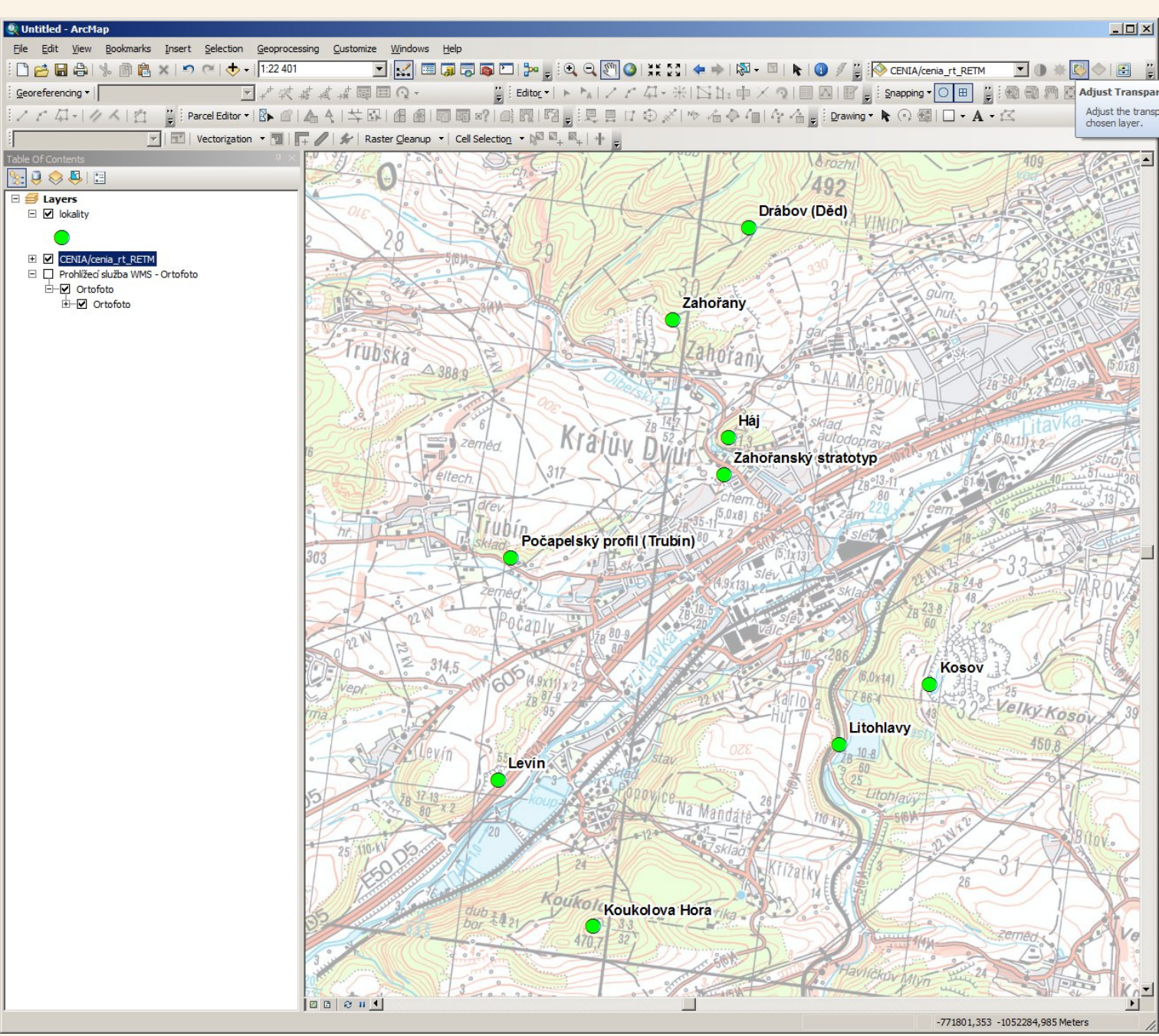

Použit WMS server: Národní geoportál CENIA/cenia\_rt\_RETM (nastavena částečná průhlednost) http://geoportal.gov.cz/ArcGIS/services/CENIA/cenia\_rt\_RETM/MapServer/WMSServer

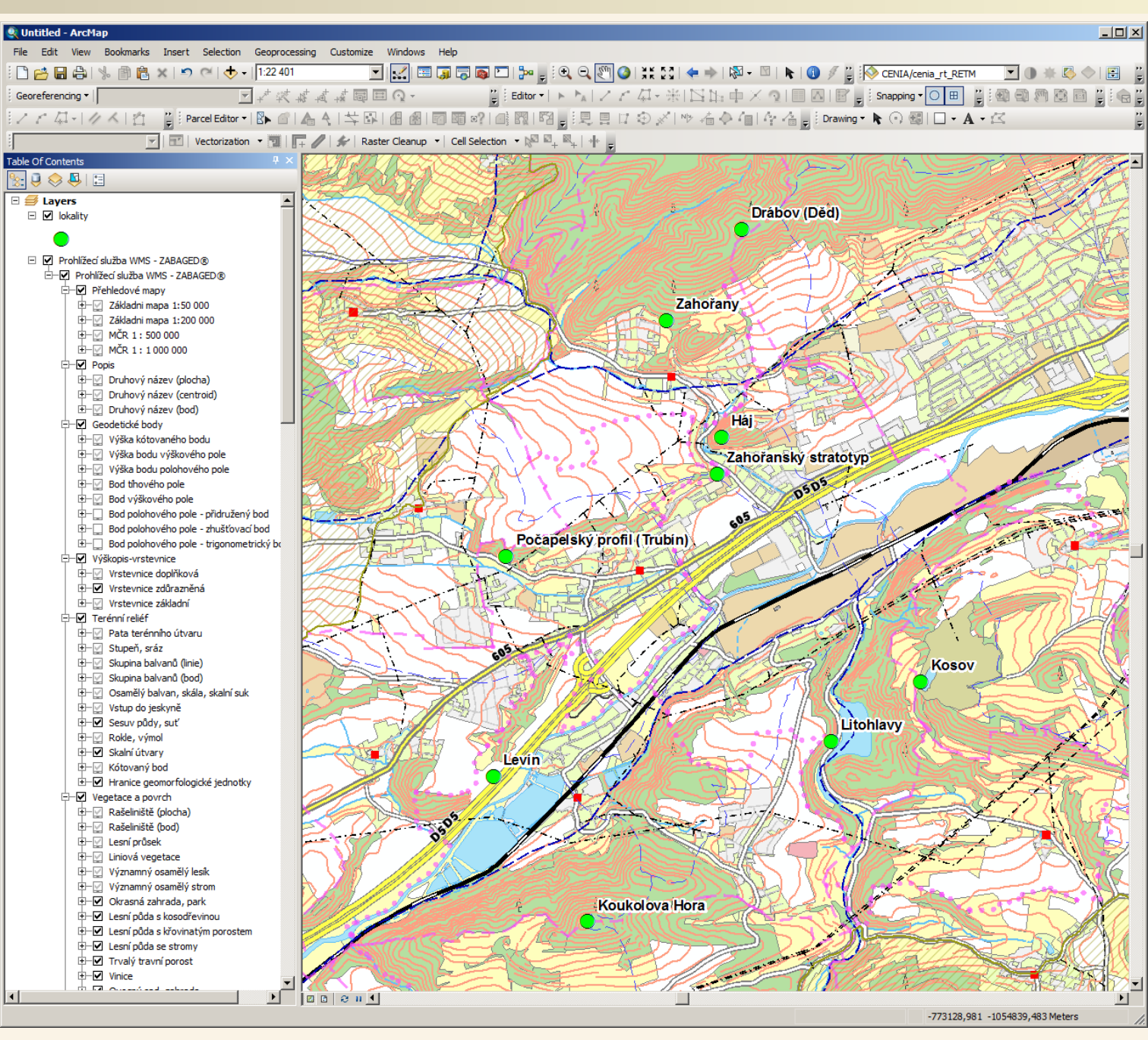

Použit WMS server: Český úřad zeměměřický a katastrální, ZABAGED: http://geoportal.cuzk.cz/WMS ZABAGED PUB/WMService.aspx

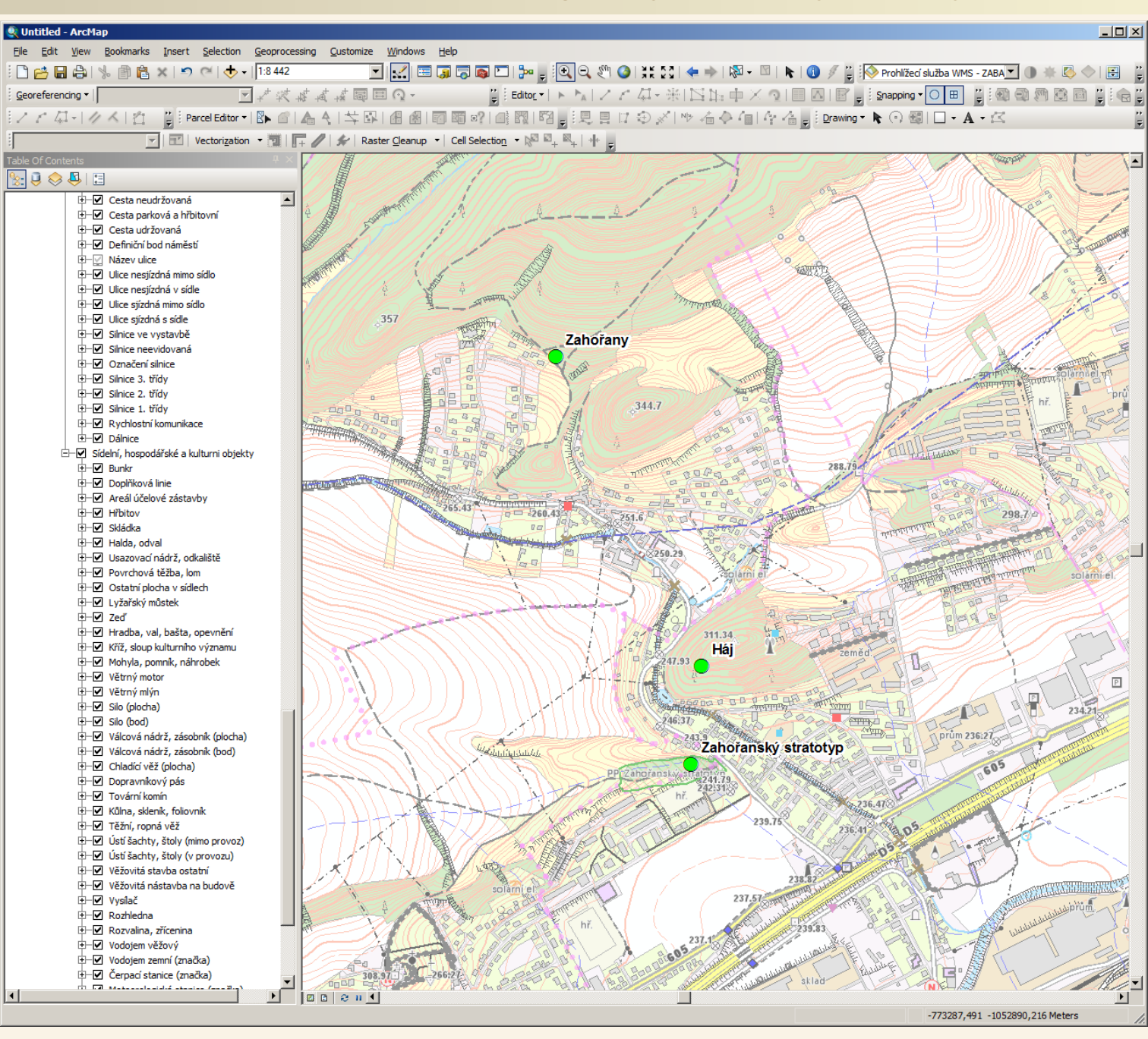

Použit WMS server: Český úřad zeměměřický a katastrální, ZABAGED: http://geoportal.cuzk.cz/WMS ZABAGED PUB/WMService.aspx

### Přístup k datům na mapových serverech přes GIS software

#### Data na vlastním PC

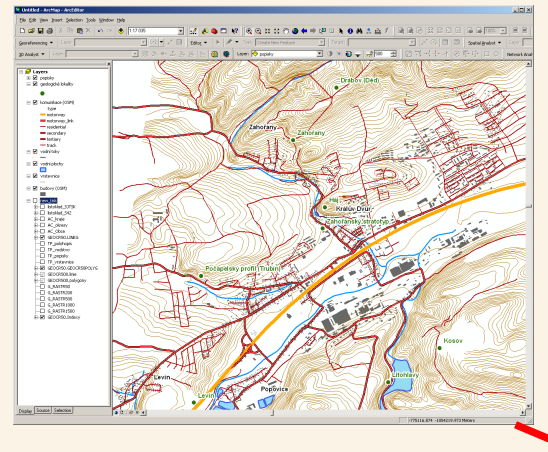

#### Data z mapového serveru

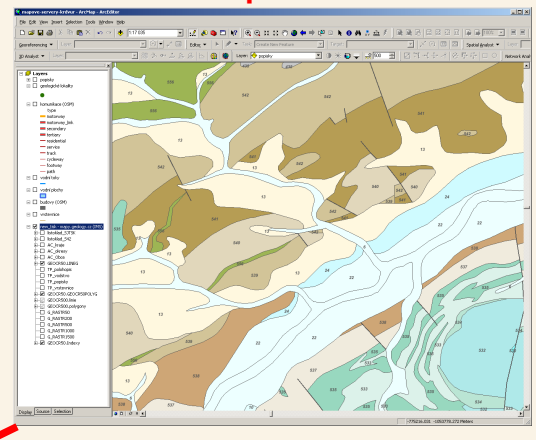

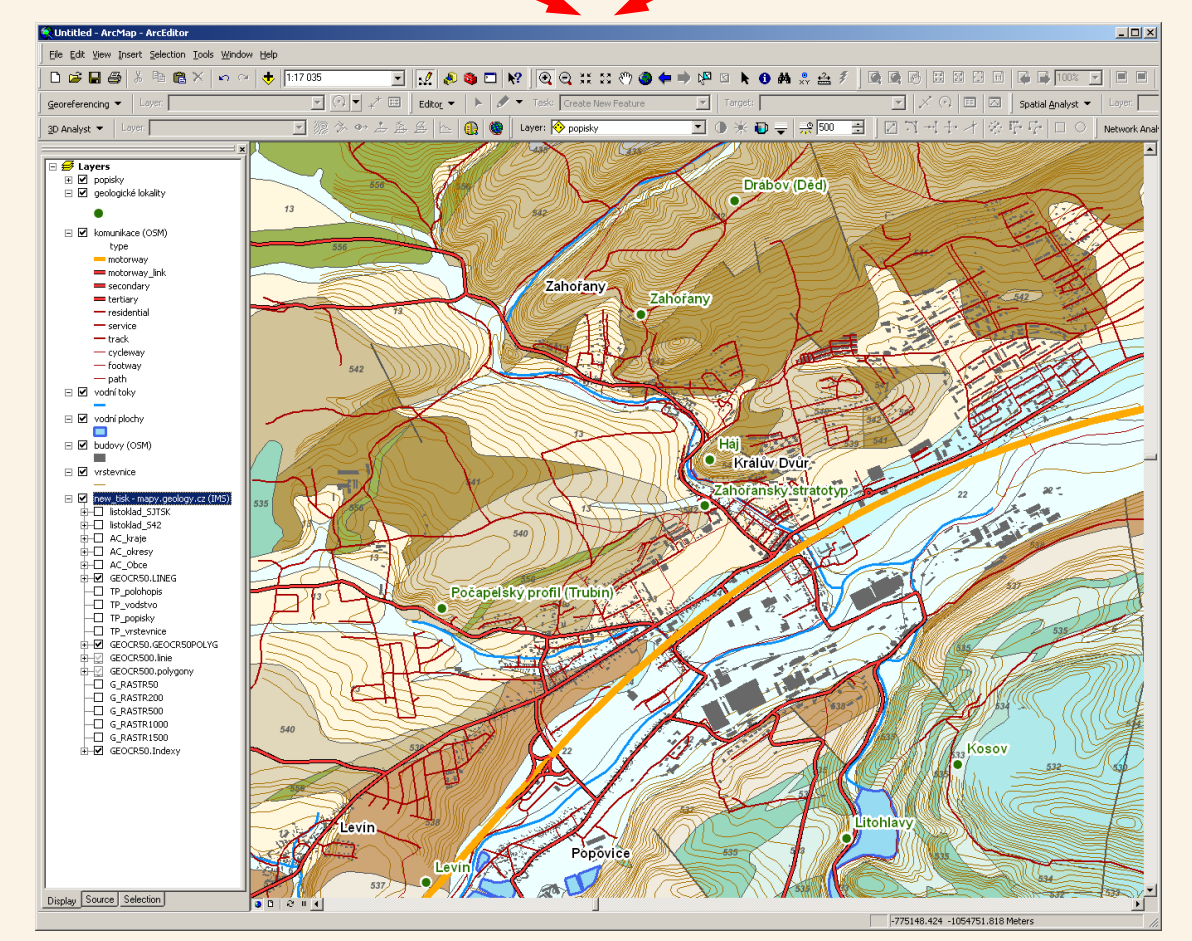

# VYHLEDÁVNÍ PŘIPOJOVACÍCH ÚDAJŮ

# **MAPOVÉHO SERVERU PRO PŘIDÁNÍ**

# DAT DO GIS PROGRAMU / PROJEKTU

Map data © OpenStreetMap contributors. Data is available under the Open Database License

### Komunikace GISu s mapovými servery

K tomu aby bylo možné do svého GIS programu "dotáhnout" data z nějakého mapového serveru je třeba aby GIS znal internetovou adresu (URL) mapového serveru a věděl typ mapového serveru – různé typy mapových serverů totiž komunikují různými způsoby a v různých formátech a GIS proto potřebuje vědět typ serveru, aby podle něj zvolil i "jazykem" jakým s ním bude komunikovat.

Proto kromě adresy mapového serveru musíme zjišťovat a zadat i jeho typ (některé například placené servery či služby dále mohou vyžadovat přihlašovací jméno a heslo).

Co je to ten "jazyk"? Bylo vytvořeno několik způsobů ("jazyků") jakými lze GIS data zpřístupňovat pro GIS aplikace prostřednictvím internetu. Různé mapové servery nabízejí data různými způsoby – laicky řečeno v různých "jazycích" a aby s nimi GIS správně "mluvil" potřebuje zadat o jaký typ "jazyka" se jedná.

K připojení GIS programu k mapovému serveru musíme znát:

- adresu mapového serveru (například mapy.geology.cz)
- typ mapového serveru (tedy ten "jazyk" například WMS)

Provozovatelé mapových serverů na svých www stránkách často informují o svých mapových serverech a oba tyto údaje uvádějí (jsou ale někteří kteří mají mapový server "napůl utajený", že potřebné údaje na svém webu zrovna moc nevystavují je, ale ani je netají a najdou se jinde či jinak). Často mívají poskytující organizace tyto údaje uváděny na stránkách označených jako "mapové služby", "prohlížecí služby" apod. Některé poskytují více typů ("jazyků") služeb s různými adresami.

### Komunikace GISu s mapovými servery

Pokud budeme hledat připojovací údaje k mapovým serverům a službám pak navštívíme internetové stránky organizací o kterých víme nebo tušíme, že mapové servery a služby pro GIS programy poskytují. Na www stránkách příslušných organizací budeme hledat informace – internetová adresa a typ jejich mapového serveru nebo mapových služeb.

Měli bychom znát základní typy mapových serverů (těch "jazyků") abychom prostě věděli, že když to někde na nějaké stránce uvidíme, tak že je to ten typ mapového serveru který hledáme. Typy se označují zkratkami jako:

- ArcIMS (již celkem zastaralá ESRI technologie)
- ArcGIS (nástupce ArcIMS, od společnosti ESRI)
- WMS (Web map service)
- WMTS (Web map tile service)

Neřešte co znamenají tyto zkratky, pokud však na stránkách nějaké organizace uvidíte zkratku WMS tak víte že si jejich mapový server musíte přidat jako mapový server typu WMS.

Pokud si chceme přidat nějakou mapu z mapového serveru do projektu v ESRI ArcGISu pak to první na co se nás GIS zeptá je právě typ mapového serveru a dá nám na výběr z těchto zkratek jejich typů – nebojte se toho, prostě klikněte na tu samou zkratku jako uvidíte u popisu příslušného mapového serveru.
### Připojovací údaje map z geoportal.gov.cz (národní geoportál)

Otevřít www stránku http://geoportal.gov.cz/ a kliknout na Mapy > Prohlížecí služby, objeví se:

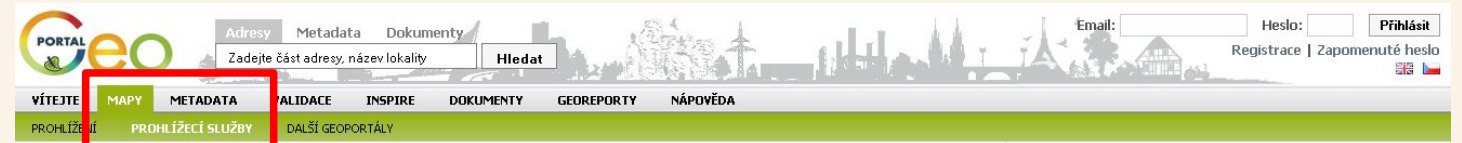

Použití mapových služeb externími aplikacemi

Mapy zobrazované na Národním geoportálu INSPIRE jsou dostupné také formou mapových služeb, které je možno využít v tzv. tlustých klientech (softwarových aplikacích) pro další práci s daty. Mapové služby jsou nabízeny jako standardní WMS a jsou dostupné i prostřednictvím SOAP služby Esri ArcGIS Serveru. Oba typy služeb mají shodné názvy a zobrazují stepré izvalizovaná data.

Zvýrazněné služby, v seznamu uvedeném ve sloupci napravo, obsahují předpřipravené dlaždice pro zvýšení výkonu mapové služby. Platí to jak pro WMS, tak pro ArcGIS Server SOAP rozhraní.

WMS - Pokud do GetMap požadavku v S-JTSK (EPSG:102067) zahrnete všechny služby v pořadí stejném, jak jsou uvedeny v capabilities dokumentu WMS služby, použije mapový server pro svoji odpověď dlaždice, čínž docilite nejvychlejší možné odezvy na svůj požadavek. Pokud pošlete požadavek jen na některé z vrstev nebo v jiném souřadnicovém systému, popř. jiném pořadí vrstev, odpověď bude připravena dynamicky ze zdrojových dat, což bude mít neaatívní dopad na rvchlost odezvy.

Arcio Berver - Prohližite-i si v S-JTSK v ArcMapu SOAP službu ArcGIS Serveru, která má vytvořeny dlaždice, nemáte možnost ovládat zapinání a vypinání zobrazování jednotkých vrstev, služba se zobrazuje přesně tak, jak jsou vytvořeny dlaždice. V případě, že potřebujete použit jiný souřádnicový systém anebo máte zájem jen o některé vrstvy se ulzby, mustep použit WMS verzi stejně pojmenované služby.

Zde vidíme, že se jedná o typ WMS

Mapové služby Nárocního geoportálu INSPIRE podporují standard WMS ve verzi 1.1.1. a 1.3.0.

Formát URL pro připojení WMS služeb je http://geoportal.gov.cz/ArcGIS/services/<adresar>/<nazev\_sluzby>/mapserver/WMSServer

| název       | CRS kód     |
|-------------|-------------|
| S-JTSK      | EPSG:102067 |
| 5-42        | EPSG:28403  |
| UTM-33N     | EPSG:32633  |
| WGS-84      | EPSG:4326   |
| ETRS89      | EPSG:4258   |
| ETRS89 LAEA | EPSG:3035   |

WMS služby

A zde máme adresu serveru (tu ale musíme ještě upravit podle toho jakou mapu si chceme připojit – musíme zaměnit položky <adresar> a <nazev\_sluzby>) a k tomu nám poslouží tabulka vpravo, kde je tato položka, kterou do adresy dopíšeme uvedena v prvním sloupci a v druhém sloupci je pak uvedeno jaká mapa se na této adrese nachází

#### Příklad WMS 1.3.0 GetMap požadavku:

http://geoportal.gov.cz/ArcGIS/services/CENIA/cenia\_rt\_ortofotomax=atGannmachana/managenerationage/peg&request=GetMap&styles= WIDTH=400&HEIGHT=300&CRS=EPSG:102067&Layers=0&version=1.3.0&service=WMS&format=image/peg&request=GetMap&styles=

Výše uvedený požadavek na službu barevné ortofotomapy v S-JTSK vrací následující mapový výřez:

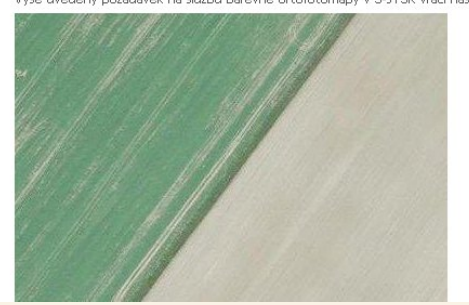

Doporučuji vyzkoušet např: CENIA/cenia\_t\_podklad CENIA/cenia\_rt\_RETM CENIA/cenia\_rt\_automapy

Případně další pro vás zajímavé vrstvy dle tabulky vpravo; původně zde byla i letecká ortofoto mapa, ta již není dostupná, ale kvalitní letecké snímky i jako WMS službu posytuje ČÚZK.

#### Seznam služeb

#### dlaždicové služby jsou uvedeny tučně

| název služby                        | zobrazovaná data                                                                                                    |
|-------------------------------------|----------------------------------------------------------------------------------------------------|
| CENIA/cenia_adresy_ulice            | čísla domů a názvy ulic                                                                                                    |
| CENIA/cenia_arccr                   | podkladová topografická vrstva -<br>sídla, silnice, železnice, vodstvo, lesy                                                                                                    |
| CENIA/cenia_arccr_admin             | správní sídla - krajská sídla, sídla ORF<br>a POÚ                                                                                                    |
| CENIA/cenia_chranena_uzemi          | územní systém ekologické stability<br>(ÚSES), přírodní parky, biosférické<br>rezervare UNESCO, působnost správ<br>CHKO, chráněné oblasti přirozené<br>akumulace vod, chráněná ložísková<br>území |
| CENIA/cenia_corine                  | CORINE 1990, 2000 a 2006                                                                                                    |
| CENIA/cenia_corine_zmeny            | změny ve využití vybraných ploch<br>mezi CORINE 2000 a 1990                                                                                                    |
| CENIA/cenia_emas                    | subjekty registrované v programu<br>EMAS                                                                                                    |
| CENIA/cenia_fytogeo                 | Fytogeografické členění                                                                                                    |
| CENIA/cenia_geolog_geomorf          | geologické a geomorfologické členění                                                                                                    |
| CENIA/cenia_hluk                    | hlukové mapy Prahy, Brna, Ostravy,<br>silnic, železnic a letiště Ruzyně                                                                                                    |
| CENIA/cenia_hrbitovy_pohrebiste     | umístění hřbitovů a pohřebišť                                                                                                    |
| CENIA/cenia_hust_zalid              | hustota zalidnění                                                                                                    |
| CENIA/cenia_irz                     | provozovny ohlašovatelů do IRZ                                                                                                    |
| CENIA/cenia_jdvm                    | vektorová mapa pozemních<br>komunikací a sčítání dopravy 2005                                                                                                    |
| CENIA/cenia_klady_map_ortofot       | klady listů základních a topografických<br>map, SMO5 a přehledka roků<br>snímkování ortofotomapy                                                                                                 |
| CENIA/cenia_klima                   | klimatické členění                                                                                                    |
| CENIA/cenia_koupaci_vody            | kvalita koupacích vod od roku 2006<br>do současnosti                                                                                                    |
| CENIA/cenia_nuts                    | přehledná mapa NUTS regionů v<br>Evropě až do úrovně NUTS III                                                                                                    |
| CENIA/cenia_obce_2000               | obce pod 2000 obyvatel nacházející<br>se v územích vyžadujících zvláštní<br>ochranu pro potřeby OP ŻP                                                                                            |
| CENIA/cenia_obyv_byt                | počet obyvatel na 1 byt                                                                                                    |
| CENIA/cenia_posty                   | adresy poštovních úřadů                                                                                                    |
| CENIA/cenia_ppv                     | potenciální přirozená vegetace                                                                                                    |
| CENIA/cenia_prehledka               | přehledová mapa pro velmi malá a<br>malá měřítka                                                                                                    |
| CENIA/cenia_rt_automapy             | Automapy 1:800 000, 1:500 000, 1:300 000 a 1:150 000                                                                                                    |
| CENIA/cenia_rt_II_vojenske_mapovani | II. vojenské mapování                                                                                                    |

#### VÝSLEDEK ZJIŠTĚNÍ PŘIPOJOVACÍCH ÚDAJŮ:

Chci-li se připojit k mapám na geoportal.gov.cz použiji typ mapového serveru WMS a adresu například pro topografický podklad (topografická mapa):

http://geoportal.gov.cz/ArcGIS/services/CENIA/cenia\_t\_podklad/mapserver/WMSServer

geoportal.gov.cz poskytuje současně i typ ArcGIS a návod pro připojení k této službě je na téže stránce níže (a to včetně obrázků na co kliknout a kam co zadat)

#### Připojovací údaje map z geoportal.cuzk.cz (Český úřad zeměměřický a katastrální)

Otevřít www stránku <u>http://geoportal.cuzk.cz/</u> a pak kliknout na Síťové služby > najet myší na Prohlížecí a tam najet na prohlížecí WMS, objeví se seznam dostupných služeb typu WMS

Jak je vidět již z nabídky poskytují i jiné typy služeb, například novější WMTS či ArcGIS server, na stránce také mají novinky, kde uvádějí jaké nové služby pro GIS uživatele spouštějí, my pro účely úvodu do mapových serverů zůstaneme v základu u služeb typu WMS, ale vážným zájemcům doporučuji prostudovat si celou sekci věnovanou síťovým službám

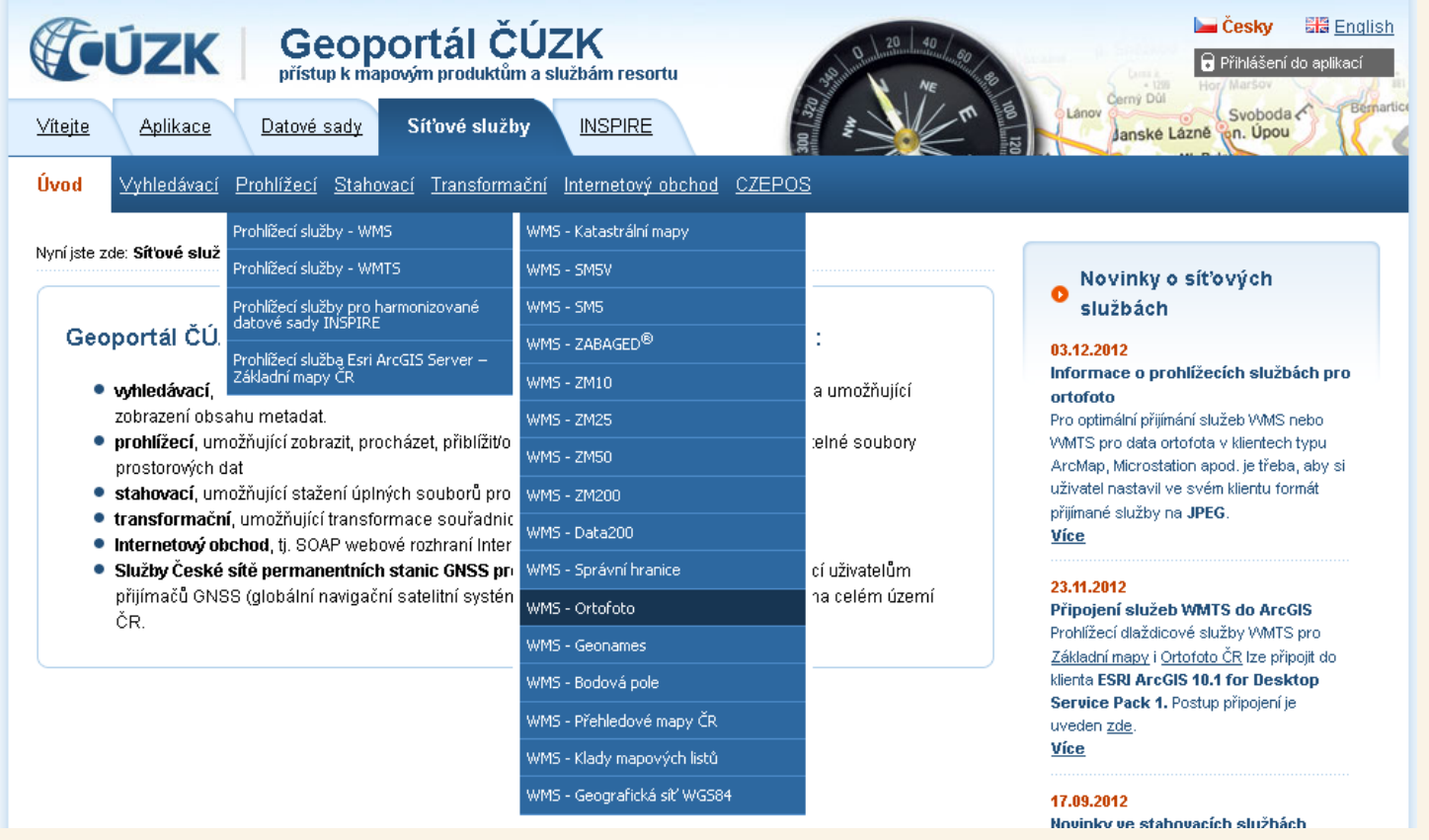

My si klikneme, že chceme WMS Ortofoto tedy podrobné pravidelně aktualizované letecké snímky ČR (z okolností je již jasné, že půjde o službu typu WMS – tedy v GISu, když budeme definovat připojení budeme zadávat WMS

#### Připojovací údaje map z geoportal.cuzk.cz (Český úřad zeměměřický a katastrální)

Po výběru služby WMS Ortofoto se nám zobrazí podrobější informace včetně adresy služby, kterou pak zadáme do GISu jako adresu mapového WMS serveru pro načtení v tomto případě podobné letecké mapy ČR do Vašeho GIS projektu.

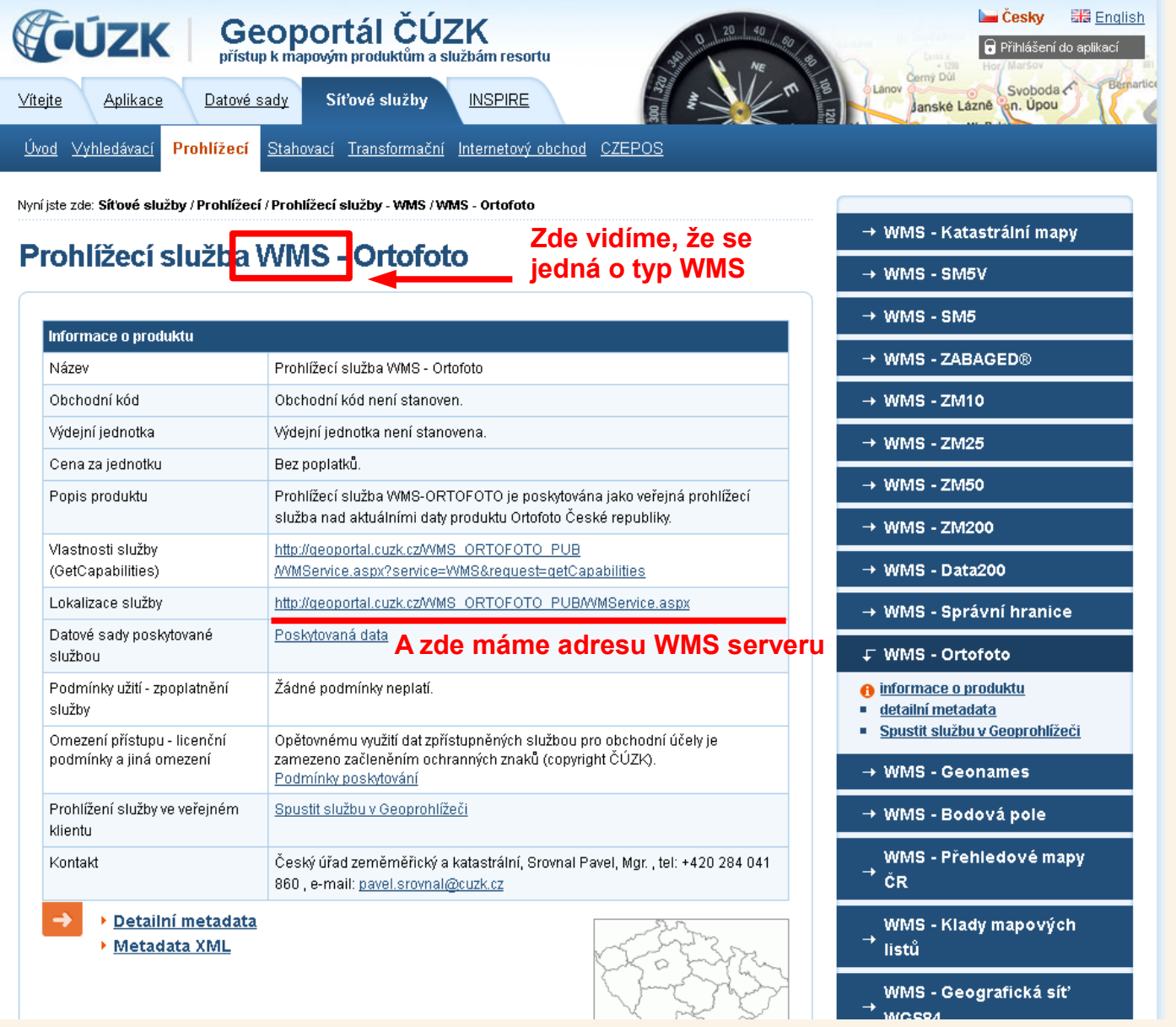

Podobně získáme adresy dalších vrstev pro Váš GIS projekt poskytovaných zeměmeřickým úřadem

## Připojovací údaje map České geologické služby

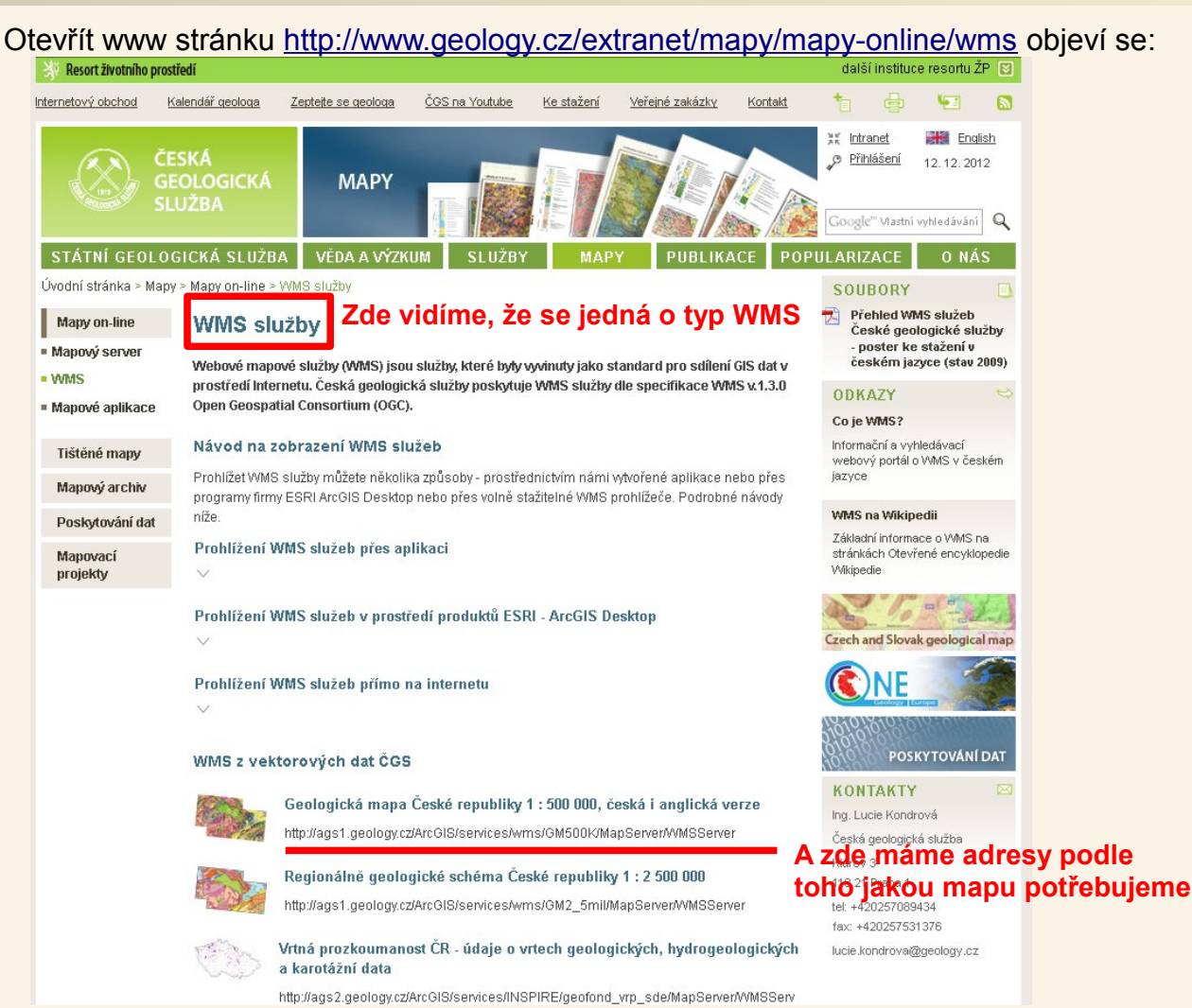

Geologickou mapu ČR 1:500 000 si lze tedy do GIS připojit pomocí mapového serveru typu WMS na adrese http://ags1.geology.cz/ArcGIS/services/wms/GM500K/MapServer/WMSServer

<u>ČGS ještě stále provozuje starý "poloutajený" mapový server typu ArcIMS:</u>

ČGS postupně zpřístupnila mapy přes server typu WMS ale stále zatím zůstáva v provozu starý server typu ArcIMS jehož adresa je: mapy.geology.cz a je možné, že tam naleznete ještě nějaké další mapy než ty dosud zpřístupněné přes nový server typu WMS. Na tomto IMS serveru mapy.geology.cz se po připojení nabídne výběr z řady map, pro geologické mapy doporučuji nejprve vyzkoušet a zazoomovat mapu pod názvem new\_tisk

IMS je stará technologie, tak snad tento server ještě "chvíli" poběží; server není vyloženě "poloutajený" jeho adresy jsou různě linkovány a uváděny, ale propagován příliš není

#### Další mapové servery

Existuje celá řada mapových serverů, neustále vznikají nové, staré zanikají (jejich provozovatelé například nasazují nové technologie a s nimi se mění adresy i typy serverů).

Současně existují i jejich seznamy ale i ty průběžně vznikají a zanikají a proto je nejlepší použít Google například s dotazem "mapové servery". Nebo (jak bylo již uvedeno) se zkuste podívat na web dalších organizací, které by mohly spravovat potřebná data, zda-li nemají mapové servery a zda-li neuvádí jejich adresy a typy.

Mapové servery často provozují:

Státní orgány Výzkumné ústavy a instituce Místní samosprávy – kraje, Praha a další větší města

Další adresy k vyzkoušení (pokud ještě fungují):

- ArcIMS mapy.geology.cz
- ArcIMS mapmaker.geofond.cz
- ArcGIS http://geoportal.gov.cz/arcgis/service
- ArcIMS mapmaker.nature.cz

### Příklady WMS adres:

http://geoportal.cuzk.cz/WMS\_ORTOFOTO\_PUB/WMService.aspx http://geoportal.gov.cz/ArcGIS/services/CENIA/cenia\_rt\_RETM/mapserver/WMSServer http://geoportal.gov.cz/ArcGIS/services/CENIA/cenia\_t\_podklad/mapserver/WMSServer

### Geologické mapy – Česká geologická služba

Geologické mapy hledejte primárně na mapových serverech České geologické služby.

Můžete si je prohlížet ve vašem internetovém prohlížeči prostřednictvím celé řady webových mapových aplikací: http://www.geology.cz/extranet/mapy/mapy-online/mapove-aplikace

Nebo si je můžete připojovat do GISu přes novější WMS služby: http://www.geology.cz/extranet/mapy/mapy-online/wms

Příklady adres WMS služeb:

Geologické mapy 1:50 000 (GeoČR 50) http://ags1.geology.cz/ArcGIS/services/rebilance/geocr50\_wms/MapServer/WMSServer

Geologické mapy 1:500 000 http://ags1.geology.cz/ArcGIS/services/wms/GM500K/MapServer/WMSServer

Nebo se můžete podívat na starší server typu ArcIMS na adrese mapy.geology.cz (běží-li ještě), kde je k dispozici řada mapových vrstev a kompozice, pro geologické mapy je vhodná položka pojmenovaná "new\_tisk" což je mapa obsahující několik vrstev. Při prvním pohledu je tam celá ČR to je stará přehledová mapa, přibližte si na nějaké město a od určitého přiblížení se začne sama zobrazovat mnohem podrobnější mapa 1:50 000. V této mapové kompozici jsou i vrstvy se scanovanými mapami (mají v názvu "RASTR"), které si lze zapnout místo těch "digitálních". Za zmínku stojí ještě kompozice geo\_info, která obsahuje například i hydrogeologické mapy.

# **PŘIPOJENÍ VRSTVY / KOMPOZICE**

# VRSTEV Z MAPOVÉHO SERVERU DO

# **GIS PROGRAMU / PROJEKTU**

Map data © OpenStreetMap contributors. Data is available under the Open Database License

### Přístup k datům na mapových serverech pomocí GISu

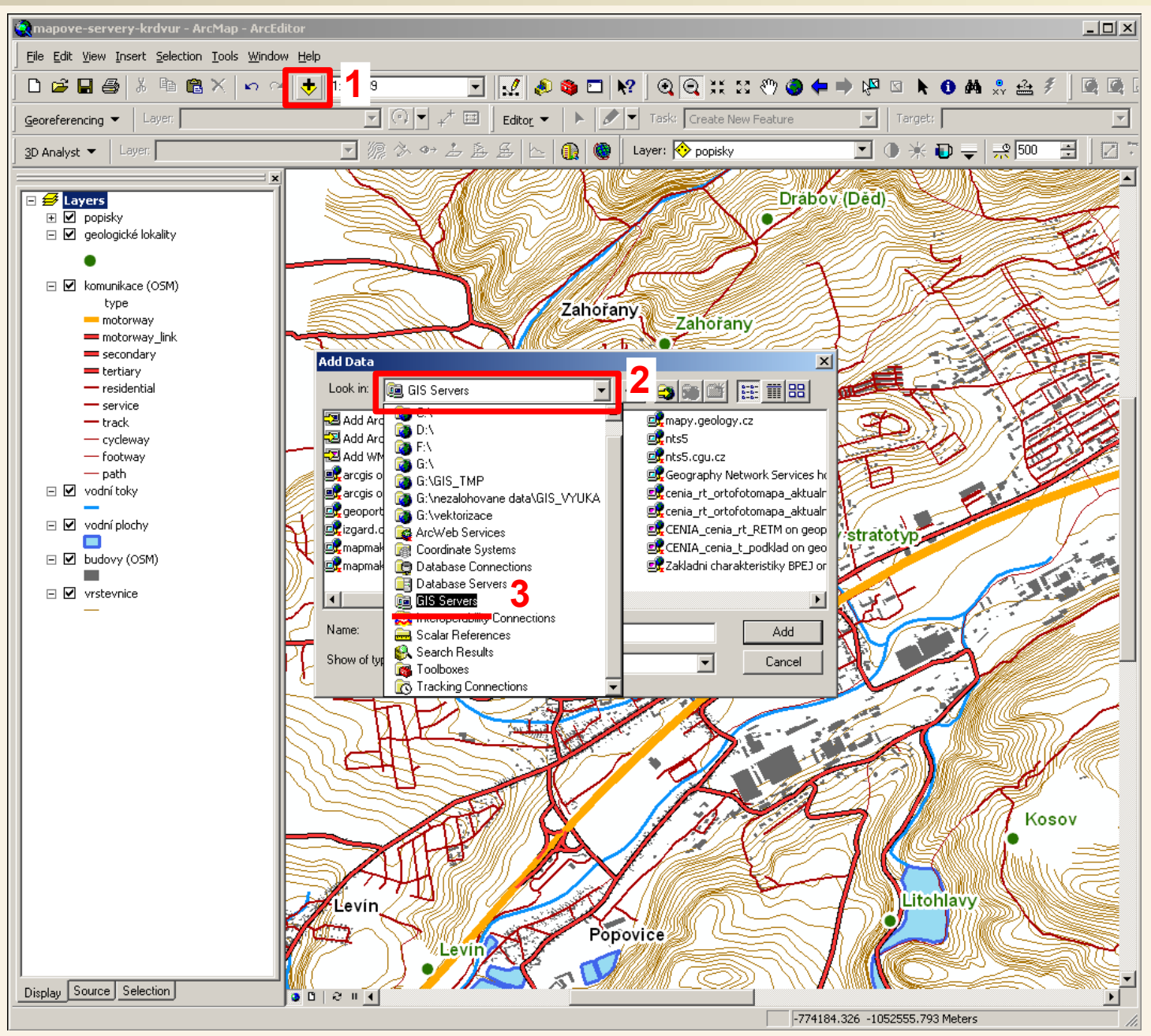

Mapový server si přidáme přes nástroj Add data, v horním roletovém menu okna Add Data si vybereme GIS servers

### Přístup k datům na mapových serverech pomocí GISu

| Add Data                                                                                   |                                                                                                    | × |
|--------------------------------------------------------------------------------------------|----------------------------------------------------------------------------------------------------|---|
| Look in: 🛐 GIS S                                                                           | ervers 💽 📤 🏠 🗟 🗰 🛛 😂 🗃 🗞                                                                                                    |   |
| Add ArcGIS Serve<br>Add ArcIMS Serve<br>Add WCS Server<br>Add WMS Server<br>Add WMS Server | Zde jsou nástroje pro přidání nového<br>mapového serveru (služby) – nejprve<br>musíme zvolit nástroj podle typu<br>("jazyka") příslušného mapového serveru |   |
| •                                                                                          | <b>&gt;</b>                                                                                                    | 1 |
| Name:                                                                                      | Add                                                                                                    |   |
| Show of type: Dat                                                                          | asets, Layers and Results Cancel                                                                                                    |   |

Nyní musíme vědět vědět k jakému typu (ArcIMS, ArcGIS, WMS, WMTS apod.) mapového serveru se chceme připojit. Podle toho si zvolíme příslušný nástroj na přidání nového mapového serveru

Pokud jsme se v minulosti již k nějakému serveru/službě připojili, budeme mít zde v seznamu také již dříve přidané mapové servery/služby, které si GIS pamatuje (když si jednou příslušný mapový sever nebo službu přidáme pak při další potřebě stačí jen poklikat na položku v seznamu – tedy dokud server nebude například přesunut na jinou adresu nebo na jiný typ mapového serveru).

#### Připojení k mapovému serveru typu ArcGIS

Zjistili jsme si že se máme připojit k mapovému serveru typu ArcGIS na adrese http://geoportal.gov.cz/arcgis/services, proto jsme zvolili "Add ArcGIS Server" a postupujeme dále:

|                                                                                                    |                                                                   |                                                                   | Ad                                        | d ArcGIS Server       |                                                                                                    |
|----------------------------------------------------------------------------------------------------|-------------------------------------------------------------------|-------------------------------------------------------------------|-------------------------------------------|-----------------------|----------------------------------------------------------------------------------------------------|
| dd Data<br>ook in: GIS Server<br>Add ArcGIS Server<br>Add ArcIMS Server<br>Add WCS Server<br>Add WMS Server<br>Add WMS Server | ervers                                                            |                                                                   | -                                         |                       | This wizard guides you through the process of making a connection to an ArCGIS Server. You can create a connection to use, publish, or administer GIS services.<br>What would you like to do?<br>Image: Output the output the outpu |
|                                                                                                    |                                                                   |                                                                   |                                           | Zvolit Us<br>na Další | se GIS services a kliknout                                                                                                    |
|                                                                                                    |                                                                   |                                                                   |                                           |                       | < Zpět: Qalší > Storno                                                                                                    |
| eneral                                                                                                    |                                                                   |                                                                   |                                           | 2                     | ×                                                                                                    |
| Server URL:                                                                                                    | http://geoportal.g<br>ArcGIS Server: http<br>Spatial Data Server: | ov.cz/arcgis/service<br>://myserver:6080/a<br>: http://myserver:8 | es<br>arcgis/services<br>:080/arcgis/resi | :/services            | Zadat adresu mapového<br>serveru, ostatní nevyplňov<br>a kliknout na Finish                                                                                                    |
| Authentication (Opt                                                                                                    | ional)                                                            |                                                                   |                                           |                       |                                                                                                    |
| Password:                                                                                                    | _                                                                 |                                                                   |                                           |                       |                                                                                                    |
| About ArcCIS Sorver                                                                                                    | I✓ Save Username,                                                 | /Password                                                         |                                           |                       |                                                                                                    |
| About Spatial Data Se                                                                                                    | rver connections                                                  |                                                                   |                                           |                       |                                                                                                    |
|                                                                                                    |                                                                   |                                                                   |                                           |                       |                                                                                                    |
|                                                                                                    |                                                                   | < <u>Z</u> pět                                                    | Finish                                    | Storno                | 1                                                                                                    |

#### Připojení k mapovému serveru typu ArcGIS

Po přidání mapového ArcGIS serveru národního geoportálu se nám tento server přidal do seznamu našich mapových serverů a "jeho otevřením" se můžeme dostat k mapovým vrstvám, které tento server poskytuje:

| dd Data                                                                                                    | Po p                                                                                                    | okli                                                                     |
|----------------------------------------------------------------------------------------------------|----------------------------------------------------------------------------------------------------|--------------------------------------------------------------------------|
| ook in: GIS Servers                                                                                                    | 🖸 🟦 🏠 🕼   🏥 -   😂   🖆 🗊 📚 🛛 dost<br>map                                                                                                    | upn<br>ové                                                               |
| Add ArcGIS Server Add ArcIMS Server Add WCS Server Add WMS Server Add WMTS Server CENIA_cenia_rt_REIM on geoportal.gov.cz CENIA_cenia_t_podklad on geoportal.gov.cz HEIS VÚV - OpenGIS WMS on heis.vuv.cz                                                                                                    | <ul> <li>mapy.geology.cz</li> <li>Prohlížecí služba WMS - Ortofoto</li> <li>Prohlížecí služba WMS - ZABAGEL</li> <li>mapy</li> <li>surovinovy_informacni_system o</li> <li>WMS Katastralni mapy on service</li> <li>WMS Katastralni mapy on service</li> <li>máme přidaný do seznamu a</li> <li>nyní již stačí na něj poklikat</li> </ul>                                                                 | pad<br>ovél<br>likné<br>NIA"<br>am<br>v. P<br>ku "<br>am<br>ovýc<br>to p |
| Name:<br>Show of type: Datasets, Layers and Results                                                                                                    | Add podl<br>strár<br>Cancel geop                                                                                                    | e in<br>1kác<br>porta                                                    |
| dd Data                                                                                                    |                                                                                                    | J                                                                        |
| ook in:       Increase on geoportal.gov.cz (use       Image: Image: Imag | Add Data         Look in:       CENIA         Cenia_adresy_ulice       cenia_geolog         cenia_arccr       cenia_hluk         cenia_arccr_admin       cenia_hrbitov         cenia_brownfieldy       cenia_hust_z         cenia_corine       cenia_hust_z         cenia_corine       cenia_ippc         cenia_fragmentace_krajiny       cenia_idvm         cenia_fragmentace_krajiny       cenia_kłady_ | ⊆ 🙆<br><br>ypoł<br>;alid<br>:na_uz<br>map_c                              |
|                                                                                                    | Name: cenia_geolog_geomorf.MapServer                                                                                                    |                                                                          |

Show of type:

kání se objeví seznam ých map na tomto m serveru.

lě tohoto konkrétního ho serveru se ještě e například složka ' a pak se zobrazí dostupných mapových okud rozklikneme **INSPIRE**<sup>"</sup> dostaneme dalších dostupných ch kompozic. Nejlépe projít a vyzkoušet formací na www ch národního álu oportal.gov.cz/

Þ

Add

Cancel

•

| 🖆 🏠 🗔 🗮 - Add Data        |                             | ×                   |
|---------------------------|-----------------------------|---------------------|
| Look in: ENIA             |                             | -   🖴   🖆 🗊 🗞       |
| Cenia_adresy_ulice        | cenia_geolog_geomorf        | 🖾 cenia_klima       |
| cenia_arccr               | 🖾 cenia_hluk                | cenia_koupaci_vo    |
| cenia_arccr_admin         | 🖾 cenia_hrbitovy_pohrebiste | cenia_landsat_63!   |
| cenia_brownfieldy         | 🖾 cenia_hust_zalid          | 🖾 cenia_landsat_rgb |
| cenia_corine              | 🖾 cenia_chranena_uzemi      | 🖾 cenia_nikm_klady  |
| cenia_corine_zmeny        | 🖾 cenia_ippc                | 🖾 cenia_nikm_km     |
| 🖾 cenia_emas              | 🖾 cenia_irz                 | 🖾 cenia_nuts        |
| cenia_fragmentace_krajiny | 🖾 cenia_jdvm                | 🖾 cenia_obce_2000   |
| Cenia fytogeo             | 🖾 cenia klady map ortofot   | 🖾 cenia obyv byt    |

Datasets, Layers and Results

#### Připojení k mapovému serveru typu ArcGIS

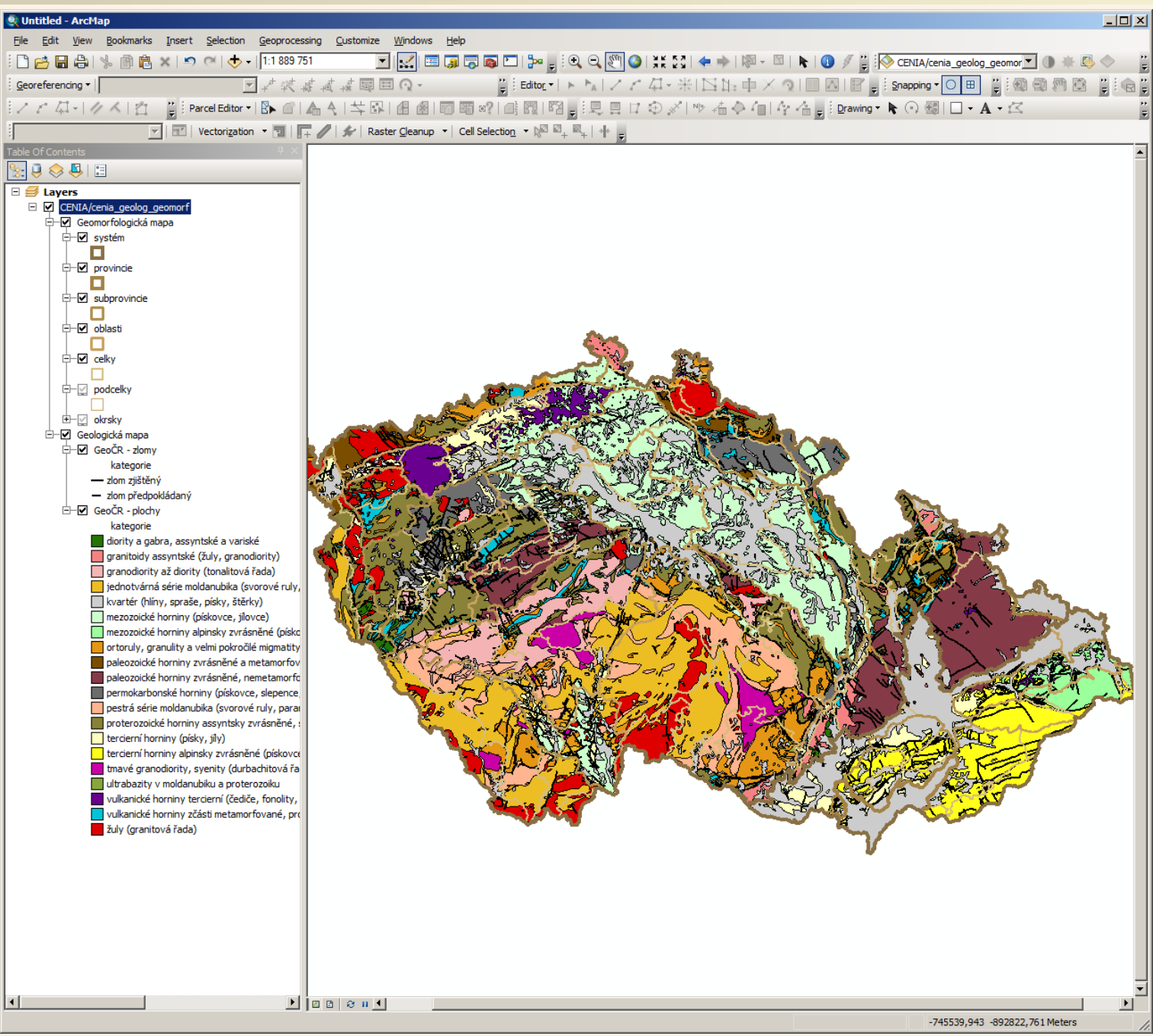

Načtení služby CENIA/cenia\_geolog\_geomorf z ArcGIS mapového serveru národního geoportálu (na geologické mapy jsou z hlediska nabídky map lepší přímo mapové servery České geologické služby)

#### Připojení k mapovému serveru typu WMS

Zjistili jsme si že se máme připojit k mapovému serveru typu WMS na adrese http://geoportal.cuzk.cz/WMS\_ORTOFOTO\_PUB/WMService.aspx (tj. ortofotomapa Českého úřadu zeměměřického a katastrálního - ČÚZK) proto jsme zvolili "Add WMS Server" a postupujeme dále:

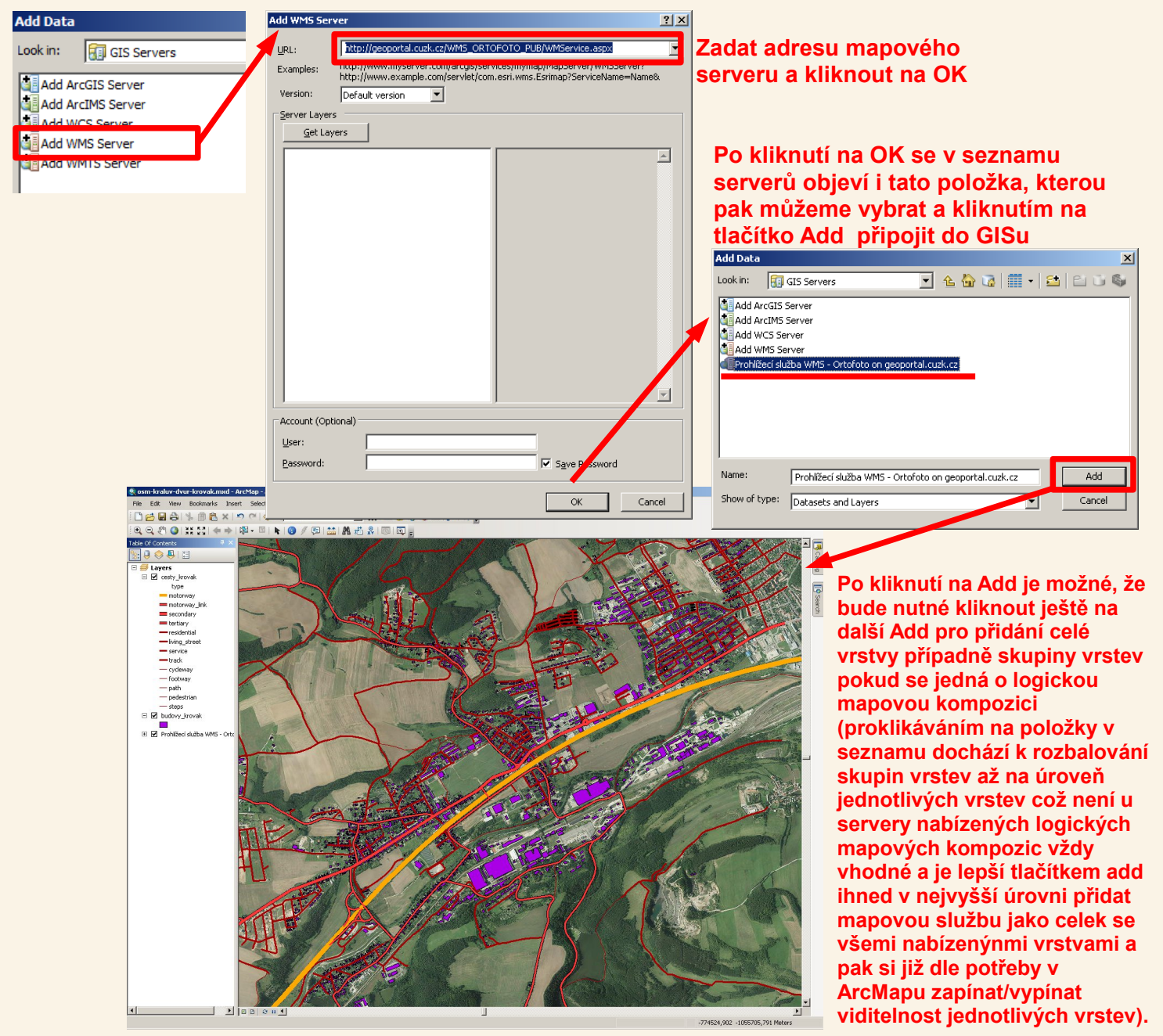

### Možné problémy při přidávání dat z mapového serveru

#### Pozor na vypnutou viditelnost některých vrstev

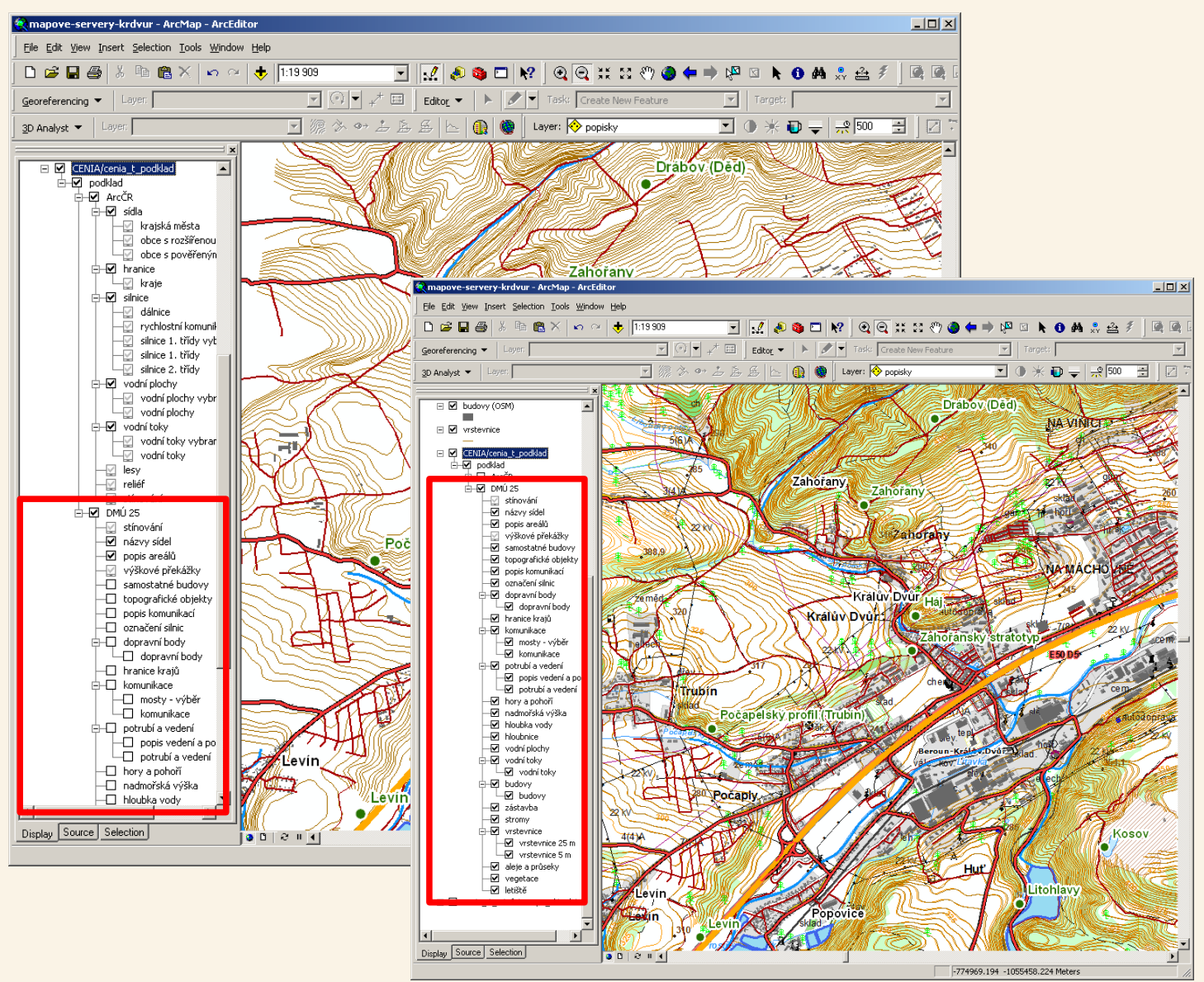

Například po přidání WMS služby CENIA/cenia\_t\_podklad mohou být některé mapové vrstvy nezakliknuté (aby se nezobrazovaly) a potom můžete vidět i prázdnou mapu a proto je nutné si správně zaklikat , které vrstvy se mají zobrazovat, po jejich zaklikání se mapa zobrazí

#### Možné problémy při přidávání dat z mapového serveru

#### Někdy se může vyskytnout problém s transformacemi

Pokud již máte v GISu nějaká data načtená a nově přidaná se nechtějí zobrazit může být problém také v rozdílné projekci a souřadném systému dat a nenastavené transformaci. Pak můžete buď zkusit data přidat znovu a nastavit transformaci a nebo je možné u některých mapových služeb použít volbu "Change coordinate system" a nechat si "posílat" data serverem přímo v potřebném souřadném systému, ve kterém máte již stávající data v GISu (pokud příslušný souřadný systém daný mapový server podporuje). Tyto záležitosti nejsou pro úplné začátečníky zrovna jednoduché, jejich popis je nad rámec tohoto "návodu", v případě potíží požádejte o pomoc někoho zkušenějšího.

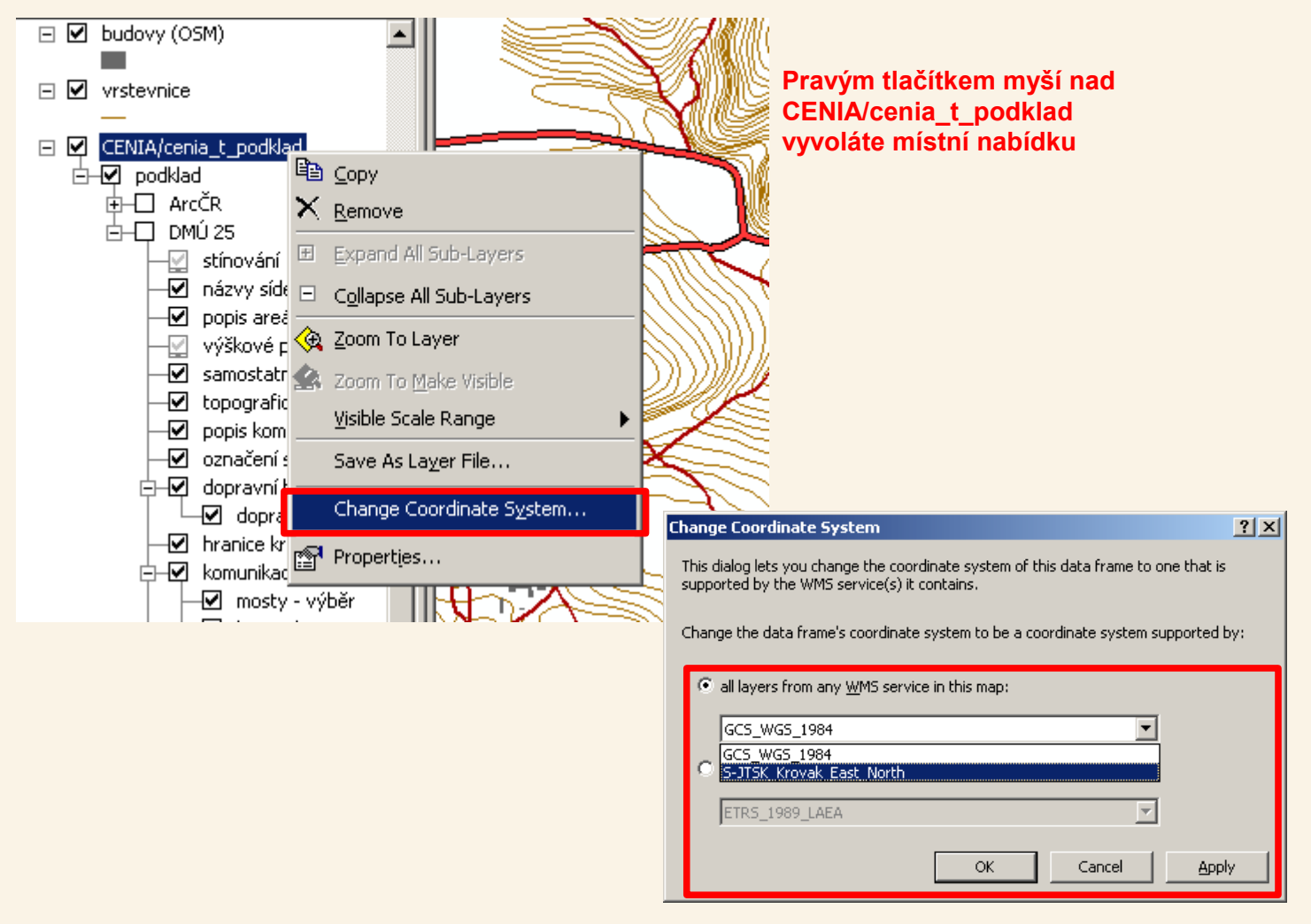

#### Připojení k mapovému serveru typu ArcIMS

Zjistili jsme si že se máme připojit k mapovému serveru typu ArcIMS na adrese Add Data http://mapy.geology.cz, proto jsme zvolili "Add ArcIMS Server" a postupujeme dále: Look in:

| Add ArcIM5 Server     ? ×       URL of serve     http://mapy.geology.cz       Which services do you want to connect to on this server? | Zadat adresu mapového serveru a kliknout na OK                                                                                                    | Add Arc IS Server |
|----------------------------------------------------------------------------------------------------|----------------------------------------------------------------------------------------------------|-------------------|
| Image: Services       Image: Discrete service (s)       Image: Discrete service (s)                                                    | Po kliknutí na OK se v seznamu server<br>objeví i tato položka, u které pak může<br>poklikáním pokračovat v připojování d<br>GISu                                                                                                    | ů<br>me<br>o      |
| Account Show secure services User name: Password: Save Name/Password OK Cancel                                                         | Look in: GIS Servers<br>Add ArcGIS Server<br>Add ArcIMS Server<br>Add WMS Server<br>arcgis on geoportal.gov.cz<br>arcgis on geoportal.gov.cz (2)<br>arcgis on geoportal.gov.cz (3)<br>arcgis on nts2.cgu.cz<br>geoportal.cenia.cz<br>izgard.cenia.cz<br>Show of type: Datasets and Layers (".lyr) | Add               |

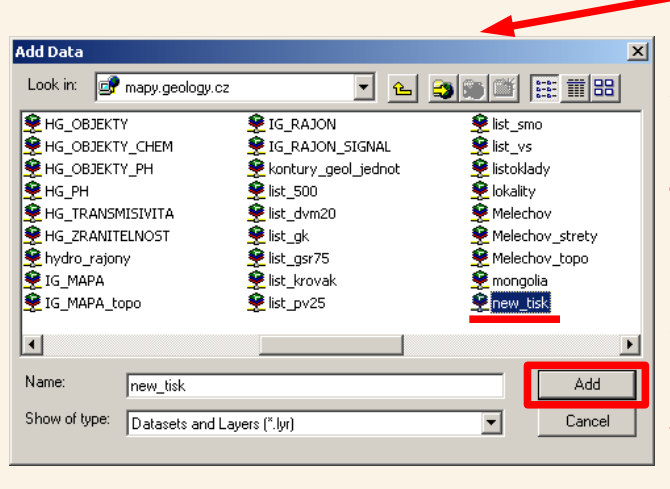

Po poklikání na přidanou položku mapy.geology.cz se objeví seznam map dostutných na tomto mapovém serveru, pro začátek doporučuji začít s mapou "new\_tisk" takže si jí vybereme a klikneme na tlačítko "Add"

GIS Servers

Po přidání se mapa objeví jako vrstva v GISU. Pozor opět na souřadné systémy pokud již v GISu nějaká data máme. Po přidání vrstvy se objeví její "podvrstvy", u nich můžeme zapínat a vypínat viditelnost a vypnout si tak například topografii, kterou si nahradíme například svými lepšími daty.

## GEOLOGICKÁ MAPA Z MAPOVÉHO SERVERU ČGS (ArcIMS)

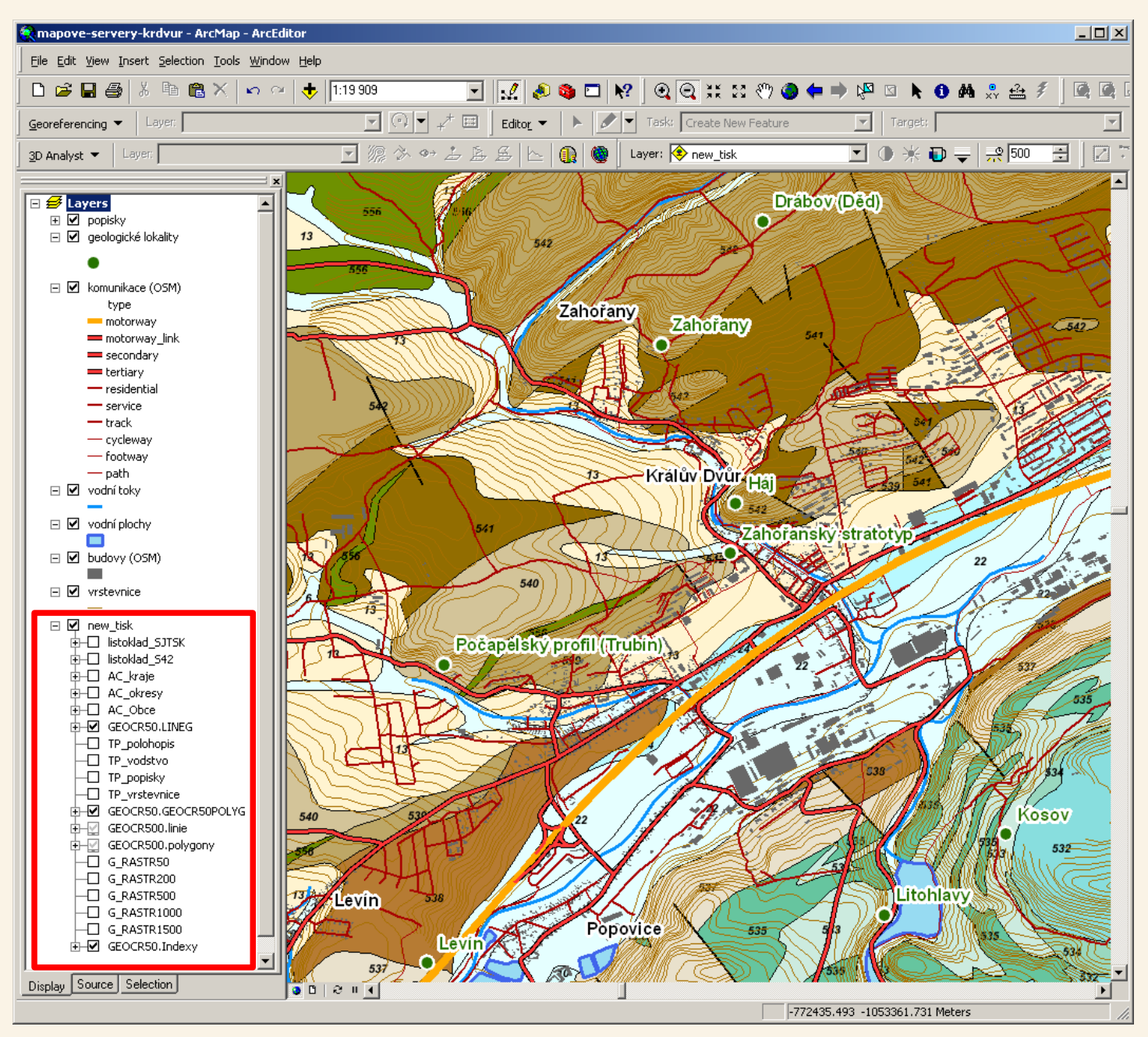

U geologické mapy vypnuta topografie, která byla nahrazena zobrazením aktuálních dat z vlastního PC

# **DALŠÍ MOŽNOSTI PŘIPOJENÍ**

# **ON-LINE MAPOVÝCH ZDROJŮ**

Map data © OpenStreetMap contributors. Data is available under the Open Database License.

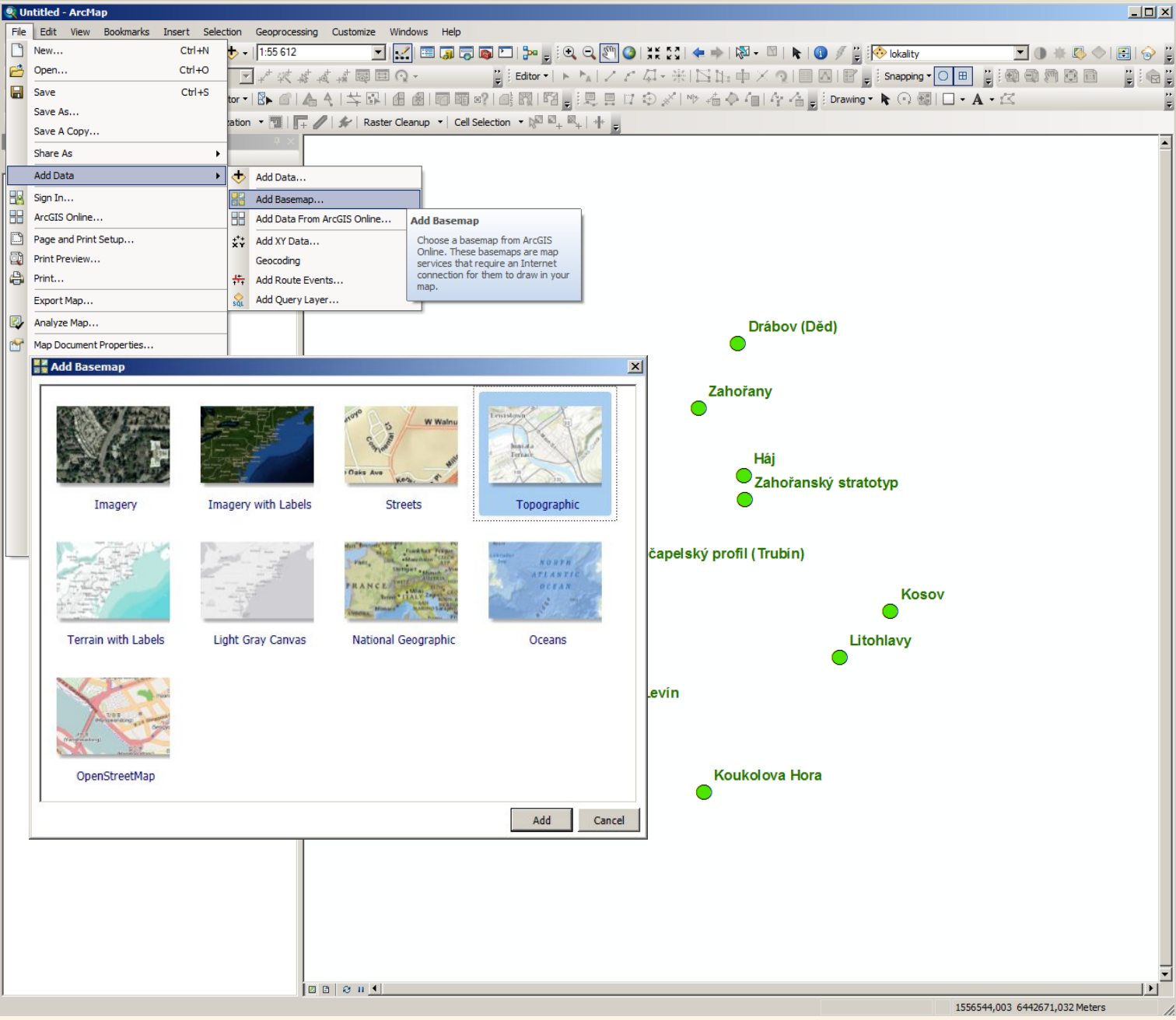

Další možností pro přidání topografického podkladu (s poněkud omezeným výběrem oproti nabídce prostřednictvím mapových serverů) je nástroj Add Basemap, který nabídne k přidání výběr z několika topografických podkladů, při použití tohoto nástroje může dojít ke změně projekce na Web Mercator.

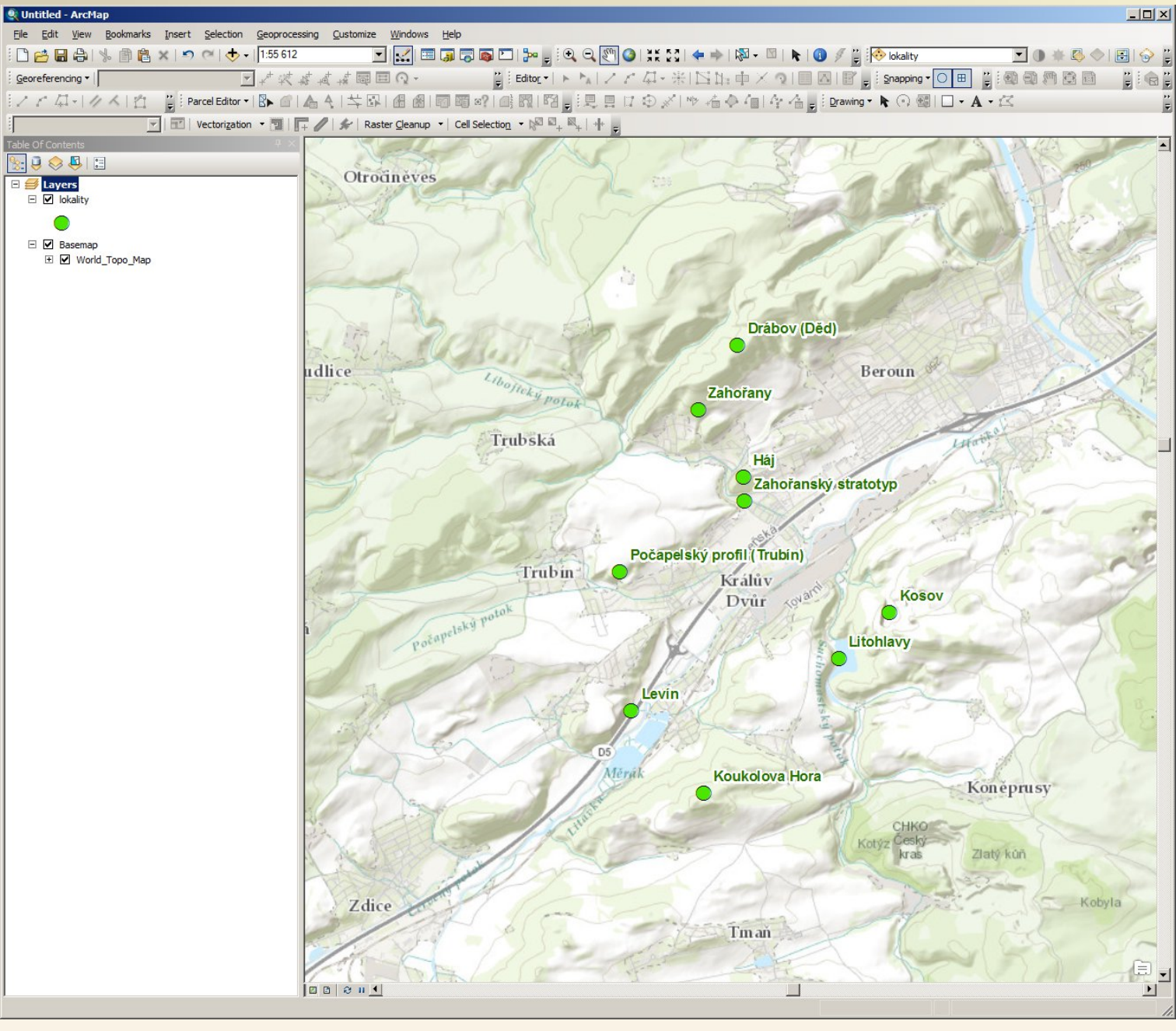

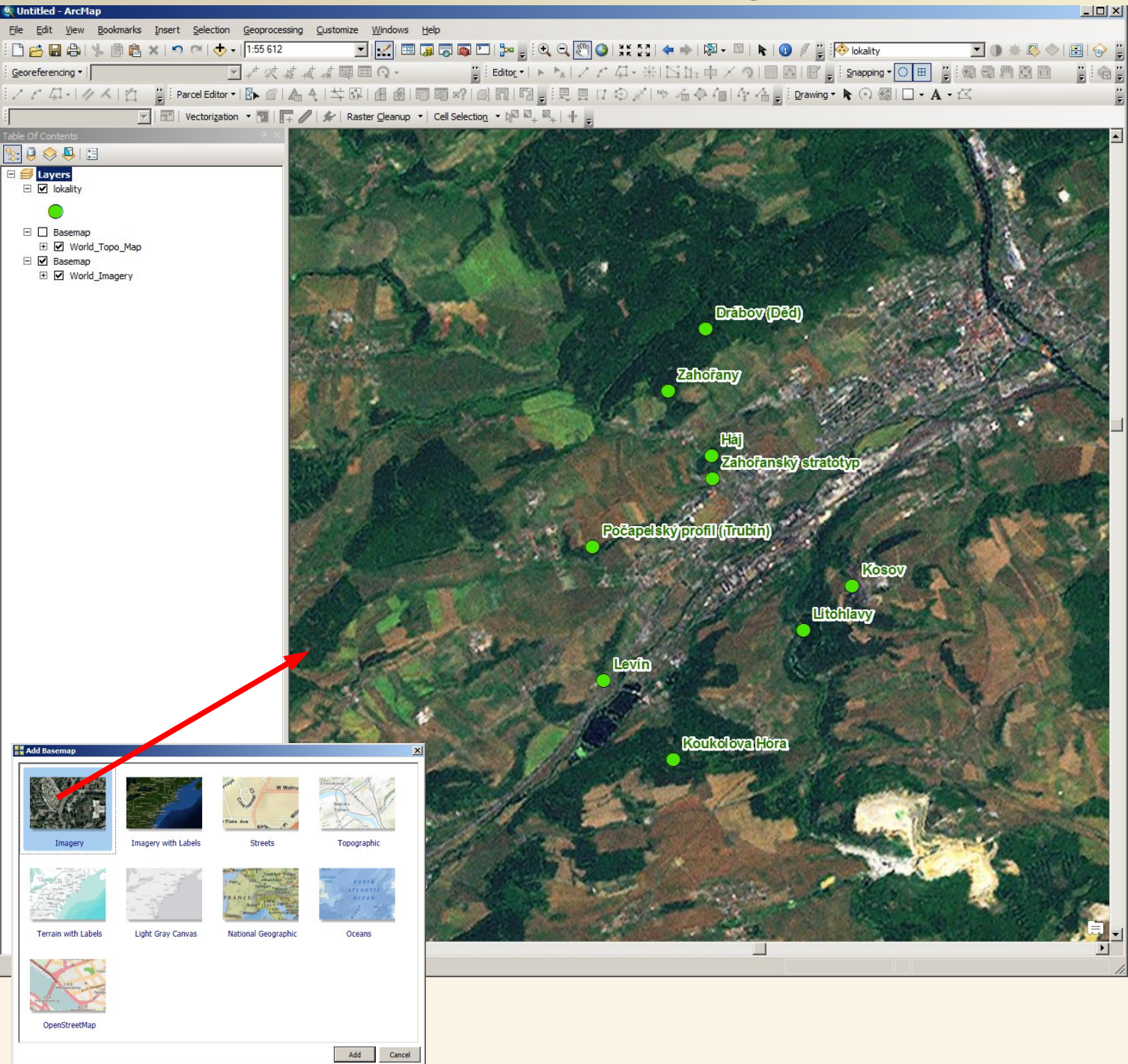

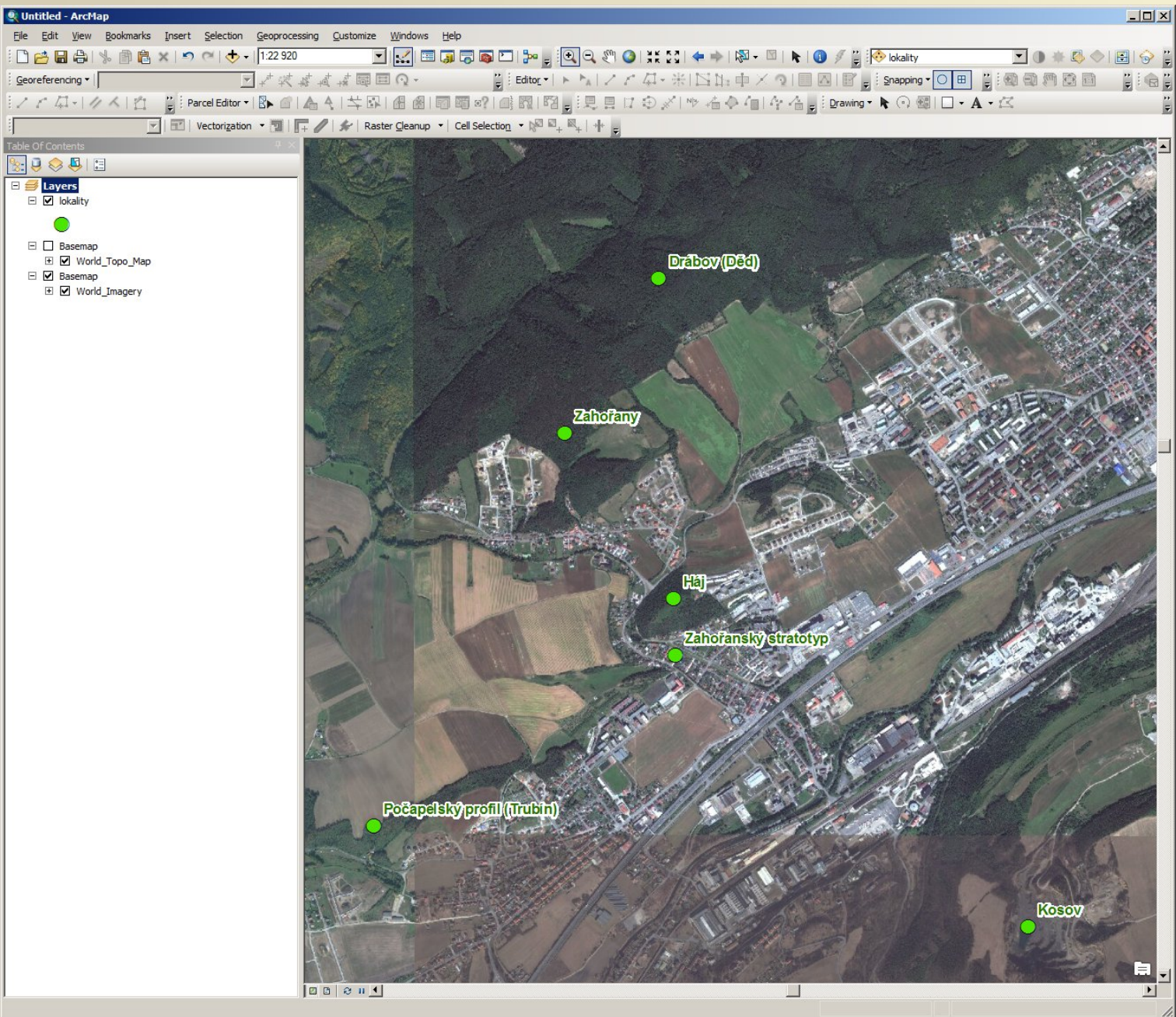

Mapa je sice při přiblížení relativně podrobná, ale vzhledem ke globálnímu rozsahu se nevyrovná například leteckým snímkům poskytovaným přes mapový server Českého úřadu zeměměřického a katastrálního. Je také nutné správně nastavovat transformaci, zde jsou lokality nesprávně posunuty!

#### Další možností získání obsahu je načtení z ArcGIS Online

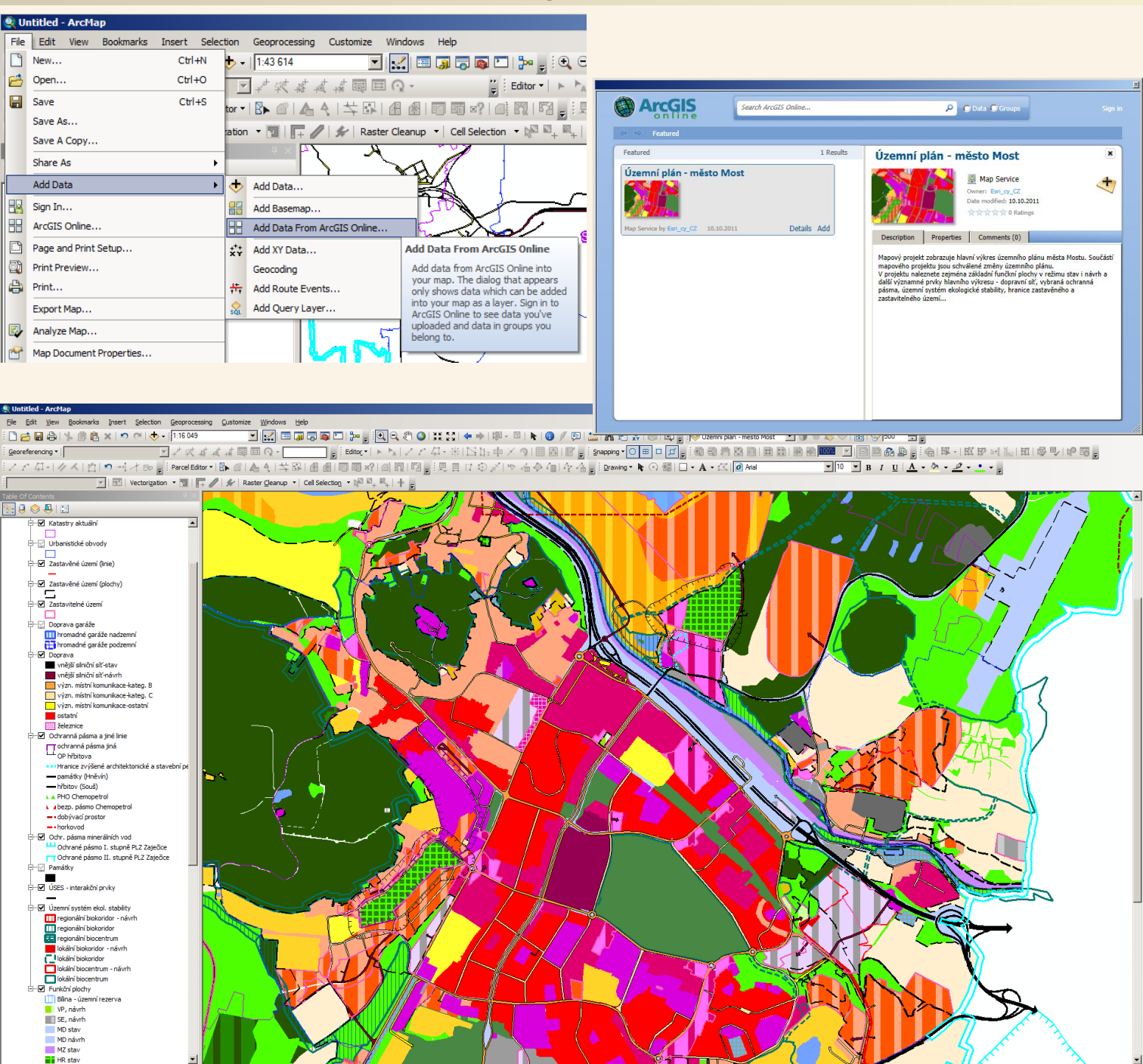

Þ

-791503,812 -988404,92 Meters

Ъľ

# STAHOVÁNÍ DATOVÝCH SOUBORŮ

## **PRO GIS Z INTERNETU**

## přímo bez "zprostředkování" mapovými servery

Map data © OpenStreetMap contributors. Data is available under the Open Database License.

## **GEOGRAFICKÁ DATA PŘÍMO V DATOVÝCH SOUBORECH**

Ačkoliv je tento materiál věnován mapovým serverům nelze se alespoň stručně nezmínit o dalším způsobu získání geografických (GISových) dat z internetu, kterým je jejich <u>stahování přímo do datových souborů</u> – s daty, která si uložíme na disk v nějakém formátu, který umí náš GISový program, načíst můžeme totiž provádět ještě více operací než s daty průběžně načítanými z mapových serverů (z typů mapových serverů, které byly dosud zmiňovány).

Při použití až dosud zmiňovaných typů mapových serverů si GIS stahuje průběžně jen ty data, která jsou potřeba. Pro zobrazení mapy mapový server často ani neposílá data jako taková, ale již jen obrázek mapy symbolizovaný dle pravidel nastavených na serveru. Kromě "mapových obrázků" poskytují mapové servery v jisté podobě i některá data, aby fungovaly například funkce identifikace ("íčko", které po kliku do mapy zobrazí informace o objektu) či výběry (selection), ale tato data jsou mapovým serverem GISu poskytována ve formátu pro komunikaci GISu s mapovým serverem a tento formát nelze přímo uložit na disk tak, aby bylo možné později data načíst do GISu. Na mapový server uživatelům zpřístupňuje tyto data v jiných formátech, které mimo jiné umožňují získání jen té části dat, která je v danou chvíli potřeba a které prostě obvykle nelze přímo uložit na disk aby si je uživatel později načetl do gisu podobně jako vlastní data a aby s nimi v takovém rozsahu pracoval.

Právě pro tato i další omezení až dosud zmiňovaných typů mapových serverů nelze s daty načtenými z těchto serverů obvykle provádět tak široké spektrum operací jako můžeme provádět s daty která máme k dispozici přímo v datových souborech. Proto pokud chceme s daty provádět například komplexní analýzy nebo je například těsněji integrovat s vlastními daty nemusí být zprostředkované zpřístupnění přes dosud zmiňované typy mapových serverů dostačující a může být třeba získat data přímo v nějakém formátu pro přímé načtení do gisu.

#### Stahování geografických (GIS) dat do datových souborů

Až dosud zmiňované typy mapových serverů jsou vhodné zejména pokud potřebujeme data z mapového serveru především jen zobrazit (případně se na ně jednoduchými způsoby dotazovat), což má tu výhodu, že výstupy z mapového serveru jsou symbolizované tak jak nastavil správce mapového serveru (pokud nám symbologie na mapovém serveru k jistým účelům nevyhovuje může být složité si ji změnit a někdy to ani není možné). Potřebujeme-li aby nám toho data dovolovala více musíme se poohlédnout po tom jak je pokud možno získat ke stažení ve formě datových souborů.

Vlastníci dat mohou data publikovat tak, že prostě datové soubory (obvykle "zazipované") umístí na internet ke stažení a nebo je zpřístupní přes další typy mapových serverů, jejímž účelem je zpřístupňování dat pro jejich stahování.

Například mapový server typu ArcIMS nabízí službu EXTRACT, která umožňuje stažení datového souboru z tohoto serveru na disk (ve formátu ESRI Shapefile) aby mohl být tento soubor běžným způsobem následně načten do GISového projektu. Není asi příliš překvapivé, že provozovatelé mapových serverů tuto službu blokují, když nechtějí, aby si uživatelé jejich data stahovaly na disk (chtějí uživatelům dovolit jen to aby si jejich data on-line připojovaly do svého projektu, ale již nechtějí, aby si uživatelé jejich data ukládali či používali jinak než dovoluje nastavení mapového serveru). V ArcGIS je u vrstvy načtené z mapového serveru volba export, ale ta bývá většinou neaktivní (zablokovaná).

Dále existuje další typ mapového serveru určený pro stahování dat: WFS (Web Feature Service). Tento typ mapového serveru poskytuje data v takovém jazyce, aby mohly být uloženy do datových souborů, naproti tomu dosud zmiňovaný typ mapového serveru WMS se soustřeďuje na obrázkové mapové výstupy a data poskytuje jen podpůrně například pro nástroj identifikace. Stahovací služby poskytuje například Český úřad zeměměřický a katastrální, ale většinou neveřejné nebo zpoplatněné. Popis stahovacích typů mapových serverů je však mimo rámec tohoto materiálu – pouze se uvádí, že i takové typy existují.

#### Stahování geografických (GIS) dat do datových souborů

Mnohem jednodušším způsobem stažení dat než zkoumáním stahovacích mapových služeb je stažení datových souborů přímo ze serveru poskytovatele. Data jsou poskytovány v různých formátech (často bývají komprimovaná – například zazipovaná) a my si je musíme stáhnout v takovém formátu, který je schopen náš GISový program načíst (někdy bývá na výběr z více typů formátů).

Do gisu však pomocí různých nástrojů můžeme načítat data i v textových či tabulkových formátech pokud v některých sloupcích obsahují souřadnice. V ESRI ArcMap je například funkce Add XY Data, která umožňuje načíst tabulku (tabulka může být i v textovém formátu pokud jsou hodnoty v řádcích oddělovány například čárkou či tabelátorem) s tím, že gisu sdělíme který sloupec je souřadnice X a který souřadnice Y a gis z tohoto vytvoří vrstvu, kdy souřadnice načte ze zvolených polí, tuto vrstvu je pak možné nabídkou export (po kliknutí pravým tlačítkem na název vrstvy) uložit jako shapefile.

Na internetu je takto zpřístupněno velké množství dat, akorát je potřeba hledat, díky iniciativám na zpřístupnění zdrojových dat lze očekávat další rozšiřování nabídky. Pokud neznáme zdroj, kde data stahovat, můžeme využít vyhledávače (např. Google) či různé seznamy a adresáře obsahující stránky poskytující geografická data (seznamy jsou různé – staré zanikají a nové vznikají, takže to chce chvíli pohledat). Víme nebo tušíme-li která organizace data pořizuje a spravuje je vhodné podívat se na její www stránky (podobně jako v případě, kdy jsme hledali připojovací údaje k mapovým serverům) zda-li nenabízí ke stažení přímo i datové soubory – některé organizace toto nabízí, některé data přímo v datových souborech již prodávají (například Česká geologická služba geologické mapy; ty samé přes mapový server zpřístupňuje bezplatně).

U stažených dat je kromě formátu nutné ohlídat v jaké jsou projekci – souřadném systému aby byla pokud možno ve stejném jako naše data. Některé organizace nabízejí data ve více projekcích – uživatel si může vybrat, v případě, že není projekce v nabídce bude si muset uživatel poradit sám např. reprojekcí.

### Příklad rozcestníku na bezplatná geografická data

| 🐅 FreeGIS.org 🛛 🗙 📃                                                                                                    |                                                                       |                                                          |                                                               |                                                                            |                              |          |
|----------------------------------------------------------------------------------------------------|-----------------------------------------------------------------------|----------------------------------------------------------|---------------------------------------------------------------|----------------------------------------------------------------------------|------------------------------|----------|
| ← → C                                                                                                    | ?cat=1&_ZopeId=9421214                                                | I4A6Mnq1TGl7s                                            |                                                               |                                                                            | 52                           | Ξ        |
|                                                                                                    |                                                                       |                                                          | search                                                        |                                                                            | Deutsch English França       | ais 📤    |
|                                                                                                    | 5015 6. v.                                                            |                                                          | bearen                                                        | Username:                                                                  | Password: Log                | jin      |
|                                                                                                    |                                                                       |                                                          |                                                               |                                                                            | Homepage                     |          |
|                                                                                                    |                                                                       |                                                          |                                                               |                                                                            | Hall of Fame                 |          |
| FreeGIS Database                                                                                                    |                                                                       |                                                          |                                                               |                                                                            | FreeGIS Database             |          |
| You can select one of the categories in the                                                                                                    | box below. Then you will be                                           | presented a list of entri                                | es that have the selected                                     | d category dedicated to them.                                              | Software (356)               |          |
| Top Category                                                                                                    | Categories                                                            |                                                          |                                                               |                                                                            | Documents (19)               |          |
| Туре                                                                                                    | Software, Geo-Data, Docu                                              | ments, Projects                                          |                                                               |                                                                            | Projects (10)                |          |
| Application                                                                                                    | Miscellaneous, Web GIS, D                                             | esktop GIS, Library, Da                                  | tabase, <u>Mobile GIS</u>                                     |                                                                            | General Mailing List:        |          |
| Operating System                                                                                                    | GNU/Linux and other Unice                                             | s, <u>Windows</u> , <u>MacOS X</u> ,                     | Other Operating System                                        |                                                                            | Archive   subscribe          |          |
| Programming Language                                                                                                    | C, Java, C++, Python, Tcl/                                            | ' <u>Tk, PHP, Perl, (Visual) I</u><br>VE                 | <u>Basic, C#, Fortran, Delphi</u>                             | , <u>Ruby</u> , <u>Javascript</u> , <u>Other</u>                           | Archive   subscribe          |          |
| License                                                                                                    | GNU GPL, GNU LGPL, MIT, F                                             | <u>vi</u><br>Public Domain, BSDish, (                    | GPL (v2), GNU EDL, Apach                                      | ne License, MPL 1.1, X11-                                                  | Updates Mailing List:        |          |
|                                                                                                    | Style, MapServer License,                                             | GNU GPLv3, GNU GPLv2                                     | +, GEOTRANS License, AF                                       | L 2.1, Artistic License,                                                   | Archive   subscribe          |          |
|                                                                                                    | <u>Creative Commons</u> , <u>Apache</u><br>License, IPW License, kder | <u>e License/non-free, AVF</u><br>n License, NCSA-Type I | <u>ython License (MIT-like)</u> ,<br>icense, OpenMap License. | , <u>GIS Viewer license</u> , <u>GSLIB</u><br>, Partly Public Domain, OPL, | About                        |          |
|                                                                                                    | shptrans license, SVG Tool                                            | kit license, vhclmaps Li                                 | cense, CeCILL V.2, GNU G                                      | PLv3+, E00compr License, zlib                                              | site design                  |          |
| Factory and                                                                                                    | license                                                               | in the second sector The                                 |                                                               |                                                                            | next steps                   |          |
| Features                                                                                                    | Animations, Digitization, 3D                                          | ), Routing, <u>Geostatistics</u>                         | <u>istormation, kemote Sens</u>                               | sing, <u>Geoprocessing</u> ,                                               | Sponsorship                  |          |
| Standards                                                                                                    | OGC WMS Client, OGC WFS                                               | 5 Client, OGC WMS Serv                                   | <u>er, OGC WFS Server, Geo</u>                                | DISON                                                                      | PayPal                       |          |
| Status                                                                                                    | Inactive, OSGeo Project, A                                            | <u>rchived, Debian Packag</u>                            | <u>e</u>                                                      |                                                                            | PAYMENTS<br>Rublic honoring? |          |
|                                                                                                    |                                                                       |                                                          |                                                               |                                                                            | Yes No                       |          |
| Type: Geo-Data                                                                                                    |                                                                       |                                                          |                                                               |                                                                            | Community                    |          |
| Show: short / long                                                                                                    |                                                                       |                                                          |                                                               |                                                                            | Proposals                    |          |
| Show: Shore / long                                                                                                    |                                                                       |                                                          |                                                               |                                                                            | 5 010 00                     |          |
| Sort by: <u>name</u> / importance                                                                                                    |                                                                       |                                                          |                                                               |                                                                            | FreeGIS CD                   |          |
|                                                                                                    |                                                                       | (                                                        |                                                               |                                                                            | FreeGIS Tutorial             |          |
| <ul> <li>Global Self-consistent, Hierarchical, Hierarchical, Hierarc</li></ul> | gn-resolution Shoreline Data:<br>v/mgg/shorelines/gshhs.html          | <u>Dase (GSHHS)</u>                                      |                                                               |                                                                            | Exits                        |          |
| Last update: 2006-05-17 16:09:49                                                                                                    |                                                                       |                                                          |                                                               |                                                                            | <u>Other</u>                 |          |
| GSHHS is a high-resolution shoreline<br>processing and are free of internal i                                                                                                    | e data set amalgamated from<br>inconsistencies such as errat          | i two data bases in the                                  | public domain. The data l<br>equipments. The shorelines       | have undergone extensive<br>are constructed entirely from                  | http://remotesensing.org     | 1        |
| hierarchically arranged closed polyg                                                                                                    | ons. The data can be used t                                           | o simplify data searche                                  | s and data selections, or                                     | to study the statistical                                                   | http://opensourcegis.org     |          |
| characteristics of shorelines and lar<br>reduction algorithm                                                                                                    | nd-masses. It comes with ac                                           | cess software and rout                                   | nes to facilitate decimati                                    | on based on a standard line-                                               | only for contributors:       |          |
| <ul> <li>Global Land One-kilometer Base Elevat</li> </ul>                                                                                                    | ion (GLOBE)                                                           |                                                          |                                                               |                                                                            | Administration               |          |
| Homepage: <u>http://www.ngdc.noaa.go</u>                                                                                                    | v/mgg/topo/report/                                                    |                                                          |                                                               |                                                                            | categories<br>objects        |          |
| Last update: 2005-02-11 09:06:58<br>GLOBE is an internationally designed                                                                                                    | d. developed, and independer                                          | ntly peer-reviewed alob                                  | al digital elevation model                                    | (DEM), at a latitude-longitude                                             | <u>objects</u>               |          |
| grid spacing of 30 arc-seconds. The                                                                                                    | e ongoing project makes use                                           | of several data sources                                  | to attain high data quali                                     | ty. Important parts were taken                                             |                              |          |
| from GTOPO30, but there are also a<br>(Globally Only Open-access Data u                                                                                                    | additional contributions not p<br>prestricted use) and B A D (        | art of GTOPO30. GLOBE<br>(Best Available Data re         | provides data sets of tw<br>stricted use for some regi        | o levels of quality: G.O.O.D.                                              |                              |          |
| these issues and the data set in ge                                                                                                    | neral can be obtained from Q                                          | Online Documentation v                                   | <u>L.0</u> .                                                  |                                                                            |                              |          |
| Global 30 Arc Second Elevation Data S                                                                                                    | et (GTOPO30)                                                          |                                                          |                                                               |                                                                            |                              |          |
| Homepage: <u>nttp://edcwww.cr.usgs.go</u><br>Last update: 2002-07-26 15:19:25                                                                                                    | v/ianddaac/gtopo30/gtopo30                                            | <u>J.ncmi</u>                                            |                                                               |                                                                            |                              |          |
| GTOPO30 is a global digital elevatio                                                                                                    | n model (DEM) with a horizor                                          | tal grid spacing of 30 a                                 | rc seconds (approximatel                                      | y 1 kilometer). GTOPO30 was                                                |                              |          |
| erived from several raster and vec                                                                                                    | tor sources of topographic in                                         | formation. The data ar                                   | e nosted by the USGS.                                         |                                                                            |                              |          |
| Homepage: http://www.census.gov/ge                                                                                                    | eo/www/tiger/tigerua/ua_tgr                                           | <u>2k.html</u>                                           |                                                               |                                                                            |                              |          |
| Last update: 2002-08-27 11:45:29                                                                                                    | tabase of generation for t                                            | a auch an and a 1                                        | ada rivara labaa aatiti                                       | I houndarios comunication i                                                |                              |          |
| boundaries, etc. covering the entire                                                                                                    | e United States. The data ba                                          | es, such as roads, railro<br>ise contains information    | aus, rivers, lakes, politica<br>about these features suc      | ch as their location in latitude                                           |                              |          |
| and longitude, the name, the type                                                                                                    | of feature, address ranges fo                                         | or most streets, the geo                                 | graphic relationship to ot                                    | her features, and other related                                            |                              |          |
| information. They are the public pro                                                                                                    | duct created from the Censi                                           | US BUREAUS TIGER (Topo                                   | iogically integrated Geog                                     | raphic encoding and                                                        |                              | <b>•</b> |

#### URL: http://www.freegis.org/

#### Stahování digitálního modelu reliéfu SRTM

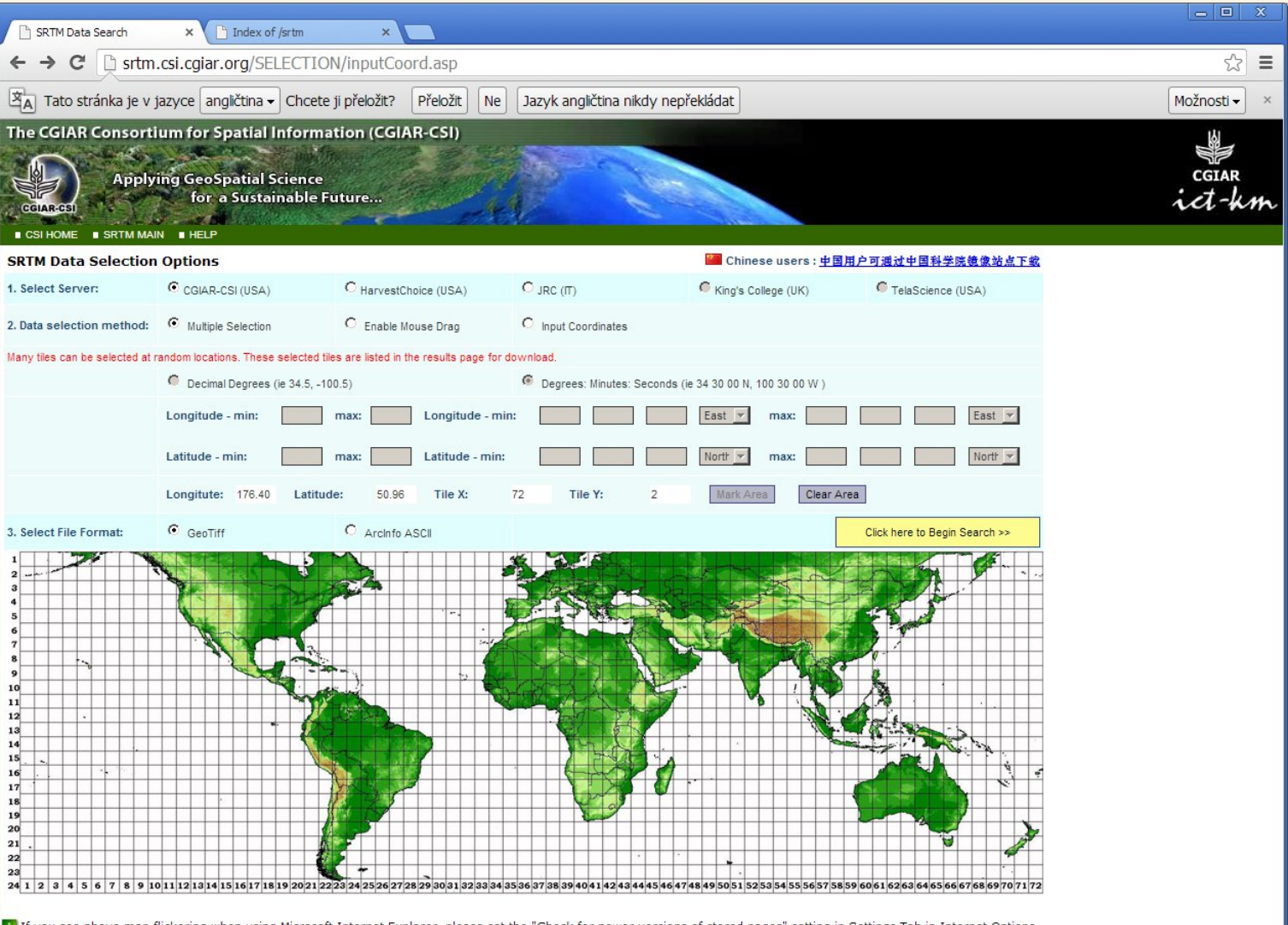

1 fyou see above map flickering when using Microsoft Internet Explorer, please set the "Check for newer versions of stored pages" setting in Settings Tab in Internet Options to Automatic.

CGIAR-CSI Home | SRTM 90m Database | SRTM Data Processing Methodology | SRTM Data Search | Disclaimer | Contact Us © 2004. CGIAR - Consortium for Spatial Information (CGIAR-CSI)

#### URL: http://srtm.csi.cgiar.org/SELECTION/inputCoord.asp

#### Stahování digitálního modelu reliéfu SRTM

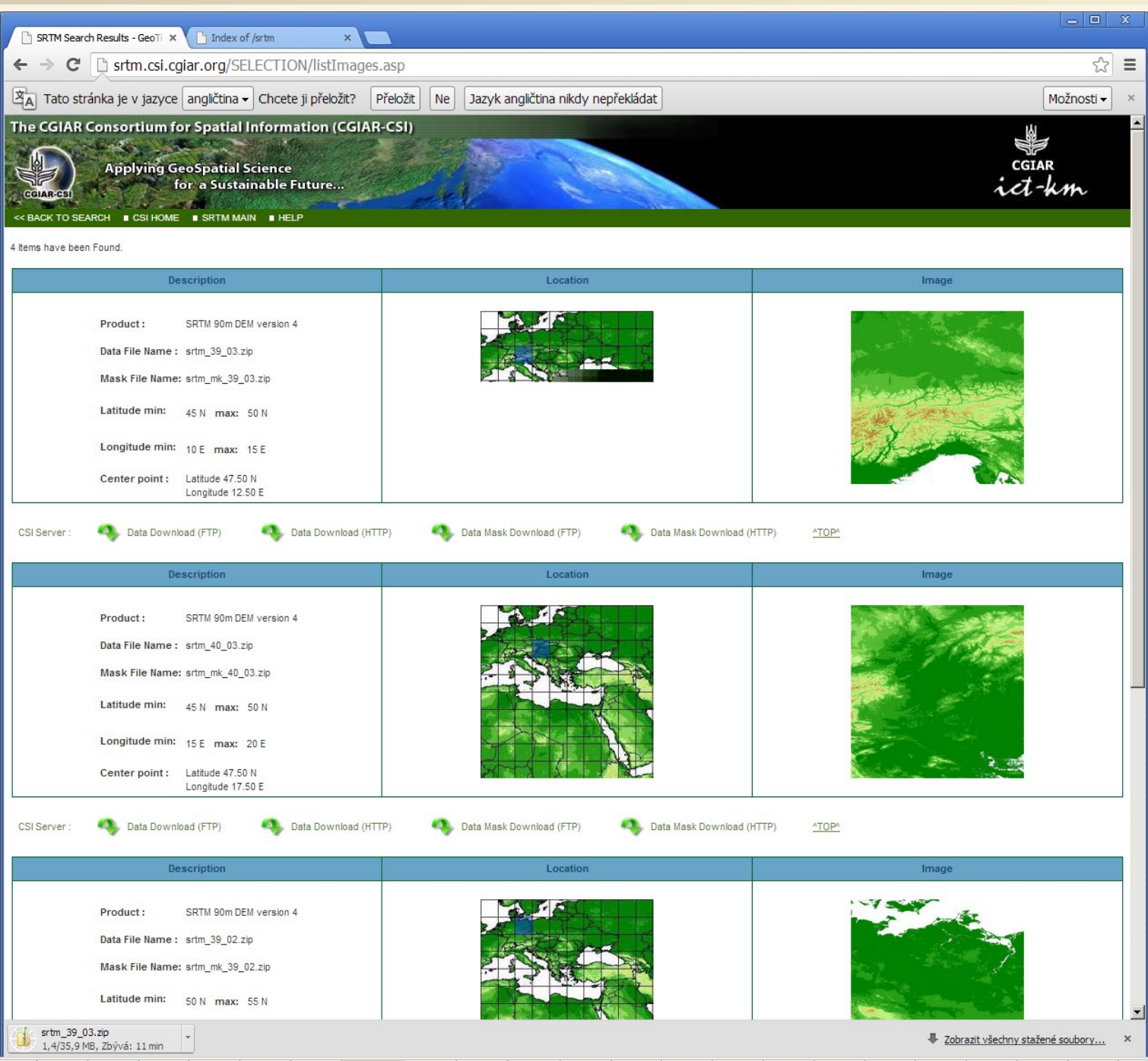

URL: http://srtm.csi.cgiar.org/SELECTION/inputCoord.asp

#### Stahování digitálního SRTM a dalších družicových dat

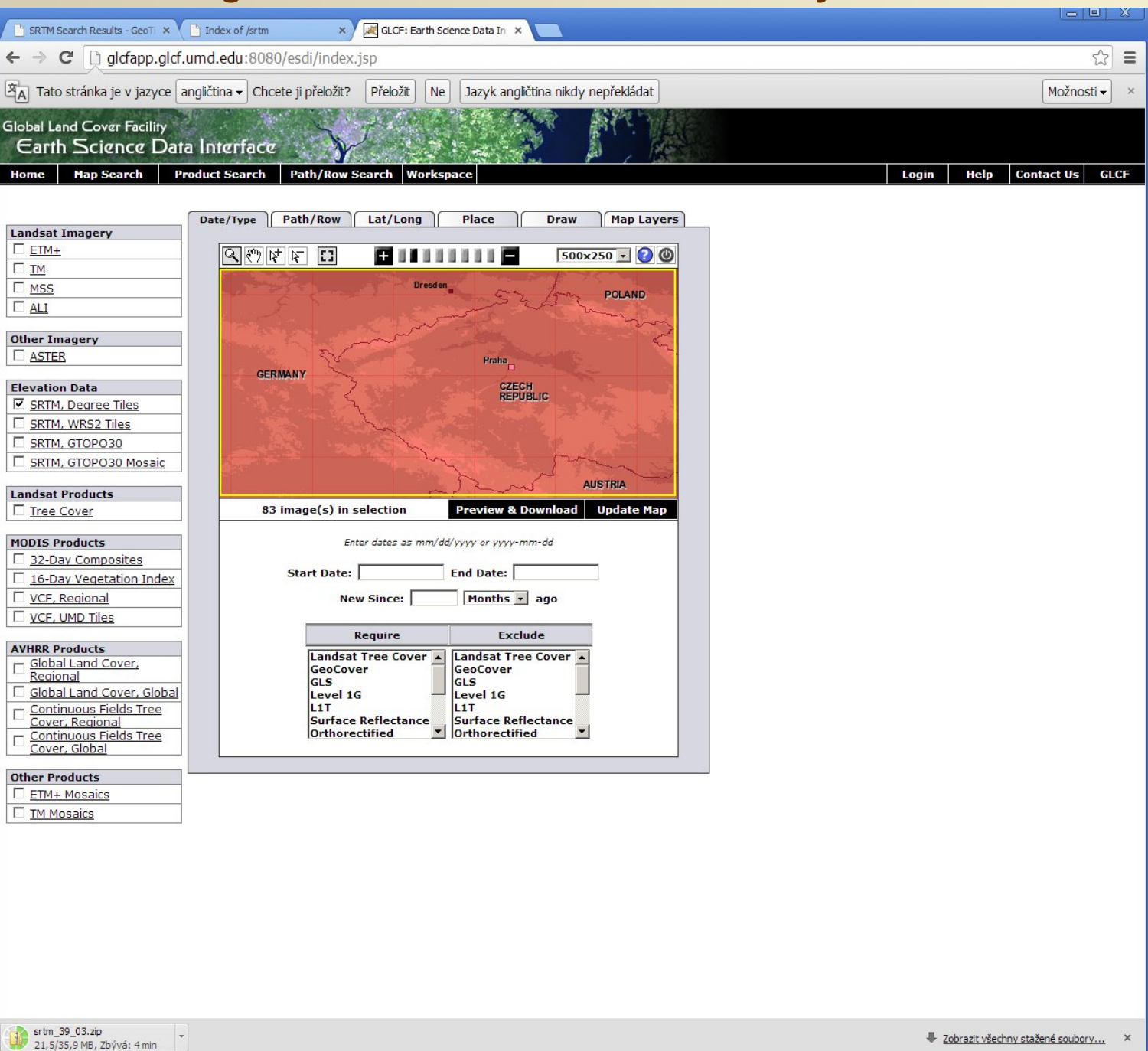

URL: http://glcfapp.glcf.umd.edu:8080/esdi/index.jsp

#### Stahování digitálního SRTM a dalších družicových dat

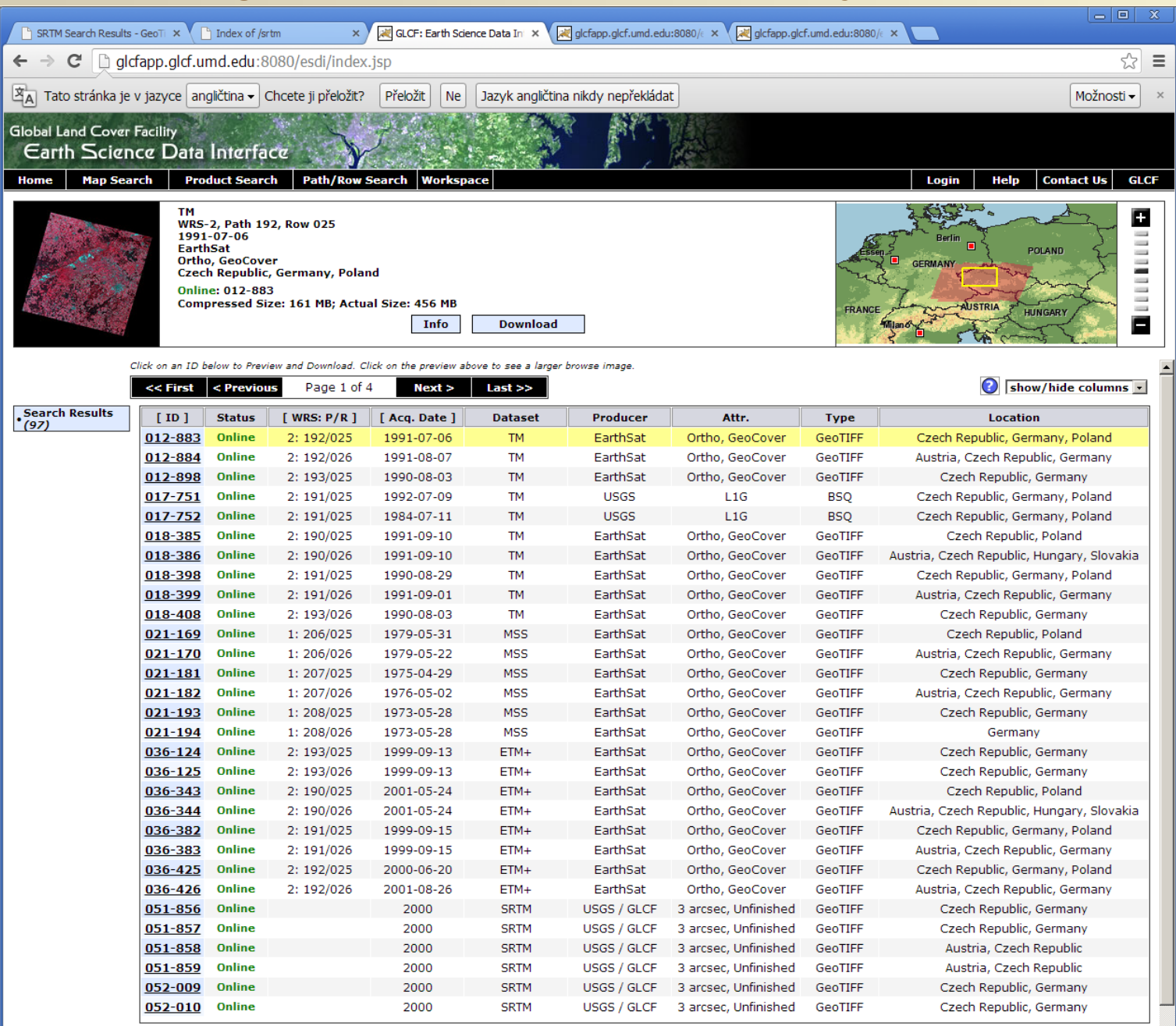

srtm\_39\_03.zip

Zobrazit všechny stažené soubory…

URL: http://glcfapp.glcf.umd.edu:8080/esdi/index.jsp

#### Výpočet stínovaného reliéfu ze staženého modelu reliéfu

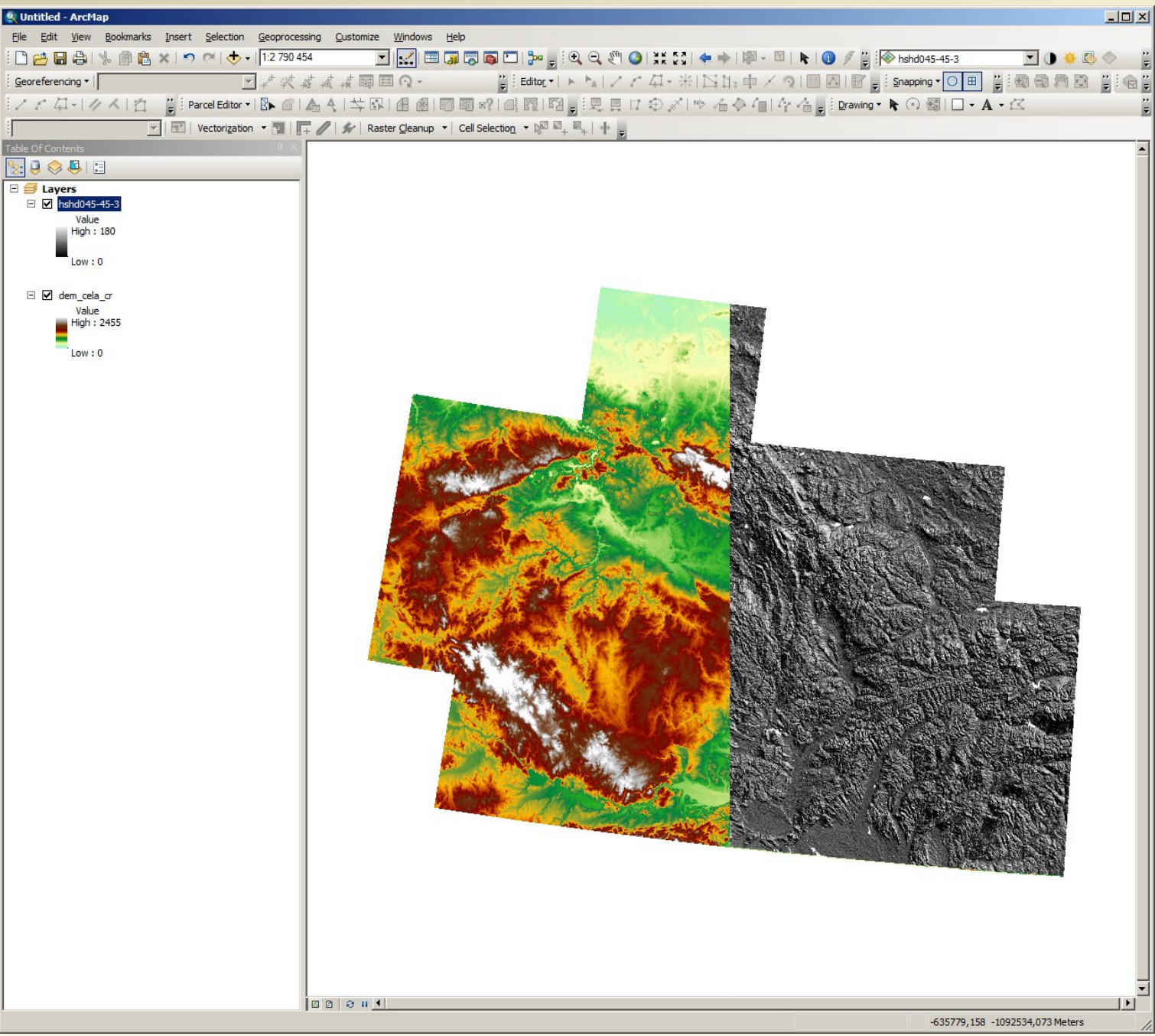

Digitální model reliéfu byl stažen do datových souborů přímo na disk, z nich byl načten do GISu a z něj pak byl pomocí příslušného nástroje ve spatial analystu vypočten stínovaný reliéf.

#### Ukázka stažení a načtení tabulkových dat se souřadnicemi

| Download ×                             |            |
|----------------------------------------|------------|
| ← → C D www.heatflow.und.edu/data.html | ි <b>=</b> |

#### Last revised: 12 January, 2011 00040959 View My Stats

A new <u>global data</u> compilation consisting of 35,523 <u>terrestrial data</u> points and 23,013 <u>marine data</u> points may be downloaded in Excel csv format. This compilation does not contain the descriptive codes relating to <u>metadata</u> that were included in the previous compilations. Users are advised to consult the references and make their own interpretations as to the quality of the data.

The download links below are being systematically modified from the versions available December 10, 2010. The new links do not have the csv file pointers.

| Africa<br><u>csv</u> file           | Asia<br><u>csv</u> file                       | <u>Antarctica</u>                             | <u>Australia</u>                | <u>North America</u>                    | <u>Global data</u>         |
|-------------------------------------|-----------------------------------------------|-----------------------------------------------|---------------------------------|-----------------------------------------|----------------------------|
| <u>Central</u><br><u>America</u>    | <u>South</u><br>America                       | Europe<br><u>csv</u> file                     |                                 | <u>Marine Data</u>                      | Continental<br>Data        |
|                                     |                                               | North Pacific<br><u>csv</u> file              | Indian Ocean<br><u>csv</u> file |                                         |                            |
| South<br>Pacific<br><u>csv</u> file | North<br>Atlantic<br>Ocean<br><u>csv</u> file | South<br>Atlantic<br>Ocean<br><u>Csv</u> file | Black Sea<br><u>csv</u> file    | Mediterranean<br>Sea<br><u>csv</u> file | Red Sea<br><u>csv</u> file |

#### **Continents and Oceans**

#### Countries

#### North America & South America

| Argentina       | Bermuda         | Bolivia         | Brazil          | Canada          |
|-----------------|-----------------|-----------------|-----------------|-----------------|
| <u>csv</u> file | <u>csv</u> file | <u>csv</u> file | <u>csv</u> file | <u>csv</u> file |
| Chile           | Columbia        | Cuba            | Ecuador         | Greenland       |
| <u>csv</u> file | <u>csv</u> file |                 | <u>csv</u> file | <u>csv</u> file |
| Mexico          | Panama          | Peru            | Puerto Rico     | USA             |
| <u>csv</u> file | <u>csv</u> file | <u>csv</u> file | <u>csv</u> file | <u>csv</u> file |

|   |    |    | - | - |  |
|---|----|----|---|---|--|
| μ | ١T | ГІ | С | а |  |
|   |    |    | • | • |  |

| Botswana Egypt    | Ethiopia        |
|-------------------|-----------------|
| csv_file csv_file | <u>csv</u> file |
| Ghana Ivory Coast | Kenya           |

Stránka s daty o tepelném toku ke stažení: http://www.heatflow.und.edu/data.html

#### Ukázka stažení a načtení tabulkových dat se souřadnicemi

| 📄 eu | Beu.csv - LibreOffice Calc                                       |                  |                      |                    |           |                                             |            |                   |                  |                |                    |              |                     |                 |           |            |
|------|------------------------------------------------------------------|------------------|----------------------|--------------------|-----------|---------------------------------------------|------------|-------------------|------------------|----------------|--------------------|--------------|---------------------|-----------------|-----------|------------|
| Soub | Soubor Úgravy Zobrazit Vložit Eormát Nástroje Data Okno Nápověda |                  |                      |                    |           |                                             |            |                   |                  |                |                    |              |                     |                 |           |            |
|      | • 🖻 🗄 🖄                                                          | 🛃   🔚 🗄          |                      | 🖁   🔏 틴            | b 🛅 🕶 🍰   | $  \Leftrightarrow \bullet \Leftrightarrow$ | • I 🔊 👯 🤅  | i i i 💣 😰 i <     | 🔶 🛅 🗃   😂        | _              |                    |              |                     |                 |           |            |
|      | Arial                                                            | •                | 10 💌                 |                    |           |                                             | 🥼 % 🛄      | .000<br>0+1   E E | 🔚 🕶 📕 🕶 🧖        | •   📰          |                    |              |                     |                 |           |            |
| 01   |                                                                  | - 💃 ∑ 🗄          | Heat Flow            |                    |           |                                             |            |                   |                  |                |                    |              |                     |                 |           | <b>_</b>   |
|      | A                                                                | B                | С                    | D                  | E         | F                                           | G          | Н                 | I                | J              | К                  | L            | M                   | N               | 0         | P ^        |
| 1    | Data Number                                                      | Codes            | Site Name            | Latitude           | Longitude | Elevation                                   | Min. Depth | Max Depth N       | lo. Lemperatures | Temp. Gradient | No. Conductivities | Conductivity | No. Heat Production | Heat Production | Heat Flow | No. Site - |
| 314  | CH 96<br>CH 98                                                   | EEGLFQA          | 13                   | 47.0839            | 8.485     |                                             | 197        | 3                 | 4                | 114            |                    | 0.92         |                     |                 | 98        |            |
| 316  | CH 98                                                            |                  | L.ZUG                | 47.0844            | 8.4856    |                                             |            |                   |                  |                |                    |              |                     |                 | 110       |            |
| 317  | CH 98                                                            | DEGLFQA          | 12                   | 47.0844            | 8.5006    |                                             | 194        | 3                 | 3                | 129            |                    | 0.88         |                     |                 | 113       |            |
| 318  | CH 98<br>CH 98                                                   | CEGLEQA          | 14                   | 47.0847            | 8.5014    |                                             | 195        | 3                 | 3                | 141            |                    | 0.88         |                     |                 | 124       | _          |
| 320  | CH 98                                                            | AEGLNQA          | 9                    | 47.0856            | 8.4839    |                                             | 187        | 6                 | 5                | 117            |                    | 0.84         |                     |                 | 98        |            |
| 321  | CH 99                                                            | EGL AA           | L LUCERN             | 46.9833            | 8.4833    | 219                                         | 000        | -                 |                  | 70             |                    | 0.00         |                     |                 | 117       |            |
| 322  | CH 100<br>CH 100                                                 | AEGLINQA         | L LUCERN             | 46.9519            | 8.6006    |                                             | 200        | (                 | 5                | /8             |                    | 0.88         |                     |                 | 67        |            |
| 324  | CH 100                                                           | BEGLNQA          | 7                    | 46.9689            | 8.5167    |                                             | 214        | 5                 | 4                | 86             |                    | 0.82         |                     |                 | 71        |            |
| 325  | CH 101                                                           | EFL AA           | L D COMO             | 45.95              | 9.1667    | -200                                        |            |                   |                  |                |                    |              |                     |                 | 103       |            |
| 326  | CH 102<br>CH 103                                                 |                  |                      | 45.7167            | 10.0667   | -62                                         |            |                   |                  |                |                    |              |                     |                 | 107       |            |
| 328  | CH 104                                                           | EFL AA           | L MAGGIO             | 45.9833            | 8.6667    | -179                                        |            |                   |                  |                |                    |              |                     |                 | 128       | _          |
| 329  | CS 1                                                             | EEAAJC           | TEPLICE              | 50.6333            | 13.8358   | 193                                         | 40         | 110               |                  | 70             | 1                  | 2.64         |                     |                 |           |            |
| 330  | CS 2                                                             | EEAAJC           | TEPLICE              | 50.635             | 13.8175   | 224                                         | 130        | 140               |                  | 57             | 1                  | 2.76         |                     |                 |           |            |
| 332  | CS 4                                                             | EEAAHB           | CINOVEC              | 50.7333            | 13.7652   | 842                                         | 240        | 770               |                  | 36             | 6                  | 2.0          |                     |                 |           |            |
| 333  | CS 5                                                             | EEAAIB           | LOCHOCIC             | 50.6186            | 13.95     | 269                                         | 500        | 550               |                  | 18             | 2                  | 3.81         |                     |                 |           |            |
| 334  | CS 6                                                             | EEAAIB           | KOSTICE              | 50.4025            | 13.9511   | 217                                         | 100        | 1060              |                  | 23             | 11                 | 2.43         |                     |                 |           |            |
| 335  |                                                                  | FFAAIB           | H ROKYTA             | 50.4181            | 14.6506   | 347                                         | 240        | 700               |                  | 28             | 4                  | 2.37         |                     |                 |           | _          |
| 337  | CS 9                                                             | EEAAIB           | JENICHOV             | 50.3517            | 14.5686   | 212                                         | 100        | 620               |                  | 35             | 5                  | 2.31         |                     |                 |           |            |
| 338  | CS 10                                                            | EEAAHB           | K.HLAVNO             | 50.2675            | 14.7019   | 228                                         | 30         | 140               |                  | 45             | 2                  | 1.82         |                     |                 |           |            |
| 339  | CS 11                                                            | EEAAHB           | BENATKY              | 50.285             | 14.8011   | 243                                         | 100        | 500               |                  | 31             | 3                  | 2.54         |                     |                 |           | _          |
| 340  | CS 12<br>CS 13                                                   | EEAAHB           | SOKOLEC              | 50.0842            | 15.1022   | 193                                         | 30         | 100               |                  | 29             | 1                  | 2.03         |                     |                 |           |            |
| 342  | CS 14                                                            | EEAAHC           | <b>DLOUHOP</b>       | 50.1519            | 15.3178   | 238                                         | 90         | 480               |                  | 24             | 8                  | 3.02         |                     |                 |           |            |
| 343  | CS 15                                                            | EEAAIB           | CHOTETIC             | 50.3169            | 15.4672   | 248                                         | 70         | 860               |                  | 29             | 1                  | 2.55         |                     |                 |           | _          |
| 344  | CS 16<br>CS 17                                                   | FFAAIB           | TYNISTE              | 50.2667            | 15.4019   | 241                                         | 50         | 650<br>590        |                  | 36             | 2                  | 2.56         |                     |                 |           | _          |
| 346  | CS 18                                                            | EEAAHB           | RYDEC                | 50.6025            | 14.1675   | 448                                         | 280        | 430               |                  | 36             | 2                  | 1.95         |                     |                 |           |            |
| 347  | CS 19                                                            | EEAAIA           | SEBIROV              | 49.5514            | 14.8186   | 419                                         | 400        | 640               |                  | 25             | 4                  | 2.21         |                     |                 |           | _          |
| 348  | CS 20<br>CS 21                                                   | FEAAJC           | ST.RANSK<br>BEROVICE | 49.7167            | 15.85     | 234                                         | 100        | 8/0               |                  | 22             | 5                  | 3.27         |                     |                 | /1        |            |
| 350  | CS 22                                                            | EEAFIB           | DRINOV               | 50.2683            | 14.0853   | 255                                         | 100        | 1150              |                  | 29             | ,                  |              |                     |                 | 62        | _          |
| 351  | CS 23                                                            | EEAAIA           | LUNIKOV              | 50.2511            | 14.1358   | 252                                         | 100        | 920               |                  | 28             | 19                 | 2.17         |                     |                 | 62        |            |
| 352  | CS 24                                                            | EEAFIB           | OTRUBY               | 50.2508            | 14.0844   | 244                                         | 100        | 960               |                  | 29             | 10                 | 2.00         |                     |                 | 62        | _          |
| 353  | CS 25<br>CS 26                                                   | EEAAHB           | STRAZKOV             | 50.2178            | 16.0842   | 547                                         | 400        | 930               |                  | 25             | 10                 | 2.05         |                     |                 | 64        |            |
| 355  | CS 27                                                            | EEAAHB           | STRAZKOV             | 50.5344            | 16.0522   | 600                                         | 300        | 900               |                  | 21             | 10                 | 2.8          |                     |                 | 60        |            |
| 356  | CS 28                                                            | EEAAHB           | SVATONO*             | 50.5347            | 16.0508   | 569                                         | 400        | 1200              |                  | 24             | 7                  | 2.77         |                     |                 | 67        | _          |
| 357  | CS 29<br>CS 30                                                   | EERAHB           |                      | 50.5017<br>49.8833 | 16.1358   | 566                                         | 200        | 945               | 13               | 24             | 12                 | 2.5          |                     |                 | 61<br>70  |            |
| 359  | CS 31                                                            | EEBAHB           | PREDBORI             | 49.5503            | 14.2508   | 527                                         | 130        | 330               | 6                | 20             | 4                  | 2.76         | 65                  | . 9             | 54        | _          |
| 360  | CS 32                                                            | EEAAIA           | NOVA VES             | 49.3836            | 14.7853   | 440                                         | 120        | 760               |                  | 20             | 9                  | 2.31         |                     |                 | 47        |            |
| 361  | CS 33                                                            | EEBAIA           | PRIBRAM              | 49.6839            | 13.9856   | 550                                         | 60         | 1500              | 16               | 18             | 14                 | 3.11         |                     |                 | 57        | _          |
| 362  | CS 34<br>CS 35                                                   | FEAABA           | HOLUBOV              | 48 8853            | 14 3169   | 511                                         | 40         | 200               | 25               |                | 23                 | 2.45         | 172                 | 0.6             | 90<br>47  | _          |
| 364  | CS 36                                                            | EEAABA           | VITKOV               | 49.8167            | 12.6522   | 513                                         | 100        | 653               | 66               | 24             | 41                 | 2.34         | 65                  | 3.1             | 56        |            |
| 365  | CS 37                                                            | EEAABA           | TEPLICE              | 50.6344            | 13.8186   | 215                                         | 390        | 860               | 48               | 35             | 19                 | 2.47         |                     |                 | 86        |            |
| 366  | CS 38                                                            | EEAABA<br>EEAABA | KRASNA<br>CISTA      | 50.1181            | 12.8      | 640<br>726                                  | 105        | 220               | 24               | 33             | 4                  | 2.89         | 53                  | 8.4             | 92        |            |
| 368  | CS 40                                                            | EEAABA           | CINOVEC              | 50.7183            | 13.7525   | 859                                         | 20         | 420               | 43               | 26             | 14                 | 2.83         |                     | -               | 77        |            |
| RÍ A | E E List1 4                                                      |                  |                      | 10.0511            | 11 0517   | 100                                         | 120        | 010               |                  | 01             |                    |              |                     |                 | 60        |            |
|      |                                                                  |                  |                      |                    | 1         |                                             |            |                   | 1                |                |                    |              |                     | 1               |           |            |

Náhled na stažená data v tabulkovém procesoru nám prozradí, že se jedná o geograficky zpracovatelná data, neboť kromě námi sledované hodnoty obsahuje každý záznam i souřadnice, podle kterých bude možné data načíst do GIS programů. Dále si všimněte, že u někteých záznamů není námi sledovaná hodnota vůbec uvedena (prázdná buňka – NULL), takové záznamy bude nutné dříve či později vyloučit.

#### Ukázka stažení a načtení tabulkových dat se souřadnicemi

| R UI | ntitled - ArcMap                 |                   |                                                                                                    |                                                          |       |                                                                               | ×       |
|------|----------------------------------|-------------------|----------------------------------------------------------------------------------------------------|----------------------------------------------------------|-------|-------------------------------------------------------------------------------|---------|
| File | Edit View Bookmarks Insert Selec | ction 0           | Geoprocessing Customize Windo                                                                                                    | ws Help                                                  |       |                                                                               |         |
|      | New Ctrl+N                       | 🕁 -  [            | 1:38 721 100 🗾 🔜                                                                                                    | 🖂 🌀 🛜 🏹 🗁 🖕 🤤                                            | 🔍 🔊 🄇 | )   ¥; [3]   ← →   ◎ - ◎   ▶   🚺 🥖 🖞 📔 🔽 🔽 🔿 + 🖾 <>   🕮   ◇                   | ••<br>₹ |
| 2    | Open Ctrl+O                      |                   | ↓☆☆ずず酉回Q-                                                                                                    | 💾 Editor 🕶 🕨 🛌                                           | AZZ   | * - 年 米   151 15 中 × つ   三 区   宮   i Snapping • 〇 田   i i @ 动 烱 陰 岡 殿   i i 余 |         |
|      | Save Ctrl+S                      | tor •             |                                                                                                    |                                                          |       |                                                                               |         |
|      | Save As                          | ration            | The second second secon | un 🗙 Cell Selection 🛪 🕅 🕅 🕅                              | Lala  |                                                                               | 2       |
|      | Save A Copy                      | auon              |                                                                                                    |                                                          | - T 📮 |                                                                               | _       |
|      | Share As                         |                   |                                                                                                    |                                                          |       |                                                                               |         |
| _    | Add Data                         | 🕁 4               | Add Data                                                                                                    | ]                                                        |       |                                                                               |         |
|      | Sign In                          |                   | Add Basemap                                                                                                    |                                                          |       |                                                                               |         |
|      | ArcGIS Online                    |                   | Add Data From ArcGIS Online                                                                                                    |                                                          |       |                                                                               |         |
| D    | Page and Print Setup             | tt A              | Add XY Data                                                                                                    | 1                                                        |       |                                                                               |         |
|      | Print Preview                    |                   | Geocoding                                                                                                    | J<br>Add XV Data                                         | 1     |                                                                               |         |
| a    | Print                            | <del>;;</del> , , | Add Route Events                                                                                                    | Adds a new map layer based on XY<br>events from a table. |       | Add XY Data                                                                   |         |
|      | Export Map                       | SQL A             | Add Query Layer                                                                                                    |                                                          |       | A table containing X and Y coordinate data can be added to the                |         |
|      | Analyze Map                      |                   |                                                                                                    |                                                          |       | map as a layer                                                                |         |
| ~    | Map Document Properties          | 1                 |                                                                                                    |                                                          |       |                                                                               |         |
|      | 1 D:\DATA\_G\PLYN_CR9pl.mxd      | 1                 |                                                                                                    |                                                          |       | Choose a table from the map or browse for another table:                      |         |
|      | 2 D:\DATA\_G\Untitled020.mxd     |                   |                                                                                                    |                                                          |       | eu.csv 🗾 🖻                                                                    |         |
|      | 3 D:\DATA\_G\Untitled019.mxd     |                   |                                                                                                    |                                                          |       | - Specify the fields for the V_V and 7 coordinates:                           |         |
|      | 4 D:\DATA\_G\Untitled018.mxd     |                   |                                                                                                    |                                                          |       | Specify the fields for the X, Fand 2 coordinates.                             |         |
|      | 5 D:\DATA\_G\Untitled017.mxd     |                   |                                                                                                    |                                                          |       | X Field: Longitude                                                            |         |
|      | 6 D:\DATA\_G\Untitled016.mxd     |                   |                                                                                                    |                                                          |       | Y Field                                                                       |         |
|      | 7 D:\DATA\_G\Untitled015.mxd     |                   |                                                                                                    |                                                          |       |                                                                               |         |
|      | 8 D:\DATA\_G\Untitled014.mxd     |                   |                                                                                                    |                                                          |       | Z Field: <none></none>                                                        |         |
|      | 9 D:\DATA\_G\Untitled013.mxd     | -                 |                                                                                                    |                                                          |       |                                                                               |         |
|      | Exit Alt+F4                      |                   |                                                                                                    |                                                          |       | Coordinate System of Input Coordinates                                        |         |
|      |                                  |                   |                                                                                                    |                                                          |       | Description:                                                                  |         |
|      |                                  |                   |                                                                                                    |                                                          |       | Geographic Coordinate System:                                                 |         |
|      |                                  |                   |                                                                                                    |                                                          |       | Name: GCS_WGS_1984                                                            |         |
|      |                                  |                   |                                                                                                    |                                                          |       |                                                                               |         |
|      |                                  |                   |                                                                                                    |                                                          |       |                                                                               |         |
|      |                                  |                   |                                                                                                    |                                                          |       |                                                                               |         |
|      |                                  |                   |                                                                                                    |                                                          |       |                                                                               |         |
|      |                                  |                   |                                                                                                    |                                                          |       |                                                                               |         |
|      |                                  |                   |                                                                                                    |                                                          |       | <b>_</b>                                                                      |         |
|      |                                  |                   |                                                                                                    |                                                          |       |                                                                               |         |
|      |                                  |                   |                                                                                                    |                                                          |       |                                                                               |         |
|      |                                  |                   |                                                                                                    |                                                          |       | Show Details                                                                  |         |
|      |                                  |                   |                                                                                                    |                                                          |       |                                                                               |         |
|      |                                  |                   |                                                                                                    |                                                          |       | I Marn me if the resulting layer will have restricted functionality           |         |
|      |                                  |                   |                                                                                                    |                                                          |       | About adding XY data                                                          |         |
|      |                                  |                   |                                                                                                    |                                                          |       |                                                                               |         |
|      |                                  |                   |                                                                                                    |                                                          |       |                                                                               |         |
|      |                                  |                   |                                                                                                    |                                                          |       |                                                                               |         |
|      |                                  |                   |                                                                                                    |                                                          |       |                                                                               |         |
|      |                                  |                   |                                                                                                    |                                                          |       | 1)1                                                                           | -       |
|      |                                  |                   |                                                                                                    |                                                          |       | -39.824 72.6 Decimal Degrees                                                  |         |

K importu takových textových/tabulkových dat slouží neslouží klasická ikona "+", ale nástroj Add XY Data, kam zadáme soubor k importu a zvolíme, které jeho pole obsahují souřadnice, případně nastavíme projekci – souřadný systém, ve které jsou tyto souřadnice uváděny
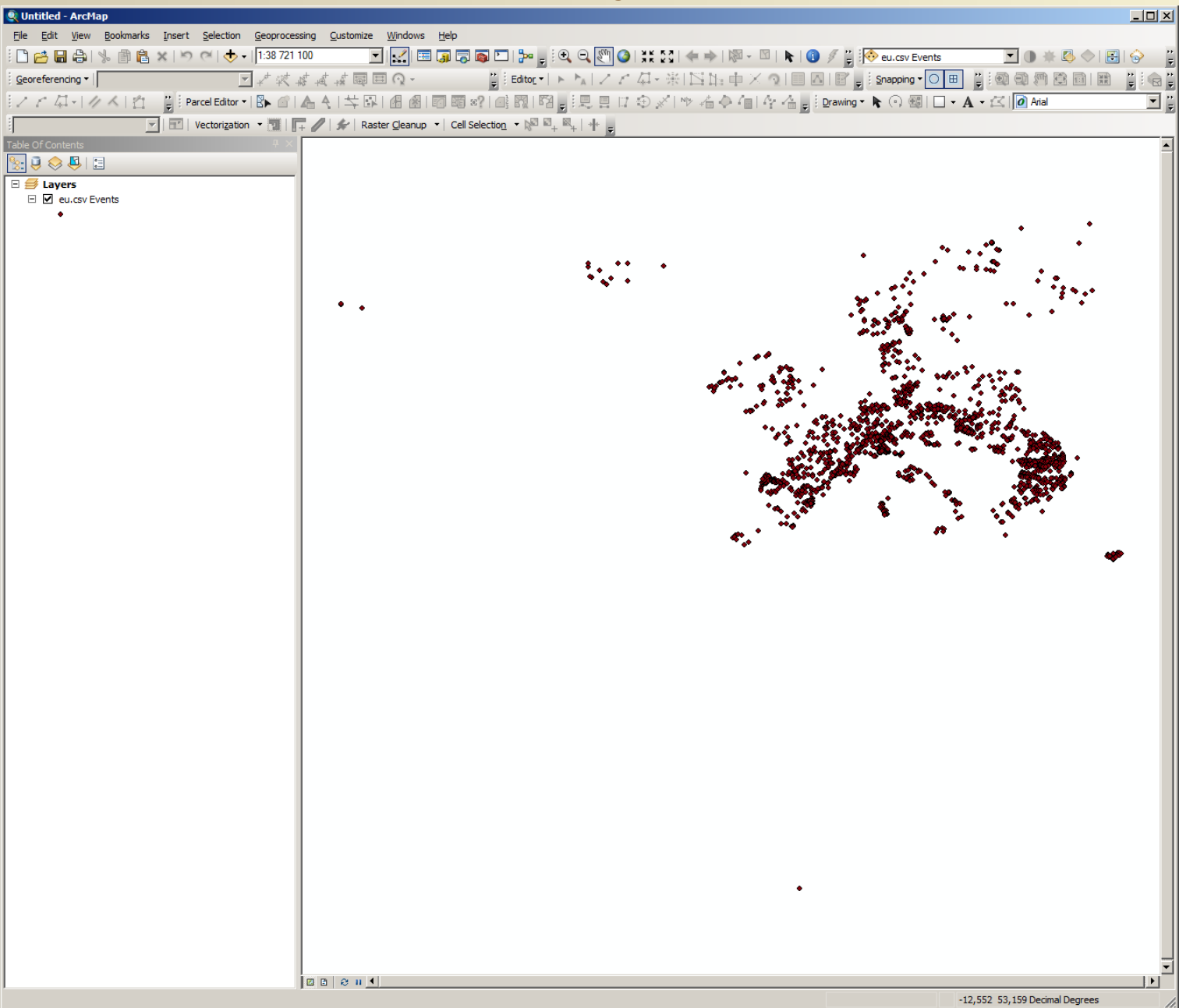

Po importu došlo k zobrazení načtení dat dle jejich polohy v mapě

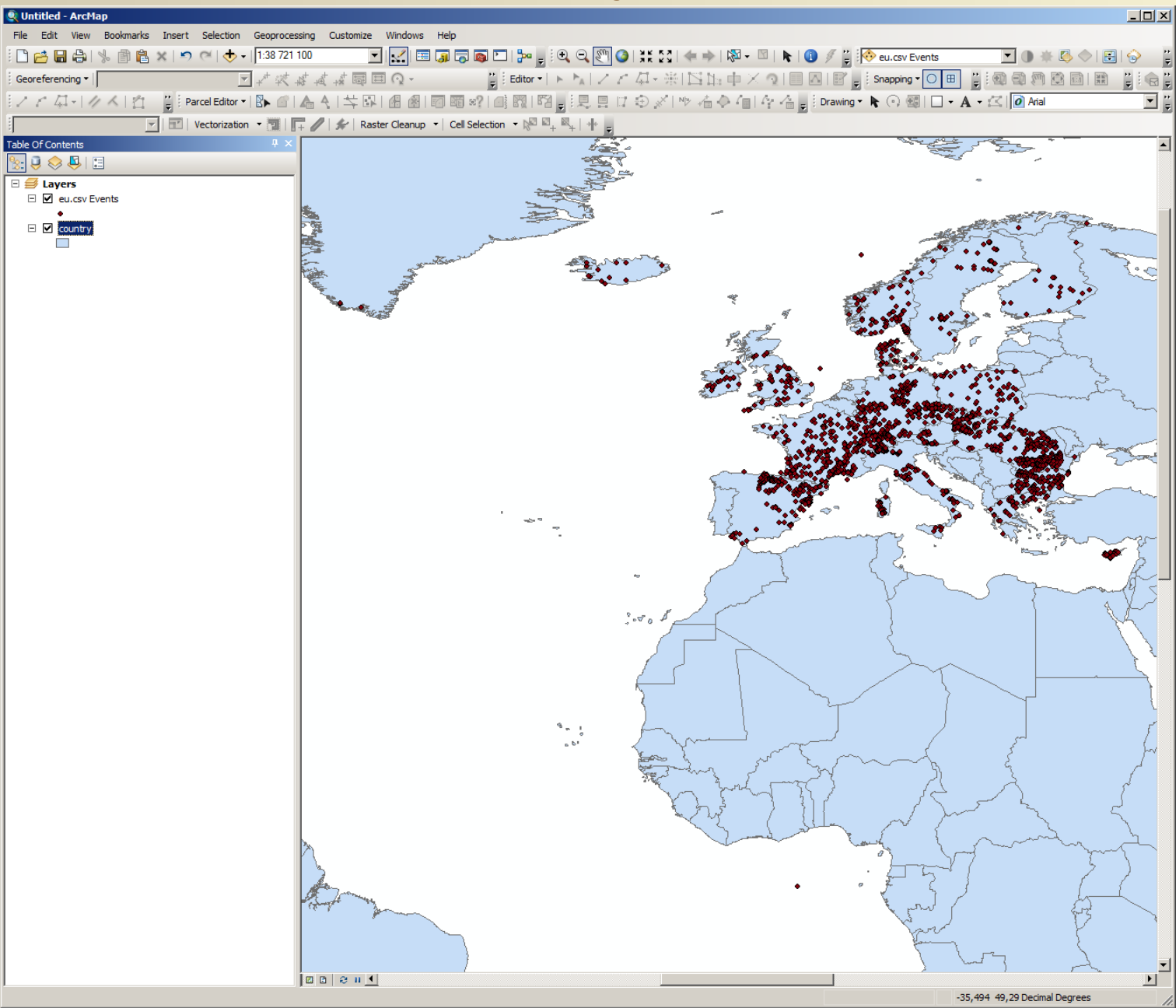

Po správnost provedení importu (zda-li nebyly například prohozeny souřadnice) ověříme přidáním topografického podkladu

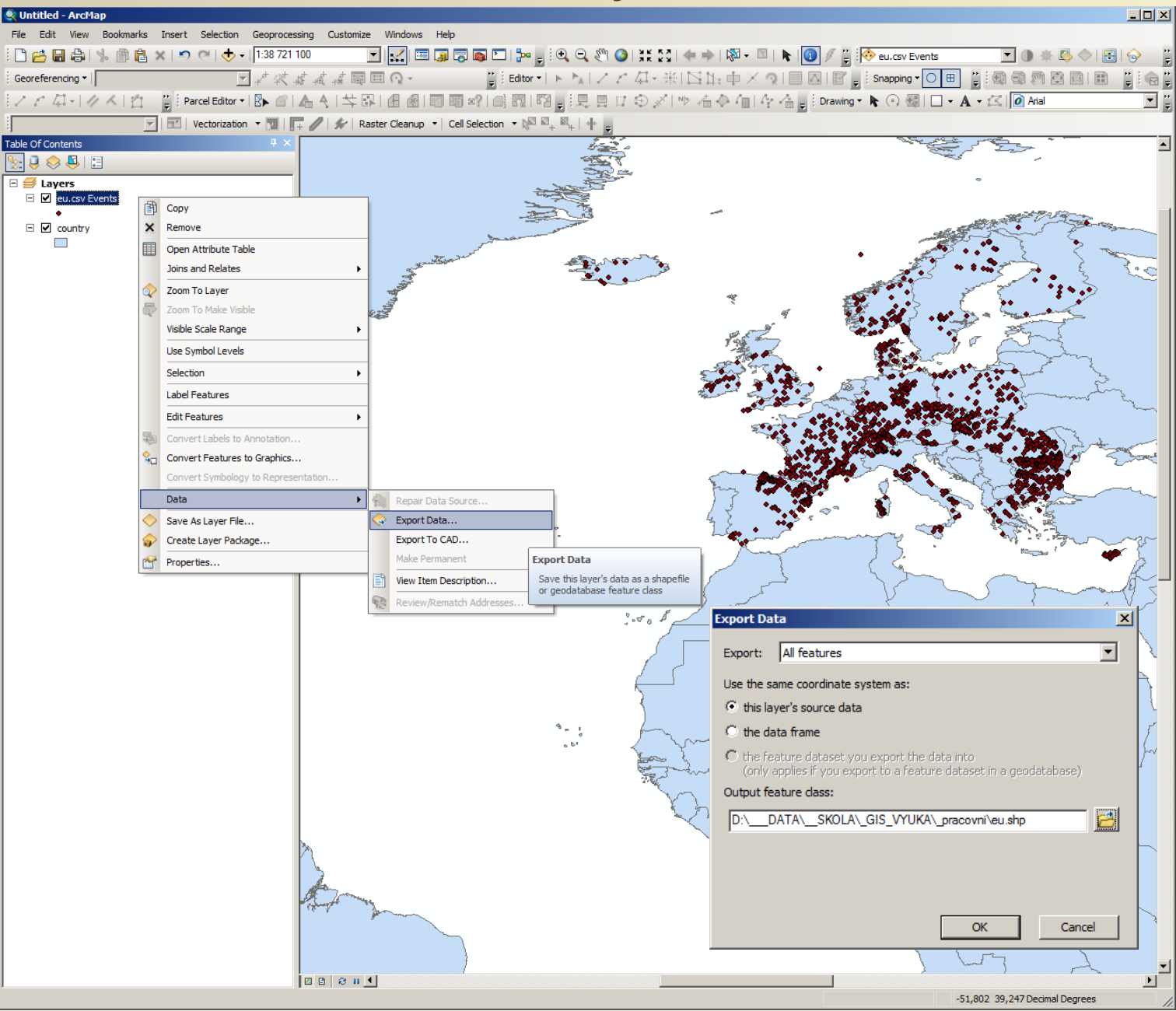

Data jsou stále pouze načtena z tabulky proto provedeme jejich export do shapefilu

| Q,             | Jntitle                                                                                                 | d - ArcMap                                                                                                    |                                                                                                    |                                                                                                    |                                                                                                    |                                                                                                    |                                                                                                    |                                                                                                    |                                                                                   |                                                                                                    |                                                                                                    |                                                                                                   |                                                                                                    |                                            |                                                                                                    |                                                                                                    | '×                           |
|----------------|----------------------------------------------------------------------------------------------------|----------------------------------------------------------------------------------------------------|----------------------------------------------------------------------------------------------------|----------------------------------------------------------------------------------------------------|----------------------------------------------------------------------------------------------------|----------------------------------------------------------------------------------------------------|----------------------------------------------------------------------------------------------------|----------------------------------------------------------------------------------------------------|-----------------------------------------------------------------------------------|----------------------------------------------------------------------------------------------------|----------------------------------------------------------------------------------------------------|---------------------------------------------------------------------------------------------------|----------------------------------------------------------------------------------------------------|--------------------------------------------|----------------------------------------------------------------------------------------------------|----------------------------------------------------------------------------------------------------|------------------------------|
| Eil            | e <u>E</u> dit                                                                                          | t <u>V</u> iew <u>B</u> o                                                                                                    | ookmarks <u>I</u> nse                                                                                                    | rt <u>S</u> elec                                                                                                    | tion <u>G</u> eoproce                                                                                                    | essing <u>C</u> usto                                                                                                    | mize <u>W</u> indow                                                                                                    | s <u>H</u> elp                                                                                                    |                                                                                   |                                                                                                    |                                                                                                    |                                                                                                   |                                                                                                    |                                            |                                                                                                    |                                                                                                    |                              |
| : [            | ) 🔁 (                                                                                                   | - 4 🖌                                                                                                    | 🖹 🔒 🗙 🛛                                                                                                    | 9 @ -                                                                                                    | +   1:38 721                                                                                                    | 1 100                                                                                                    |                                                                                                    | = 🧊 🗟 📦                                                                                                    | I 🚬   🐎 🖕 i 🤅                                                                     | Ð. Q. 🖑 🥝                                                                                                    | XK KX   🔶                                                                                                    | 🔿   🕅 🗕 🕅                                                                                         | 👠 🚺 🖉 🍟 🔂 ei                                                                                                    | J.csv Events                               | • • * 0                                                                                                    | 🌛 🔷   🛃   🏠                                                                                                    | ))<br>₹                      |
| G              | eorefer                                                                                                 | encing -                                                                                                    |                                                                                                    |                                                                                                    |                                                                                                    | ** **                                                                                                    |                                                                                                    |                                                                                                    | 🗒 Editor 🔹 🕩                                                                      | - MALZE                                                                                                    | 母-乗1四                                                                                                    | 出車×り                                                                                              |                                                                                                    | apping 🔹 🔘 🖽 🚆                             |                                                                                                    |                                                                                                    |                              |
| 2              | 10                                                                                                    | []- ]//                                                                                                    | < 121 間                                                                                                    | Parcel Ed                                                                                                    | litor - 🛛 🖡 💣                                                                                                    |                                                                                                    |                                                                                                    | [7] B] z?                                                                                                    |                                                                                   | 記息日は                                                                                                    | ۰<br>۲ × ۱۳۶                                                                                                    | 备 <b>令</b> 何[4]                                                                                   | 🐴 🔤 Drawing 🕶 📐                                                                                                    | • • • • • • •                              | Arial                                                                                                    |                                                                                                    | 7                            |
| :              | -                                                                                                    | 4- 1 F                                                                                                    |                                                                                                    | Vectori                                                                                                    | ization -                                                                                                    |                                                                                                    | Raster Cleanu                                                                                                    | n 🔻 Cell Selec                                                                                                    | tion → b® Ø.                                                                      |                                                                                                    | * P 1                                                                                                    |                                                                                                   |                                                                                                    |                                            |                                                                                                    | -                                                                                                    |                              |
| 4)<br>Tabl     | e Of Co                                                                                                 | ontents                                                                                                    |                                                                                                    | , rectori                                                                                                    | 1 ×                                                                                                    |                                                                                                    | reaster <u>e</u> rcand                                                                                                    |                                                                                                    |                                                                                   | +                                                                                                    |                                                                                                    |                                                                                                   |                                                                                                    |                                            |                                                                                                    |                                                                                                    | -                            |
| 90             |                                                                                                    | > 🚨 🛛 📰                                                                                                    | _                                                                                                    | _                                                                                                    |                                                                                                    |                                                                                                    |                                                                                                    |                                                                                                    |                                                                                   | - The second                                                                                                    | P. Contraction of the second second s |                                                                                                   |                                                                                                    |                                            |                                                                                                    |                                                                                                    | =                            |
| -              | 🛒 La                                                                                                    | vers                                                                                                    |                                                                                                    |                                                                                                    |                                                                                                    | 1                                                                                                    |                                                                                                    |                                                                                                    |                                                                                   |                                                                                                    | ie .                                                                                                    |                                                                                                   |                                                                                                    | -                                          | •                                                                                                    |                                                                                                    |                              |
| _              | □ ☑                                                                                                    | eu                                                                                                    |                                                                                                    |                                                                                                    |                                                                                                    |                                                                                                    |                                                                                                    |                                                                                                    |                                                                                   |                                                                                                    |                                                                                                    |                                                                                                   |                                                                                                    |                                            |                                                                                                    |                                                                                                    |                              |
|                | _ 0                                                                                                    | •                                                                                                    | -                                                                                                    |                                                                                                    |                                                                                                    |                                                                                                    |                                                                                                    |                                                                                                    | -2-2                                                                              | - Salar                                                                                                    |                                                                                                    |                                                                                                   |                                                                                                    |                                            | the state of the second                                                                                                    | and the second                                                                                                    |                              |
|                |                                                                                                    | eu.csv Eveni                                                                                                    | ts                                                                                                    |                                                                                                    |                                                                                                    |                                                                                                    |                                                                                                    | 7                                                                                                    | man and a second                                                                  | and the second second se |                                                                                                    |                                                                                                   |                                                                                                    |                                            |                                                                                                    | S m                                                                                                    |                              |
|                | - 🗸                                                                                                    | country                                                                                                    |                                                                                                    |                                                                                                    |                                                                                                    |                                                                                                    | . 1                                                                                                    | and the second                                                                                                    |                                                                                   | £ 1.5 × 5                                                                                                    | ~~~~~~~~~~~~~~~~~~~~~~~~~~~~~~~~~~~~~~                                                                                                    |                                                                                                   | ٠                                                                                                    | -                                          | Sale of the second second seco | 55                                                                                                    | -                            |
|                |                                                                                                    |                                                                                                    |                                                                                                    |                                                                                                    |                                                                                                    |                                                                                                    | 3                                                                                                    | v                                                                                                    |                                                                                   |                                                                                                    |                                                                                                    |                                                                                                   | 2 <b>1</b> 0                                                                                                    | <b>A • •</b> • • • • • • • • • • • • • • • |                                                                                                    | and for                                                                                                    | 3                            |
|                |                                                                                                    |                                                                                                    |                                                                                                    |                                                                                                    |                                                                                                    |                                                                                                    | 4                                                                                                    |                                                                                                    |                                                                                   | -                                                                                                    |                                                                                                    | ×.                                                                                                | - Se -                                                                                                    | i je por                                   | S. 8                                                                                                    | <b>*</b> **                                                                                                    |                              |
|                |                                                                                                    |                                                                                                    |                                                                                                    |                                                                                                    |                                                                                                    |                                                                                                    | No.                                                                                                    |                                                                                                    |                                                                                   |                                                                                                    |                                                                                                    |                                                                                                   | 1 200                                                                                                    | 18 ? · · · · · · · · · · · · · · · · · ·   | a hear                                                                                                    | 5                                                                                                    |                              |
|                |                                                                                                    |                                                                                                    |                                                                                                    |                                                                                                    |                                                                                                    |                                                                                                    |                                                                                                    |                                                                                                    |                                                                                   |                                                                                                    |                                                                                                    | Par 2                                                                                             |                                                                                                    |                                            | - Frank                                                                                                    |                                                                                                    |                              |
|                |                                                                                                    |                                                                                                    |                                                                                                    |                                                                                                    |                                                                                                    |                                                                                                    |                                                                                                    |                                                                                                    |                                                                                   |                                                                                                    |                                                                                                    | All and a                                                                                         | ΄ 🛐                                                                                                    | A Start                                    | Eng                                                                                                    | en contra la contra la con |                              |
|                |                                                                                                    |                                                                                                    |                                                                                                    |                                                                                                    |                                                                                                    |                                                                                                    |                                                                                                    |                                                                                                    |                                                                                   |                                                                                                    | 1                                                                                                    |                                                                                                   |                                                                                                    |                                            | See of                                                                                                    | 5                                                                                                    |                              |
|                |                                                                                                    |                                                                                                    |                                                                                                    |                                                                                                    |                                                                                                    |                                                                                                    |                                                                                                    |                                                                                                    |                                                                                   |                                                                                                    | 1                                                                                                    | C - 2                                                                                             |                                                                                                    | ×                                          |                                                                                                    | motine                                                                                                    |                              |
|                |                                                                                                    |                                                                                                    |                                                                                                    |                                                                                                    |                                                                                                    |                                                                                                    |                                                                                                    |                                                                                                    |                                                                                   |                                                                                                    |                                                                                                    | · · · ·                                                                                           |                                                                                                    | See all                                    | and a set                                                                                                    | 2                                                                                                    |                              |
|                |                                                                                                    |                                                                                                    |                                                                                                    |                                                                                                    |                                                                                                    |                                                                                                    |                                                                                                    |                                                                                                    |                                                                                   |                                                                                                    |                                                                                                    |                                                                                                   |                                                                                                    | CA @ 94                                    | and the second second                                                                                                    | ~2 ,                                                                                                    |                              |
|                |                                                                                                    |                                                                                                    |                                                                                                    |                                                                                                    |                                                                                                    |                                                                                                    |                                                                                                    |                                                                                                    |                                                                                   |                                                                                                    |                                                                                                    |                                                                                                   | Same Stand                                                                                                    |                                            | · · · · ·                                                                                                    | Cort the Cont                                                                                                    | Ĵ.                           |
|                |                                                                                                    |                                                                                                    |                                                                                                    |                                                                                                    |                                                                                                    |                                                                                                    |                                                                                                    |                                                                                                    |                                                                                   |                                                                                                    |                                                                                                    |                                                                                                   | S. Par                                                                                                    | and the second                             |                                                                                                    | • · · · · ·                                                                                                    |                              |
| Tab            | le                                                                                                    |                                                                                                    |                                                                                                    |                                                                                                    |                                                                                                    | in the second second                                                                                                    |                                                                                                    |                                                                                                    |                                                                                   |                                                                                                    |                                                                                                    |                                                                                                   |                                                                                                    |                                            | AP COM MAN                                                                                                    |                                                                                                    |                              |
| 0<br>0         | - 2                                                                                                    |                                                                                                    | 🖸 🕂 🗙                                                                                                    |                                                                                                    |                                                                                                    |                                                                                                    |                                                                                                    |                                                                                                    |                                                                                   |                                                                                                    |                                                                                                    |                                                                                                   |                                                                                                    |                                            |                                                                                                    |                                                                                                    |                              |
| eu             |                                                                                                    |                                                                                                    |                                                                                                    |                                                                                                    |                                                                                                    |                                                                                                    |                                                                                                    |                                                                                                    |                                                                                   |                                                                                                    |                                                                                                    |                                                                                                   |                                                                                                    |                                            |                                                                                                    |                                                                                                    | ×                            |
|                | FID                                                                                                    | Shape *                                                                                                    | Data Numbe                                                                                                    | Codes                                                                                                    | Site Name                                                                                                    | Latitude                                                                                                    | Longitude                                                                                                    | Elevation                                                                                                    | Min Depth                                                                         | Max Depth                                                                                                    | No Temper                                                                                                    | Temp Grad                                                                                         | No Conduc Cond                                                                                                    | uctivi No Heat                             | P Heat Produ                                                                                                    | Heat Flow                                                                                                    |                              |
| Ľ              | 159                                                                                                    | Point (                                                                                                    | CH 4<br>CH 11                                                                                                    | EGAAGB                                                                                                    | VIERWALD                                                                                                    | 46,6                                                                                                    | 8,5667                                                                                                    | 1685                                                                                                    | 280                                                                               | 520                                                                                                    | 0                                                                                                    | 0                                                                                                 | 12 2.73                                                                                                    |                                            | 4.2                                                                                                    | 0                                                                                                    |                              |
| P              | 179                                                                                                    | Point (                                                                                                    | CH 11                                                                                                    | AEGLNQ                                                                                                    | WEGGIS                                                                                                    | 47,0167                                                                                                    | 8,4333                                                                                                    | 284                                                                                                    | 150                                                                               | 1000                                                                                                    | 11                                                                                                    | 97                                                                                                | 8 1.17                                                                                                    |                                            | 5                                                                                                    | 0                                                                                                    |                              |
| Н              | 327                                                                                                    | Point (                                                                                                    | CS 1<br>CS 2                                                                                                    | EEAAJC                                                                                                    | TEPLICE                                                                                                    | 50,635                                                                                                    | 13,8356                                                                                                    | 224                                                                                                    | 130                                                                               | 140                                                                                                    | 0                                                                                                    | 57                                                                                                | 1 2.04                                                                                                    |                                            |                                                                                                    | 0                                                                                                    |                              |
| H              | 329                                                                                                    | Point (                                                                                                    | CS 3                                                                                                    | EEAAJC                                                                                                    | DUBI                                                                                                    | 50,6847                                                                                                    | 13,7692                                                                                                    | 449                                                                                                    | 40                                                                                | 180                                                                                                    | 0                                                                                                    | 41                                                                                                | 1 2.6                                                                                                    |                                            |                                                                                                    | 0                                                                                                    |                              |
| H              | 331                                                                                                    | Point (                                                                                                    | CS 5                                                                                                    | EEAAIB                                                                                                    | LOCHOCIC                                                                                                    | 50,7333                                                                                                    | 13,7007                                                                                                    | 269                                                                                                    | 500                                                                               | 550                                                                                                    | 0                                                                                                    | 18                                                                                                | 2 3.81                                                                                                    |                                            |                                                                                                    | 0                                                                                                    |                              |
| H              | 332                                                                                                    | Point (                                                                                                    | CS 6                                                                                                    | EEAAIB                                                                                                    | KOSTICE                                                                                                    | 50,4025                                                                                                    | 13,9511                                                                                                    | 217                                                                                                    | 100                                                                               | 1060                                                                                                    | 0                                                                                                    | 23                                                                                                | 11 2.43                                                                                                    |                                            |                                                                                                    | 0                                                                                                    |                              |
| H              | 334                                                                                                    | Point (                                                                                                    | CS 8                                                                                                    | EEAAIB                                                                                                    | H.ROKYTA                                                                                                    | 50,5675                                                                                                    | 14,8511                                                                                                    | 335                                                                                                    | 300                                                                               | 700                                                                                                    | 0                                                                                                    | 28                                                                                                | 3 2.26                                                                                                    |                                            |                                                                                                    | 0                                                                                                    |                              |
| H              | 335                                                                                                    | Point (                                                                                                    | CS 9                                                                                                    | EEAAIB<br>FEAAHB                                                                                                    | JENICHOV<br>K HLAVNO                                                                                                    | 50,3517                                                                                                    | 14,5686                                                                                                    | 212                                                                                                    | 100                                                                               | 620                                                                                                    | 0                                                                                                    | 35                                                                                                | 5 2.31                                                                                                    |                                            |                                                                                                    | 0                                                                                                    |                              |
|                | 337                                                                                                    | Point (                                                                                                    | CS 11                                                                                                    | EEAAHB                                                                                                    | BENATKY                                                                                                    | 50,285                                                                                                    | 14,8011                                                                                                    | 243                                                                                                    | 100                                                                               | 500                                                                                                    | 0                                                                                                    | 31                                                                                                | 3 2.54                                                                                                    |                                            |                                                                                                    | 0                                                                                                    |                              |
| H              | 338                                                                                                    | Point (                                                                                                    | CS 12                                                                                                    | EEAAHB<br>FEAAHB                                                                                                    | LUSTENIC<br>SOKOLEC                                                                                                    | 50,3167<br>50,0842                                                                                                    | 14,9019                                                                                                    | 221                                                                                                    | 50                                                                                | 270                                                                                                    | 0                                                                                                    | 32                                                                                                | 3 2.09                                                                                                    |                                            |                                                                                                    | 0                                                                                                    |                              |
| Þ              | 000                                                                                                    | FOurs .                                                                                                    | CS 14                                                                                                    | FEAAHC                                                                                                    | DLOUHOPO                                                                                                    | 50,0012                                                                                                    | 45.0470                                                                                                    | 238                                                                                                    | 90                                                                                | 480                                                                                                    | 0                                                                                                    | 24                                                                                                | 8 3 02                                                                                                    |                                            |                                                                                                    | 0                                                                                                    | And the second second second |
| and the second | 340                                                                                                    | Point (                                                                                                    |                                                                                                    | LLAAIIC                                                                                                    | DECONICIO                                                                                                    | 50,1519                                                                                                    | 15,3170                                                                                                    | 230                                                                                                    | 50                                                                                |                                                                                                    | <u> </u>                                                                                                    |                                                                                                   | 0 0.02                                                                                                    |                                            |                                                                                                    |                                                                                                    |                              |
| Н              | 340<br>341<br>342                                                                                       | Point (<br>Point (<br>Point (                                                                                                    | CS 15                                                                                                    | EEAAIB                                                                                                    | CHOTETIC                                                                                                    | 50,3169                                                                                                    | 15,3176<br>15,4672<br>15,4019                                                                                                    | 248                                                                                                    | 70                                                                                | 860                                                                                                    | 0                                                                                                    | 29                                                                                                | 1 2.55                                                                                                    |                                            |                                                                                                    | 0                                                                                                    |                              |
| H              | 340<br>341<br>342<br>343                                                                                | Point (<br>Point (<br>Point (<br>Point (                                                                                                    | CS 15<br>CS 16<br>CS 17                                                                                                    | EEAAIB<br>EEAAIB<br>EEAAIB                                                                                                    | CHOTETIC<br>HLUSICE<br>TYNISTE                                                                                                    | 50,1519<br>50,3169<br>50,2667<br>50,1669                                                                                                    | 15,3178<br>15,4672<br>15,4019<br>16,085                                                                                                    | 230<br>248<br>241<br>273                                                                                                    | 70<br>50<br>30                                                                    | 860<br>650<br>590                                                                                                    | 0                                                                                                    | 29<br>36<br>38                                                                                    | 1 2.55<br>5 2.56<br>2 2.72                                                                                              |                                            |                                                                                                    | 0                                                                                                    |                              |
|                | 340<br>341<br>342<br>343<br>344<br>345                                                                  | Point         0           Point         0           Point         0           Point         0           Point         0           Point         0           Point         0           Point         0                                                                                                    | CS 15<br>CS 16<br>CS 17<br>CS 17<br>CS 18<br>CS 19                                                                                       | EEAAIB<br>EEAAIB<br>EEAAIB<br>EEAAIB<br>EEAAHB                                                                                           | CHOTETIC<br>HLUSICE<br>TYNISTE<br>RYDEC<br>SEBIROV                                                                                                    | 50,1519<br>50,3169<br>50,2667<br>50,1669<br>50,6025<br>49,5514                                                                                                  | 15,3178<br>15,4672<br>15,4019<br>16,085<br>14,1675<br>14,8186                                                                                                    | 238<br>248<br>241<br>273<br>448<br>419                                                                                             | 70<br>50<br>30<br>280<br>400                                                      | 860<br>650<br>590<br>430<br>640                                                                                                    | 0                                                                                                    | 29<br>36<br>38<br>36<br>25                                                                        | 1 2.55<br>5 2.56<br>2 2.72<br>2 1.95<br>4 2.21                                                                          |                                            |                                                                                                    | 0 0 0 0 0 0 0 0 0 0 0 0 0 0 0 0 0 0 0 0                                                                                                    |                              |
|                | 340<br>341<br>342<br>343<br>344<br>345<br>2058                                                          | Point     ()       Point     ()       Point     ()       Point     ()       Point     ()       Point     ()       Point     ()       Point     ()       Point     ()                                                                                                    | CS 15<br>CS 16<br>CS 17<br>CS 18<br>CS 19<br>SW 25                                                                                       | EEAAIB<br>EEAAIB<br>EEAAIB<br>EEAAIB<br>EEAAIA                                                                                           | CHOTETIC<br>HLUSICE<br>TYNISTE<br>RYDEC<br>SEBIROV<br>IEKELVAR                                                                                          | 50,1519<br>50,3169<br>50,2667<br>50,1669<br>50,6025<br>49,5514<br>66,7342                                                                                       | 15,3178<br>15,4672<br>15,4019<br>16,085<br>14,1675<br>14,8186<br>19,0008                                                                                                    | 238<br>248<br>241<br>273<br>448<br>419<br>0                                                                                        | 70<br>50<br>30<br>280<br>400<br>0                                                 | 860<br>650<br>590<br>430<br>640<br>0                                                                                                    | 0<br>0<br>0<br>0<br>0                                                                                                    | 29<br>36<br>38<br>36<br>25<br>0                                                                   | 1 2.55<br>5 2.56<br>2 2.72<br>2 1.95<br>4 2.21<br>0 .                                                                   |                                            |                                                                                                    | 0<br>0<br>0<br>0<br>0                                                                                                    |                              |
|                | 340<br>341<br>342<br>343<br>344<br>345<br>2058<br>2061<br>586                                           | Point (<br>Point (<br>Point (<br>Point (<br>Point (<br>Point (<br>Point (<br>Point 5<br>Point 5<br>Point (                                                                                                    | CS 15<br>CS 16<br>CS 17<br>CS 18<br>CS 19<br>SW 25<br>SW 26<br>CY 14                                                                     | EEAAIB<br>EEAAIB<br>EEAAIB<br>EEAAIB<br>EEAAIA<br>EEAAIA                                                                                 | CHOTETIC<br>HLUSICE<br>TYNISTE<br>RYDEC<br>SEBIROV<br>IEKELVAR<br>SVARTTRA<br>ER70                                                                      | 50,1519<br>50,3169<br>50,2667<br>50,1669<br>50,6025<br>49,5514<br>66,7342<br>65,1669<br>34,65                                                                   | 15,3176<br>15,4672<br>15,4019<br>16,085<br>14,1675<br>14,8186<br>19,0008<br>17,2506<br>32,95                                                                                         | 238<br>248<br>241<br>273<br>448<br>419<br>0<br>0<br>0                                                                              | 700<br>50<br>30<br>280<br>400<br>0<br>0<br>54                                     | 860<br>650<br>590<br>430<br>640<br>0<br>0<br>177                                                                                                    | 0<br>0<br>0<br>0<br>0<br>0<br>0<br>0<br>0<br>0                                                                                                    | 29<br>36<br>38<br>36<br>25<br>0<br>0<br>2                                                         | 0 1 2.55<br>5 2.56<br>2 2.72<br>2 1.95<br>4 2.21<br>0 .<br>0 .<br>13 1 97                                               |                                            |                                                                                                    | 000000000000000000000000000000000000000                                                                                                    |                              |
|                | 340<br>341<br>342<br>343<br>344<br>345<br>2058<br>2061<br>586<br>579                                    | Point     ()       Point     ()       Point     ()       Point     ()       Point     ()       Point     ()       Point     ()       Point     ()       Point     ()       Point     ()       Point     ()       Point     ()       Point     ()       Point     ()       Point     ()                                                                                                          | CS 15<br>CS 16<br>CS 17<br>CS 18<br>CS 19<br>SW 25<br>SW 26<br>CY 14<br>CY 7                                                             | EEAAIB<br>EEAAIB<br>EEAAIB<br>EEAAIB<br>EEAAIB<br>EEAAIA<br>EEAAIA<br>EGADHC<br>EGADHC                                                   | CHOTETIC<br>HLUSICE<br>TYNISTE<br>RYDEC<br>SEBIROV<br>IEKELVAR<br>SVARTTRA<br>EB70<br>EB31                                                              | 50,1519<br>50,3169<br>50,2667<br>50,669<br>50,6025<br>49,5514<br>66,7342<br>65,1669<br>34,65<br>35,2833                                                         | 15,4672<br>15,4672<br>15,4019<br>16,085<br>14,1675<br>14,8186<br>19,0008<br>17,2506<br>32,95<br>33,4333                                                                              | 235<br>248<br>2411<br>273<br>448<br>419<br>0<br>0<br>0<br>43<br>310                                                                | 70<br>70<br>50<br>30<br>280<br>400<br>0<br>0<br>54                                | 860<br>650<br>590<br>430<br>640<br>0<br>0<br>0<br>177<br>150                                                                                                    | 0<br>0<br>0<br>0<br>0<br>0<br>0<br>0<br>0<br>0<br>0<br>0<br>0<br>23                                                                                                    | 29<br>36<br>38<br>25<br>0<br>0<br>2<br>2<br>2                                                     | 1 255<br>5 256<br>2 2.72<br>2 1.95<br>4 2.21<br>0 .<br>13 1.97<br>6 2.75                                                |                                            |                                                                                                    | 0<br>0<br>0<br>0<br>0<br>0<br>0<br>0<br>0<br>0<br>0<br>0<br>0<br>0<br>0<br>0<br>0<br>0<br>0                                                                                                    |                              |
|                | 340<br>341<br>342<br>343<br>344<br>345<br>2058<br>2061<br>586<br>579<br>598<br>598                      | Point C<br>Point C<br>Point C<br>Point C<br>Point C<br>Point C<br>Point C<br>Point S<br>Point C<br>Point C<br>Point C<br>Point C                                                                                                    | CS 15<br>CS 16<br>CS 17<br>CS 18<br>CS 19<br>SW 25<br>SW 25<br>SW 26<br>CY 14<br>CY 7<br>CY 26<br>CY 8                                   | EEAAIB<br>EEAAIB<br>EEAAIB<br>EEAAIB<br>EEAAIB<br>EEAAIA<br>EGADHC<br>EGADHC<br>EGADHC                                                   | CHOTETIC<br>HLUSICE<br>TYNISTE<br>RYDEC<br>SEBIROV<br>EKELVAR<br>SVARTTRA<br>EB70<br>EB31<br>EB110/70<br>B8                                             | 50,1519<br>50,3169<br>50,2667<br>50,1669<br>50,6025<br>49,5514<br>66,7342<br>65,1669<br>34,65<br>35,2833<br>35,2833<br>35,2833                                  | 15,4172<br>15,4672<br>15,4019<br>16,085<br>14,1675<br>14,8186<br>19,0008<br>17,2506<br>32,95<br>33,4333<br>32,9333<br>33,4333                                                        | 235<br>248<br>241<br>273<br>448<br>419<br>0<br>0<br>0<br>43<br>310<br>6<br>519                                                     | 00000000000000000000000000000000000000                                            | 860<br>650<br>590<br>430<br>640<br>0<br>0<br>177<br>150<br>69<br>136                                                                                                    | 0<br>0<br>0<br>0<br>0<br>0<br>0<br>0<br>0<br>0<br>0<br>0<br>0<br>0<br>0<br>0<br>0<br>0<br>0                                                                                                    | 29<br>36<br>38<br>36<br>25<br>0<br>0<br>0<br>2<br>2<br>2<br>4<br>2<br>2                           | 255<br>5 256<br>2 272<br>2 195<br>4 221<br>0 .<br>0 .<br>13 1.97<br>6 2.75<br>4 1.5<br>0 3 14                           |                                            |                                                                                                    | 0<br>0<br>0<br>0<br>0<br>0<br>0<br>0<br>5<br>6<br>6<br>6                                                                                                    |                              |
|                | 340<br>341<br>342<br>343<br>344<br>2058<br>2061<br>586<br>579<br>598<br>580<br>597                      | Point     0       Point     0                                                                                                    | CS 15<br>CS 16<br>CS 17<br>CS 17<br>CS 18<br>CS 19<br>SW 25<br>SW 26<br>CY 14<br>CY 7<br>CY 26<br>CY 25                                  | EEAAIB<br>EEAAIB<br>EEAAIB<br>EEAAIB<br>EEAAIB<br>EEAAIB<br>EEAAIA<br>EGADHC<br>EGADHC<br>EGAFHC                                         | CHOTETIC<br>HLUSICE<br>TYNISTE<br>RYDEC<br>SEBIROV<br>EEKELVAR<br>SVARTTRA<br>EB70<br>EB31<br>EB110/70<br>B8<br>WDD253                                  | 50,3169<br>50,2667<br>50,1669<br>50,6025<br>49,5514<br>66,7342<br>65,1669<br>34,65<br>35,2833<br>35,2333<br>35,2333<br>35,2333                                  | 15,3178<br>15,4672<br>15,4019<br>16,085<br>14,1675<br>14,8186<br>19,0008<br>17,2506<br>32,95<br>33,4333<br>32,9333<br>33,5667<br>32,9333                                             | 235<br>248<br>241<br>273<br>448<br>419<br>0<br>0<br>0<br>43<br>310<br>6<br>519<br>9                                                | 30<br>30<br>280<br>400<br>0<br>54<br>83<br>38<br>63<br>62                         | 860<br>650<br>590<br>430<br>640<br>0<br>177<br>150<br>69<br>136<br>85                                                                                                    | 0<br>0<br>0<br>0<br>0<br>0<br>0<br>0<br>0<br>0<br>0<br>0<br>0<br>0<br>0<br>0<br>0<br>0<br>0                                                                                                    | 29<br>36<br>38<br>36<br>25<br>0<br>0<br>0<br>2<br>2<br>2<br>4<br>2<br>2<br>6                      | 1 2.55<br>5 2.56<br>2 2.72<br>2 1.95<br>4 2.21<br>0 .<br>13 1.97<br>6 2.75<br>4 1.5<br>0 3.14<br>0 1.63                 |                                            |                                                                                                    | 0<br>0<br>0<br>0<br>0<br>0<br>0<br>0<br>5<br>6<br>6<br>6<br>7<br>7                                                                                                    |                              |
|                | 340<br>341<br>342<br>343<br>344<br>345<br>2058<br>2061<br>586<br>579<br>598<br>580<br>597<br>597<br>581 | Point C<br>Point C<br>Point C<br>Point C<br>Point C<br>Point C<br>Point C<br>Point S<br>Point C<br>Point C<br>Point C<br>Point C<br>Point C<br>Point C<br>Point C                                                                                                    | CS 15<br>CS 16<br>CS 17<br>CS 17<br>CS 19<br>SW 25<br>SW 26<br>CY 14<br>CY 7<br>CY 25<br>CY 8<br>CY 25<br>CY 9                           | EEAAIB<br>EEAAIB<br>EEAAIB<br>EEAAIB<br>EEAAIB<br>EEAAIB<br>EEAAIA<br>EEAAIA<br>EGADHC<br>EGADHC<br>EGAFHC<br>EGAFHC                     | CHOTETIC<br>HLUSICE<br>TYNISTE<br>RYDEC<br>SEBIROV<br>IEKELVAR<br>SVARTTRA<br>EB70<br>EB31<br>EB110/70<br>B8<br>WDD253<br>B9                            | 50,3169<br>50,2167<br>50,2667<br>50,2667<br>50,6025<br>49,5514<br>66,7342<br>65,1669<br>34,65<br>35,2833<br>35,2833<br>35,2833<br>35,2167<br>35,3167            | 15,3170<br>15,4672<br>15,4019<br>16,085<br>14,1675<br>14,8186<br>19,0008<br>17,2506<br>33,4333<br>32,953<br>33,5667<br>32,9333<br>33,5687                                            | 235<br>248<br>241<br>273<br>448<br>419<br>0<br>0<br>0<br>43<br>310<br>6<br>519<br>9<br>9<br>481                                    | 70<br>50<br>30<br>280<br>400<br>0<br>54<br>83<br>38<br>63<br>63<br>62<br>79       | 860<br>650<br>430<br>640<br>0<br>0<br>177<br>150<br>69<br>9<br>136<br>85<br>183                                                                                                    | 0<br>0<br>0<br>0<br>0<br>0<br>0<br>0<br>0<br>0<br>0<br>0<br>0<br>0<br>0<br>0<br>0<br>0<br>0                                                                                                    | 29<br>36<br>38<br>36<br>25<br>0<br>0<br>0<br>2<br>2<br>2<br>4<br>4<br>2<br>6<br>4                 | 1 2.55<br>5 2.26<br>2 2.72<br>0 .<br>0 .<br>13 1.97<br>6 2.75<br>4 1.5<br>0 3.14<br>0 1.63<br>0 3.14                    |                                            |                                                                                                    | 0<br>0<br>0<br>0<br>0<br>0<br>0<br>0<br>5<br>6<br>6<br>6<br>7<br>10<br>11                                                                                                    |                              |
|                | 340<br>341<br>342<br>343<br>344<br>345<br>2058<br>2061<br>586<br>579<br>598<br>580<br>597<br>581        | Point C<br>Point C<br>Point C<br>Point C<br>Point C<br>Point C<br>Point C<br>Point S<br>Point S<br>Point S<br>Point C<br>Point C<br>Point C<br>Point C<br>Point C<br>Point C<br>Point C                                                                                                    | CS 15<br>CS 16<br>CS 17<br>CS 18<br>CS 19<br>SW 25<br>SW 26<br>CY 14<br>CY 7<br>CY 26<br>CY 25<br>CY 9<br>SW 25<br>CY 9                  | EGAAIB<br>EEAAIB<br>EEAAIB<br>EEAAIB<br>EEAAIB<br>EEAAIB<br>EEAAIB<br>EEAAIB<br>EEAAIB<br>EGADHC<br>EGADHC<br>EGADHC<br>EGAFHC<br>EGAFHC | CHOTETIC<br>HLUSICE<br>TYNISTE<br>RYDEC<br>SEBIROV<br>EKELVAR<br>SVARTTRA<br>EB31<br>EB31070<br>B8<br>WDD253<br>B9                                      | 50,3169<br>50,3169<br>50,2667<br>50,2667<br>50,1669<br>50,6025<br>49,5514<br>66,7342<br>65,1669<br>34,65<br>35,2833<br>35,2333<br>35,2333<br>35,2167<br>35,3167 | 15,3170<br>15,4672<br>15,4019<br>16,085<br>14,1675<br>14,8186<br>19,0008<br>17,2506<br>32,95<br>33,4333<br>32,9333<br>33,5667<br>32,9333<br>33,5683                                  | 238<br>248<br>241<br>273<br>448<br>419<br>0<br>0<br>0<br>3<br>3<br>3<br>10<br>6<br>6<br>9<br>9<br>9<br>9<br>481                    | 70<br>50<br>30<br>280<br>400<br>0<br>0<br>54<br>483<br>388<br>63<br>3<br>62<br>79 | 860<br>650<br>5990<br>430<br>640<br>0<br>0<br>0<br>0<br>777<br>150<br>69<br>3166<br>85<br>183                                                                                                    | 0<br>0<br>0<br>0<br>0<br>0<br>0<br>0<br>0<br>0<br>0<br>0<br>0<br>0<br>0<br>0<br>0<br>0<br>0                                                                                                    | 29<br>36<br>38<br>38<br>36<br>25<br>0<br>0<br>0<br>2<br>2<br>2<br>2<br>4<br>4<br>4<br>2<br>6<br>6 | 1 2.55<br>5 2.26<br>2 2.72<br>0 .<br>0 .<br>13 1.97<br>6 2.75<br>4 1.5<br>0 3.14<br>0 1.83<br>0 3.14                    |                                            |                                                                                                    | 0<br>0<br>0<br>0<br>0<br>0<br>0<br>0<br>0<br>0<br>0<br>0<br>0<br>0<br>0<br>0<br>0<br>0<br>0                                                                                                    |                              |
|                | 340<br>341<br>342<br>343<br>344<br>345<br>2058<br>2061<br>586<br>579<br>598<br>580<br>597<br>581        | Point C<br>Point C<br>Point C<br>Point C<br>Point C<br>Point C<br>Point S<br>Point S<br>Point C<br>Point C<br>Point | CS 15<br>CS 16<br>CS 17<br>CS 18<br>CS 18<br>CS 19<br>CS 18<br>CS 19<br>CS 14<br>CC 14<br>CY 25<br>CY 25<br>CY 9<br>H                    | EEAAIB<br>EEAAIB<br>EEAAIB<br>EEAAIB<br>EEAAIB<br>EEAAIB<br>EEAAIB<br>EEAAIB<br>EEAAIB<br>EGADHC<br>EGADHC<br>EGAFHC<br>EGAFHC<br>EGAFHC | CHOTETIC<br>HLUSICE<br>TYNISTE<br>RYDEC<br>SEBIROV<br>EKELVAR<br>SVARTTRA<br>EB31<br>EB310/70<br>B8<br>WDD253<br>B9                                     | 50,3169<br>50,3169<br>50,2667<br>50,1669<br>50,6625<br>49,5514<br>66,7342<br>65,1669<br>34,65<br>35,2833<br>35,2833<br>35,2833<br>35,2167<br>35,3167<br>d)      | 15,3170<br>15,4672<br>15,4019<br>16,085<br>14,1675<br>14,8186<br>19,0008<br>17,2506<br>32,95<br>33,4333<br>32,9333<br>33,5667<br>32,9333<br>33,5683                                  | 238<br>248<br>241<br>273<br>448<br>419<br>0<br>0<br>0<br>3<br>3<br>3<br>10<br>6<br>6<br>5<br>19<br>9<br>9<br>481                   | 0<br>50<br>30<br>280<br>0<br>0<br>0<br>54<br>83<br>38<br>63<br>62<br>79           | 860<br>650<br>5990,<br>430<br>640<br>0<br>0<br>0<br>0<br>777<br>150<br>69<br>3166<br>85<br>183                                                                                                    | 0<br>0<br>0<br>0<br>0<br>0<br>0<br>0<br>0<br>0<br>0<br>0<br>0<br>0<br>0<br>0<br>0<br>0<br>0                                                                                                    | 29<br>36<br>38<br>36<br>25<br>0<br>0<br>2<br>2<br>2<br>4<br>4<br>2<br>2<br>4<br>4<br>2<br>4       | 1 2.55<br>5 2.56<br>2 2.72<br>2 1.95<br>4 2.21<br>0 .<br>13 1.97<br>6 2.75<br>4 1.5<br>0 3.14<br>0 1.63<br>0 .<br>3 1.4 |                                            |                                                                                                    | 0<br>0<br>0<br>0<br>0<br>0<br>0<br>0<br>0<br>0<br>0<br>0<br>0<br>0<br>0<br>0<br>0<br>0<br>0                                                                                                    |                              |
|                | 340<br>341<br>342<br>343<br>343<br>345<br>2058<br>2061<br>586<br>579<br>598<br>580<br>597<br>581        | Point (<br>Point (<br>Point | CS 15<br>CS 16<br>CS 16<br>CS 17<br>CS 18<br>CS 19<br>SW 25<br>SW 26<br>CY 14<br>CY 7<br>CY 26<br>CY 25<br>CY 25<br>CY 9<br>CY 9<br>CY 9 | EEAAIB<br>EEAAIB<br>EEAAIB<br>EEAAIB<br>EEAAIB<br>EEAAIA<br>EGADHC<br>EGADHC<br>EGADHC<br>EGACHC<br>EGAFHC<br>EGAFHC                     | CHOTETIC<br>HLUSICE<br>TYNISTE<br>RYDEC<br>SEBIROV<br>EKELVAR<br>SVARTRA<br>EB70<br>EB31<br>EB31<br>EB31<br>EB31<br>EB31<br>B9<br>9<br>of 2110 Selected | 50,3169<br>50,3169<br>50,2667<br>50,1669<br>50,6025<br>49,5514<br>66,7342<br>65,1669<br>34,65<br>35,2833<br>35,2833<br>35,2333<br>35,2167<br>35,3167            | 15,3170<br>15,4672<br>15,4019<br>16,085<br>14,1675<br>14,1675<br>14,1675<br>14,1675<br>14,8186<br>19,0008<br>17,2506<br>32,953<br>33,4333<br>32,953<br>33,5637<br>32,9333<br>33,5637 | 248<br>248<br>241<br>273<br>448<br>419<br>0<br>0<br>0<br>0<br>0<br>0<br>0<br>0<br>0<br>0<br>43<br>310<br>6<br>519<br>9<br>9<br>481 | 0<br>50<br>30<br>400<br>0<br>54<br>83<br>38<br>63<br>62<br>79                     | 880<br>650<br>590<br>640<br>0<br>0<br>1777<br>150<br>69<br>136<br>85<br>183                                                                                                    | 0<br>0<br>0<br>0<br>0<br>0<br>0<br>0<br>0<br>0<br>0<br>0<br>0<br>0<br>0<br>0<br>0<br>0<br>0                                                                                                    | 29<br>36<br>38<br>25<br>0<br>0<br>2<br>2<br>2<br>4<br>4<br>2<br>6<br>4                            | 1 2.55<br>5 2.56<br>2 2.72<br>2 1.95<br>4 2.21<br>0 .<br>13 1.97<br>6 2.75<br>4 1.5<br>0 3.14<br>0 1.63<br>0 3.14       |                                            | -<br>-<br>-<br>-<br>-<br>-<br>-<br>-<br>-<br>-<br>-<br>-<br>-<br>-<br>-<br>-<br>-                                                                                                    | 0<br>0<br>0<br>0<br>0<br>0<br>0<br>0<br>0<br>0<br>0<br>0<br>0<br>0<br>0<br>0<br>0<br>0<br>0                                                                                                    |                              |

Nyní můžeme s daty pracovat, nejprve však bude nutné vyřešit nulové hodnoty, které mohli vzniknout při načtení z prázdných buněk tabulky, bude nutné ověřit zda-li se skutečně jedná o nulové hodnoty a nebo zda-li se jedná o prázdné hodnoty (NULL), které byly při načtení převedeny na hodnotu 0 (nula)

### Data ke stažení na webu Výzkumného ústavu vodohospodářského

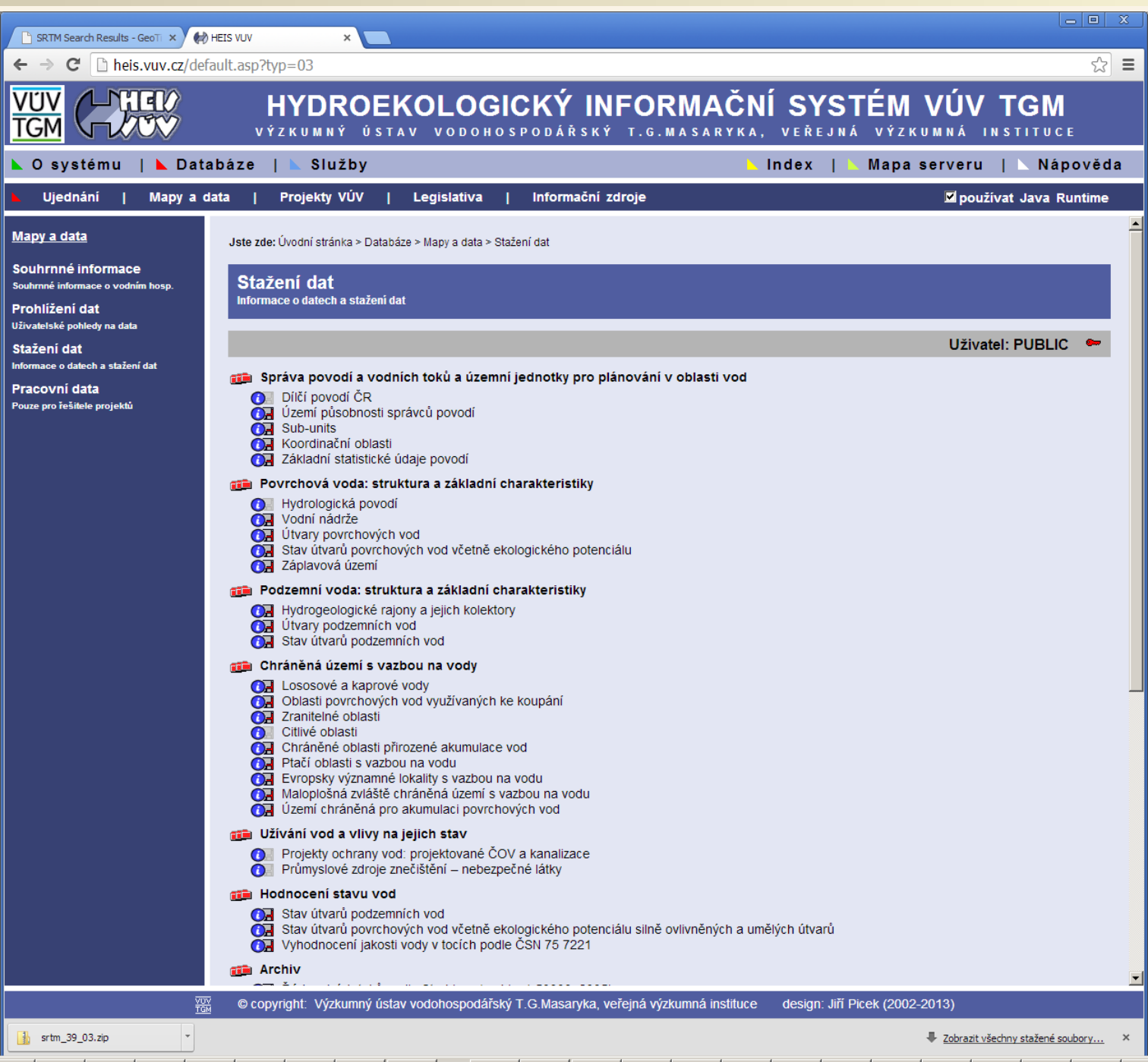

URL: http://heis.vuv.cz/ sekce "Ke stažení"

#### Symbolizovaná data z Výzkumného ústavu vodohospodářského

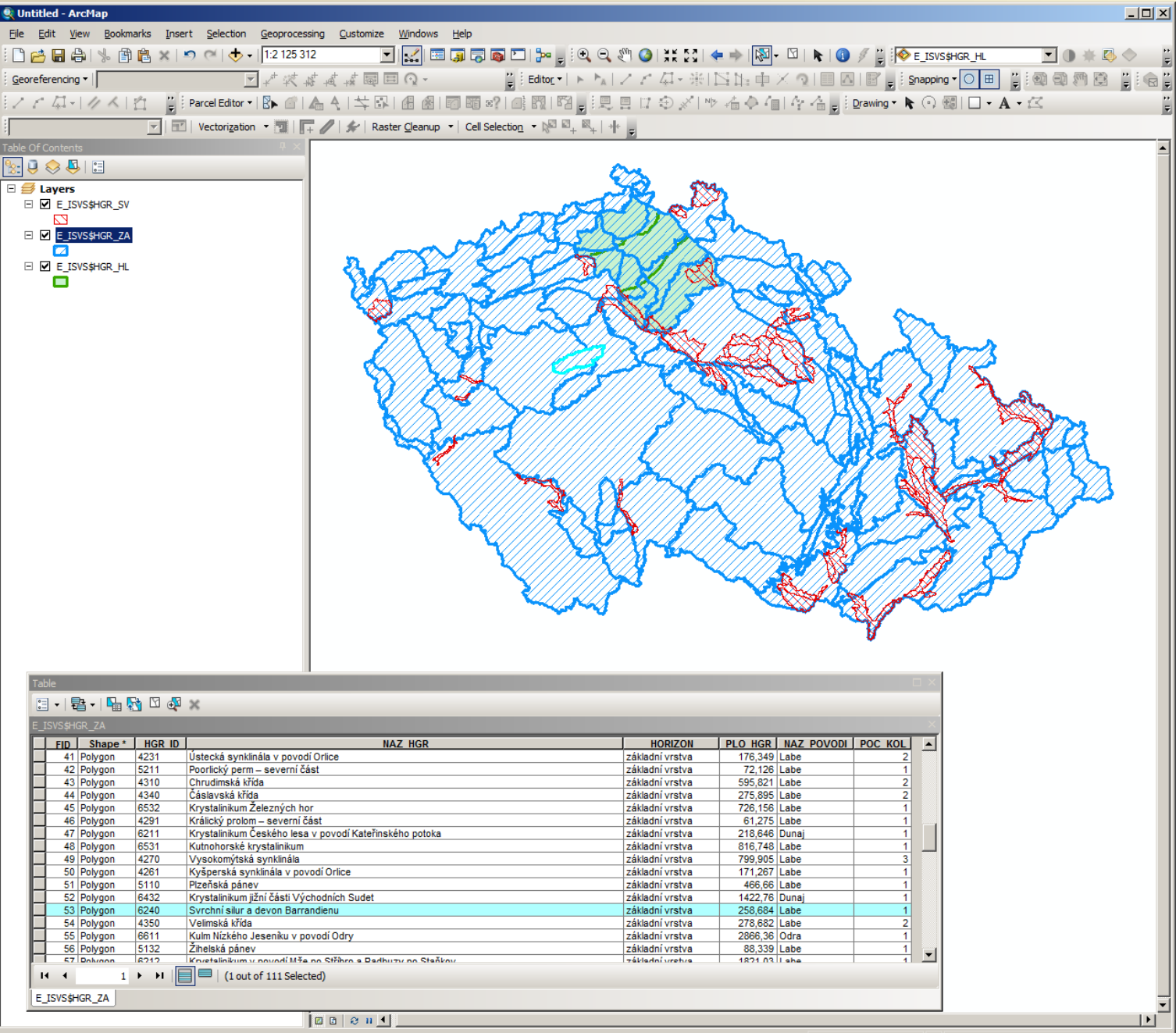

Number of features selected: 1

-793271,293 -928461,468 Meters

Vlastní symbolizace hydrogeologických rajonů načtených do GISu ze shapefilů uložených na disku stažených ze serveru heis.vuv.cz, sekce ke stažení

### Ukázka dat z projektu OpenStreetMap stažených do ArcGIS

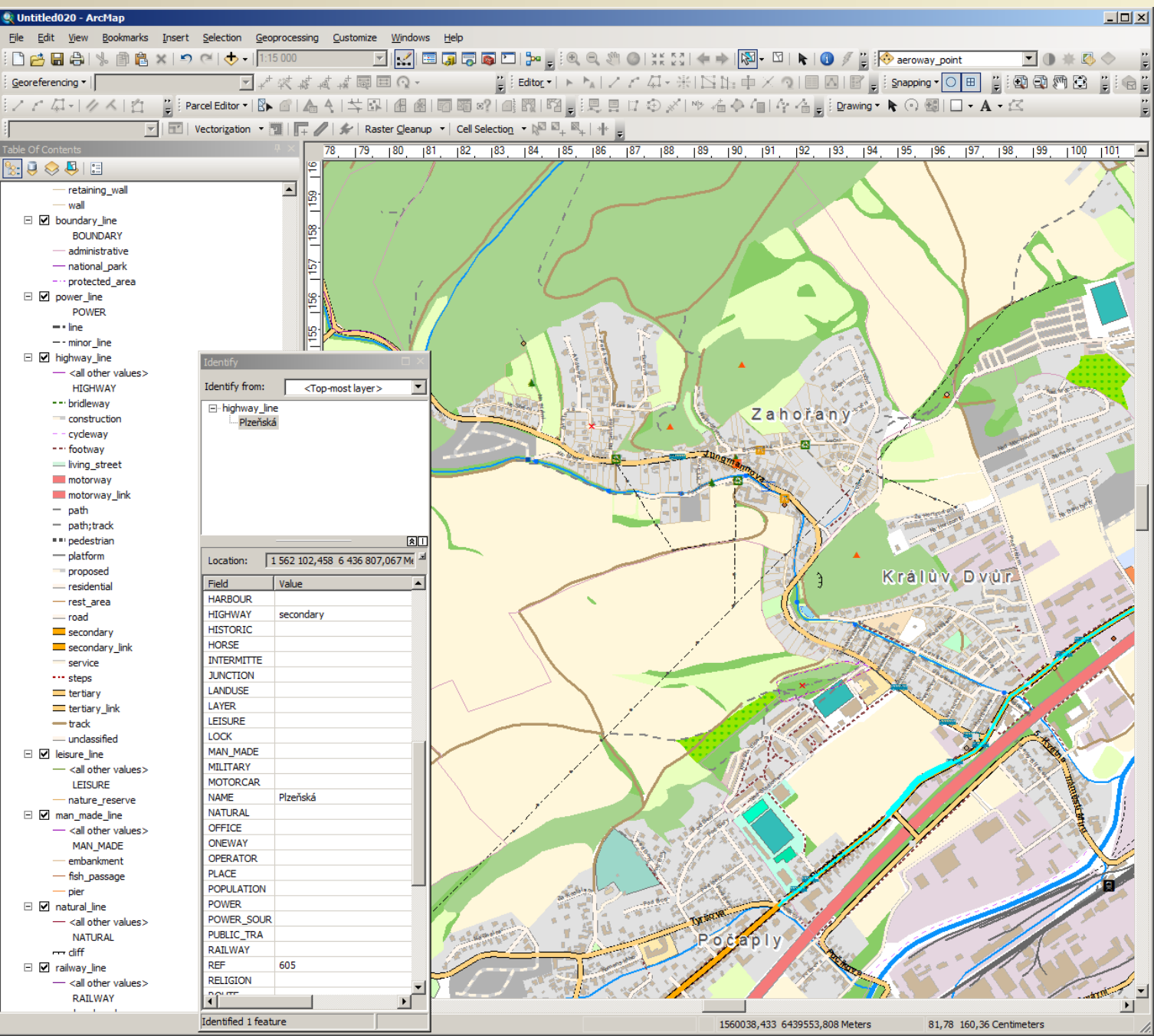

Svobodná geografická data projektu OpenStreetMap.org stažená ze služby http://www.weogeo.com/ částečně symbolizovaná v ArcMap (kompletní symbolizace všech dostupných typů prvků by byla velmi časově náročná)

#### Demo ukázka stažených svobodných geografických dat z projektu OpenStreetMap do ArcGISu (zjednodušená a neúplná symbologie), Berounsko, data ze dne 7.11.2013

Prostřednictvím služby WeoGeo byla dne 7.11.2013 stažena svobodná geogragfická data z projektu OpenStreetMap ve formátu ESRI Shapefile. Ukázka demonstruje jejich vykreslení prostřednictvím ESRI ArcMap. Symbologie je neúpíná a čistě demonstrační (některé privk jeou znázoměny náhodň genoravnou symbologii), ukázku neize brát jako příklad vhodného grafického stylu mapově kresby ale ukázku dat, která je možné symbolizovat (kompilení symbolizace by byla velmí časové náročnák symbolizuje jen pořtébní část dle požadavků výstupu). Pro demonstraci je k mapé přílozna zecla automatoky vytvořná legenda, ze které vyplýva jiká prívky mohou bý například symbolizovat, vytvořená legenda, ze které vyplýva jiká prívk mohou bý například vytvolicinám. PDF lez zaplnativybnat viditeliost mapových vrstev

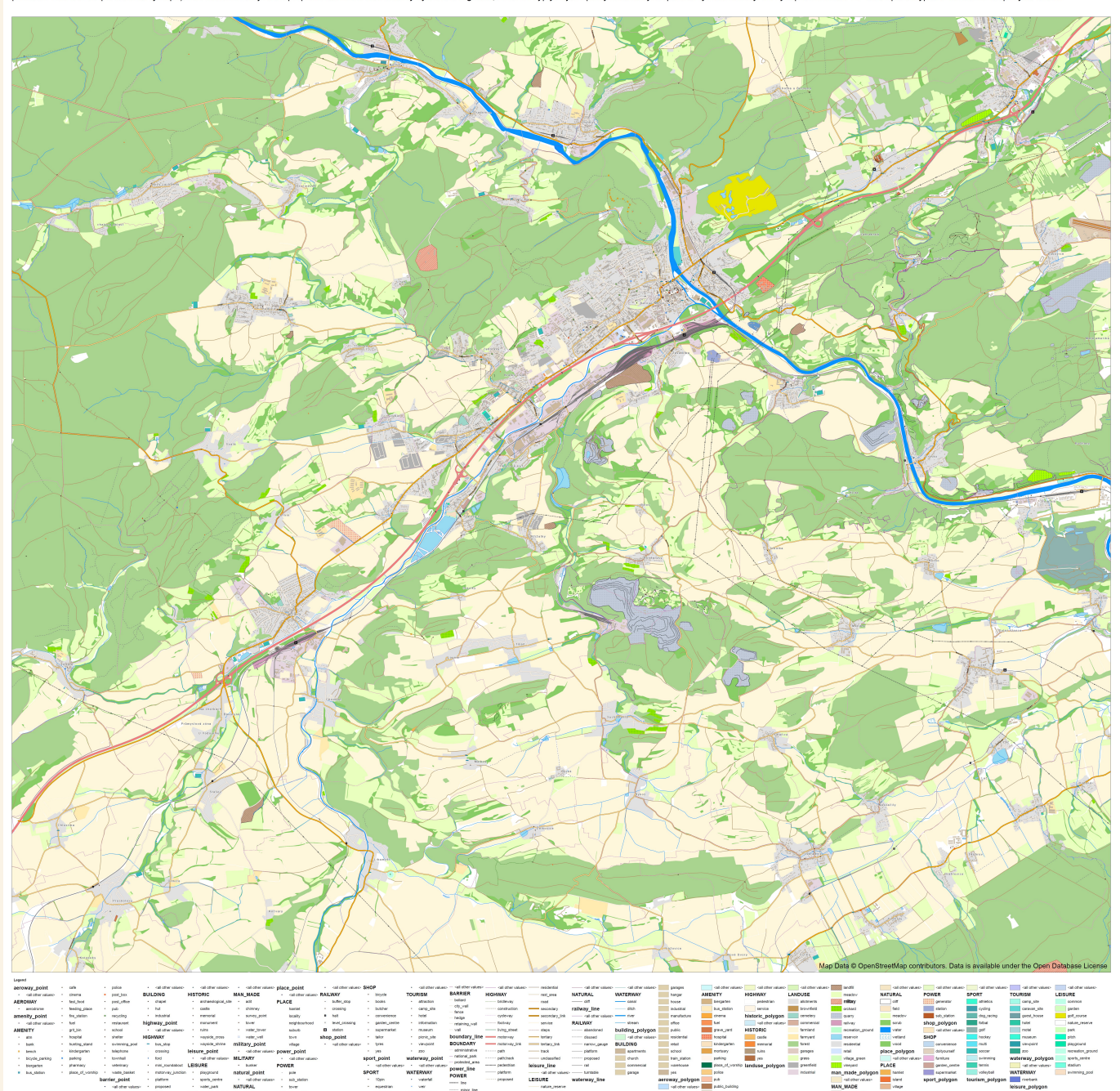

AEROWAY - call other AEROWAY - nurveay - tacovay - tacovay - tacovay - tacovay - tacovay

block
 botkad
 entrance
 gate
 iif\_gate
 tol\_boot
 building\_point